# Enade edição 2021

Tutorial Edital INEP nº 36/2021 Inscrições em lote e individuais – Passo a passo – Sistema Cobalto e Sistema Enade

 5.1 Deverão ser inscritos no Enade 2021 todos os estudantes ingressantes e concluintes de cursos de bacharelado, licenciatura e superiores de tecnologia vinculados às áreas de avaliação previstas no item 4.1 deste Edital, que atendam aos critérios de habilitação.

 a) <u>Ingressantes</u>: aqueles que tenham iniciado o respectivo curso no ano de 2021, estejam devidamente matriculados <u>e</u> tenham de 0 a 25% da carga horária mínima do currículo do curso integralizada até o último dia do período de retificação de inscrições do Enade 2021. (29/08/2021)

#### Ingressantes:

- 2020/2; 2021/1 e 2021/2 <u>Matriculado até 29/08/2021 e com</u> até 25% da CH mínima de integralização
- Cursos EaD: aula inaugural em 22 de dezembro de 2020, porém início efetivo do curso em março/2021 – Alunos 2020/2 são ingressantes para Enade 2021.
- Módulo Enade do Cobalto está apresentando ingressantes 2020/2, 2021/1 e 2021/2 - % CH pode não estar correta.

b) Concluintes: aqueles que tenham integralizado 80% ou mais da carga horária mínima do currículo do curso definido pela IES <u>e não tenham colado grau até o último dia do período de retificação de inscrições do Enade 2021 (29/08/2021), ou</u> aqueles com previsão de integralização de 100% da carga horária do curso até julho de 2022.

#### • <u>Concluintes:</u>

- tenham cumprido 80% ou mais da carga horária mínima do currículo do curso até 29 de Agosto de 2021 <u>ou</u> que possuam expectativa de cumprir 100% da carga horária até julho de 2022.
- <u>Concluintes com colação de grau até 29/08/2021</u> estão dispensados!

#### Concluintes 2020/2(presencial) ou 2021/1(EaD)

• Como temos prazo para a colação de grau dos concluintes 2020/2 e 2021/1 para que eles sejam dispensados da realização da prova Enade - 29 de agosto de 2021, e alguns cursos teriam colações de grau após essa data, foi sugerido que fossem antecipadas as colações de grau para assegurar que esses alunos figuem regulares em relação ao Enade deste ano. (Apenas antecipação de data - o aluno deve estar em condições para colação de grau até 29 de agosto, apenas aguardando a cerimônia de colação que estava marcada para após essa data)

• Entrar em contato o quanto antes com a Emileni (CRA) para ver quais procedimentos devem ser adotados.

#### Concluintes 2020/2(presencial) ou 2021/1(EaD)

 Os alunos concluintes 2020/2 e 2021/1 com colação de grau após 29 de agosto <u>não estão</u> dispensados da inscrição e participação no exame, devendo preencher o questionário e participar da prova.

 Esses alunos <u>somente poderão colar grau após a</u> <u>publicação das listas de regularidade do Enade</u> <u>2021, previstas para 15 de dezembro de 2021.</u>

- 5.2 O estudante que estiver vinculado ao curso, independentemente da sua situação de matrícula (trancada ou afastado da Instituição de Educação Superior), estando habilitado, como ingressante ou concluinte, deverá ser inscrito no Enade 2021.
- 5.3 O estudante habilitado para o Enade 2021 deverá ser inscrito pela IES independentemente de haver registro de sua participação em edições anteriores do Exame.
- 5.4 O estudante de cursos avaliados pelo Enade 2021 que colar grau até o último dia do período de retificação de inscrições desta edição do Exame é considerado como não habilitado ao Enade 2021, estando automaticamente em situação regular perante o Exame, devendo tal situação ser registrada em seu histórico escolar, nos termos do art. 58 da Portaria Normativa MEC nº 840, de 2018.

- 5.7 Os estudantes ingressantes habilitados, <u>devidamente inscritos</u> pelas IES, ficarão dispensados da participação no Enade 2021, tendo sua situação de regularidade atribuída pelo Inep, conforme o item 19 deste Edital.
- 5.8 Os estudantes concluintes habilitados, <u>devidamente inscritos</u> pelas IES, ficam convocados para participação no Enade 2021, tendo sua regularidade atribuída, conforme item 6.2 deste Edital.

#### Cuidado!!

- Aluno ingressante habilitado com aproveitamento de disciplinas -> que vira concluinte habilitado: A classificação "concluinte" é superior a de ingressante.
- Nesse caso, o estudante deve ser inscrito como "concluinte" no Enade 2021.
- Inscrição individual, pois o arquivo em lote retirado do Cobalto não conseguirá alterar a característica dele para "concluinte".

- 9.3 As inscrições dos estudantes ingressantes e/ou concluintes habilitados são de responsabilidade da IES, por ação direta do coordenador de curso, a serem realizadas no Sistema Enade enade.inep.gov.br
- Prazo para Inscrições: 19 de julho a 8 de Agosto
- Retificação das Inscrições: 9 a 29 de Agosto

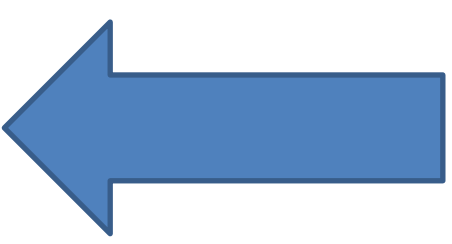

| AÇÃO                                                                   | RESPONSÁVEL                                                             | PERÍODO                                                      |
|------------------------------------------------------------------------|-------------------------------------------------------------------------|--------------------------------------------------------------|
| V - Inscrição dos estudantes ingressantes e concluintes<br>habilitados | Coordenador de<br>curso                                                 | Do dia 19 de julho ao dia<br>8 de agosto de 2021 às<br>23h59 |
| VIII - Retificação de enquadramento e de inscrições                    | Procurador<br>educacional<br>institucional e<br>coordenador de<br>curso | Do dia 9 ao dia 29 de<br>agosto de 2021 às<br>23h59          |

 9.4 Antes da inscrição, os coordenadores de todos os cursos enquadrados deverão declarar, no Sistema Enade, a existência/inexistência de estudantes habilitados ingressantes e/ou concluintes.

9.4.1 A **funcionalidade de inscrição** será **habilitada** no Sistema Enade **somente após a declaração de existência de estudantes**.

9.4.2 O coordenador de curso poderá alterar as informações constantes nas declarações de existência de estudantes habilitados <u>até 29 de agosto</u> <u>de 2021</u>.

9.4.3 Caso o coordenador de curso **necessite alterar a declaração** de existência para inexistência de estudante habilitado, seja para ingressantes ou concluintes, **as inscrições realizadas indevidamente deverão ser excluídas antes** da alteração da declaração.

| = IDEE Enada                                                                                                    | <b>Ø</b> 8                                | RASIL Serviços                                                                                                    | Simplifique! Pa                                                                                                    | articipe Acesso à informação                                                                                                    | Legisleçãe Canais                                                                                              |                                |
|----------------------------------------------------------------------------------------------------|-------------------------------------------|----------------------------------------------------------------------------------------------------|----------------------------------------------------------------------------------------------------|----------------------------------------------------------------------------------------------------|----------------------------------------------------------------------------------------------------|--------------------------------|
| # Inicial                                                                                                    | Edição vig<br>Curso: 116                  | Declaração de existên                                                                                                    | cia de estudantes habili                                                                                                    | itados                                                                                                    |                                                                                                    | Perfil:<br>Localidade:         |
| <ul> <li>Altorar Senha</li> <li>Trocar pertil</li> <li>Editar Contaton</li> <li>Inscriçito ingressanta v</li> </ul> | Págir<br>Infor<br>Curso<br>Modal<br>Enden | Senhor(a) Coordenador(a),<br>Antes da inscrição, os coordenadores<br>Ingressantes e concluintes.<br>A funcionalidade de inscrição somente s<br>também poderá atterar as informações co<br>do coordenador.<br>Atenção: caso seja necessário atterar | de todos os cursos enquadrados deverilo<br>erá disponibilizada após o registro da Declar<br>onstantes na declaração até o tim do periodo<br>a Declaração de existência de estudantes | o doclarar a existência/înexistência<br>ração de existência de estudantes h<br>o de retificação de inscrições, pela pu<br>s habilitados de "sim" para "não", s | de estudantes habilitados<br>abilitados. O Coordenador<br>igina de acompanhamento<br>ieja para Ingressantes ou | dsamenta: Allenda angla dalata |
| <ul> <li>Inscrição concluinte v</li> </ul>                                                                          | Decla                                     | concluintes, as eventuais inscrições realiz<br>Declaro serem verdadeiras, nos termos re                                                                                                    | sadas indevidamente deverão ser excluidas a<br>ogistrados abaixo, as informações relativas á                                                                                         | intes da alteração da declaração.<br>existência de estudantes habilitados                                                                                      | no presente curso:                                                                                             |                                |
| <ul> <li>Inscrição em Lote</li> <li>Consulta de inscritos</li> </ul>                                                | Declar<br>Quanti<br>Quanti                | Estudantes concluintes:                                                                                                    | Estudantes ingrossantes:                                                                                                    |                                                                                                    |                                                                                                    | las informado                  |
| Questionário do Coordenador     Rolatório                                                                           | Inscr                                     | Não                                                                                                    | Nko                                                                                                    |                                                                                                    |                                                                                                    |                                |
| Oispensa estudante concluinte     Orcieracio de menoreshilidade                                                     | Preend<br>Solicita                        | es de Atendimento Especializado: Q                                                                                                    | Via                                                                                                    | milizações de Local de Provas: Q                                                                                                    | ancelar Confirmar                                                                                              | ļ                              |
| Visualizar classificação de curso     – Cino Brasil                                                                 | Questio                                   | onário do Coordenador                                                                                                    | - não omarbida                                                                                                    |                                                                                                    |                                                                                                    |                                |
| Página de Acompanhamento                                                                                            | Dispens                                   | sa de Estudantes                                                                                                    | : nao presinchico                                                                                                    |                                                                                                    |                                                                                                    |                                |
|                                                                                                    | Dispensa<br>Okoensa                       | pelos estudantes: Q<br>nata <u>IES: O</u>                                                                                                    |                                                                                                    |                                                                                                    |                                                                                                    |                                |

 9.5 No Sistema Enade, serão disponibilizados dois procedimentos para a realização das inscrições:

9.5.1 <u>Individual:</u> destinado à ação direta do **coordenador de curso**, por meio de **digitação das informações** de cada estudante habilitado, no Sistema Enade, sendo realizada **uma inscrição** a cada ação de preenchimento de informações.

9.5.1.1 No ato da inscrição do estudante concluinte vinculado a curso oferecido na modalidade presencial, será definido como seu município de realização de prova aquele correspondente ao endereço do curso registrado no Sistema Enade, no processo de enquadramento. 9.5.1.2 No ato da inscrição do estudante concluinte vinculado a curso oferecido na modalidade de ensino a distância, o coordenador de curso deverá indicar o polo de apoio presencial a que o estudante

estiver vinculado, sendo definido como seu município de realização de prova aquele correspondente ao de seu polo de apoio presencial.

- 9.5.2 Em lote: destinado à ação direta do coordenador de curso, por meio de importação de arquivo de dados, no Sistema Enade, sendo possível a realização de múltiplas inscrições a cada ação de importação de arquivo.
- 9.5.2.3 A seleção e a carga do arquivo para processamento em lote <u>não asseguram a inscrição</u> dos estudantes, tendo em vista a possibilidade de interrupção da comunicação eletrônica, o que torna indispensável o acompanhamento do processamento do arquivo importado e a conferência da lista de estudantes inscritos, <u>até 29 de Agosto de 2021.</u>

• 9.6 Para **realizar a inscrição do estudante habilitado**, a IES deverá informar:

9.6.1 o número de Cadastro de Pessoa Física (**CPF**) do estudante habilitado, documento obrigatório para a efetivação da inscrição;

9.6.1.1 Os **dados de identificação** do estudante inscrito no Enade 2021 serão **provenientes do CPF**, administrado pela Receita Federal. 9.6.1.2 Os dados pessoais informados devem ser iguais aos dados cadastrados na Receita Federal para não inviabilizar a correspondência entre as informações.

Antes de realizar a inscrição do estudante recomenda-se verificar a correspondência dessas informações pessoais e, se for o caso, solicitar ao estudante que as atualize na Receita Federal.

9.6.2 os <u>dados acadêmicos</u> do estudante solicitados no Sistema Enade ou no layout dos arquivos de inscrição em lote.- Cobalto - Gestão Acadêmica -> Cadastros -> Enade

 9.7 É de inteira responsabilidade das IES notificar os estudantes habilitados sobre sua inscrição no Enade 2021.

9.8 **Após a realização das inscrições**, o **coordenador** de curso deverá **acompanhar as ações a serem realizadas pelos estudantes** concluintes inscritos vinculados ao curso sob sua coordenação, no Sistema Enade.

9.8.2 Caso o estudante inscrito não realize quaisquer das ações previstas, é de responsabilidade da IES contatá-lo para a efetivação de cada etapa.

9.10.2 Os estudantes concluintes habilitados poderão realizar as ações previstas no item 10 deste Edital somente após a efetivação de sua inscrição pelo coordenador de curso.

| • | Em virtude das diversas chamadas de         |
|---|---------------------------------------------|
|   | matrícula 2021/1 e 2021/2 que ainda         |
|   | ocorrerão durante o mês de Agosto, <u>o</u> |
|   | coordenador deve acessar o módulo           |
|   | Enade do Sistema Cobalto até o último       |
|   | dia de inscrições no Enade 2021, ou         |
|   | seja, 29 de agosto de 2021, para            |
|   | verificar se há novos ingressantes e        |
|   | concluintes para inscrever no sistema       |
|   | Enade.                                      |

#### Do Local de Realização das Provas

 13.1.1 O estudante concluinte habilitado devidamente inscrito pela IES, vinculado a curso oferecido na modalidade presencial, realizará a prova no município de funcionamento do curso.

 13.1.2 O estudante concluinte habilitado devidamente inscrito pela IES, vinculado a curso oferecido na modalidade EaD, realizará a prova no município do polo de apoio presencial a que esteja vinculado, que será indicado pelo coordenador de curso no processo de inscrição ou de sua retificação.

#### Do Local de Realização das Provas

- 13.1.3 O estudante concluinte habilitado, devidamente inscrito pela IES, que estiver em <u>atividade curricular obrigatória</u> fora do município de funcionamento da sede do curso ou do polo de apoio presencial a que esteja vinculado, na data de aplicação das provas, em <u>instituição</u> conveniada com a IES de origem, poderá <u>realizar a prova no mesmo</u> <u>município onde estiver cumprindo a respectiva atividade curricular</u>, desde que esteja prevista aplicação de prova para sua área de avaliação naquele local.
  - 13.1.3.1 No caso de estudante concluinte, conforme o item 13.1.3, o coordenador de curso deverá realizar a alteração do município de prova, em funcionalidade própria do Sistema Enade, de 19 de Julho a 31 de Agosto.
    - "Inscrição Concluintes" "Pesquisar inscritos" clicar no símbolo

€₽.

#### Do Local de Realização das Provas

- 13.2 O local de prova do estudante será informado no Cartão de Confirmação da Inscrição, que será disponibilizado no endereço <<u>enade.inep.gov.br</u>>, a partir de 1º de Novembro de 2021.
- 13.2.1 É de responsabilidade do estudante acessar o Cartão de Confirmação da Inscrição e acompanhar a divulgação do seu local de prova pelo endereço <<u>enade.inep.gov.br</u>>.
- 13.2.2 É recomendado que o estudante leve o Cartão de confirmação da Inscrição no dia de aplicação das provas.

#### Alteração do Local de Prova

| IDEE Enade                                     |                                         | BASI, Serviçes                 | Simplifiquel Participe Acesso a informação Lagitinção Canais                   | 2                              |
|------------------------------------------------|-----------------------------------------|--------------------------------|--------------------------------------------------------------------------------|--------------------------------|
|                                                | Ediçle riserle (19)<br>Carse (20) Carse |                                | R & E - Annotation and an inclusion, the annotation<br>Area de emperaturamente | Perfit. Cardina de Localidades |
| Alterar Senha                                  | Inscrição conc                          | luinte                         |                                                                                |                                |
| Editor Contatos                                | Pesquisar inscrito                      | a                              |                                                                                |                                |
| teserição ingressante 🗸 🗸                      | Edição: •                               |                                |                                                                                |                                |
| Inserição concluinte 🔹 🔺                       |                                         | *                              |                                                                                |                                |
| Parameter Insurface                            | CPF:                                    | Nome:                          | Situação:                                                                      |                                |
| -                                              |                                         |                                | Seasone                                                                        | *                              |
| Pesquisar situação do questionário             |                                         |                                |                                                                                | Limper Peoplear NewsTeace      |
| Inscrição em Lote                              | CPF                                     | * None                         | <ul> <li>Stragio</li> </ul>                                                    | - Agles V                      |
| Consulta de inscritos                          | and standing                            | Augusta multi politica         | inaprilo                                                                       | C                              |
|                                                |                                         | ALTERN DURING BUILDING         | Inspite                                                                        | <b>₿</b> ₽₽                    |
| dat stande de Conternator                      | ar (10.00)                              | Reality Reality Decision       | inaprito                                                                       | Ø <b>₹ ₹</b>                   |
| Retativio Y                                    | 10×10×10×10                             | DIVELE BYTE INTER WEDDIDELDS   | Inaprile                                                                       | C 191                          |
| Dispensa estudante concluinte 🗸 🗸              |                                         | Putra PERSON NUMBER            | inaprito                                                                       | ☑ 2.9 €                        |
| Destaração de responsabilidade 🛛 🗸             | -                                       | House conduct dates and a      | Inapita                                                                        | <b>⊘ 2 9 1</b>                 |
|                                                | \$10.000 (00.000)                       | LEC 40440100 10 00100, 0 01000 | inaprilo                                                                       | C                              |
| Visualizar elassificação de curso - Cese<br>al | 400.404700.01                           | Log 10, 10 (1, 100) (1074      | Inapite                                                                        | B 191                          |
|                                                |                                         | MANY DOUGH SATURA              | inazita                                                                        | C . 91                         |
| Fageta de Antengalemanicola                    |                                         | MOMENTS IN CONTRACTOR AND      | Inspile                                                                        | 2001                           |
|                                                |                                         |                                |                                                                                |                                |
|                                                | H 4 1                                   | L2 F FI 10 * tensiple.         |                                                                                | 1 _ 10 de 15                   |

## Alteração do Local de Prova

| nscrição concluinte                                                                                                    |                                                        |                                                |
|----------------------------------------------------------------------------------------------------|--------------------------------------------------------|------------------------------------------------|
| Alterar município de prova                                                                                                    |                                                        |                                                |
| Atenção: O município de prova do estudante deverá ser alterado se<br>Informações gerais                                                 | omente quando ele justificar a impossibilid            | ade de realizar a prova no município do curso. |
| Edição: Curso: 3411 -                                                                                                    | Instituição:                                           | CALL CONTRACTOR DE CONTRACTOR (CEM)            |
| informações do estudante                                                                                                    |                                                        |                                                |
| CPF: Nome: Sexo: F Nome da mãe: C                                                                                                    | Particular Social                                      | Data de nascimento:                            |
| Informações académicas<br>Ano de conclusão do Ensino Médio:<br>Turno do curso de graduação: M<br>Percentual de integralização do curso: | Ano de inicio curso de gra<br>Previsão de conclusão do | aduação:<br>ourso: 2                           |
| Informações de prova<br>Municipio de prova: <b>*</b><br>Selecione                                                                       |                                                        | Cancelar Salvar                                |

# Primeiro Acesso ao Sistema Enade

- Acessar o sistema ENADE, através do link <u>http://enade.inep.gov.br/enade</u>, clicar no opção "<u>Entrar</u> <u>com gov.br</u>" e seguir os passos do sistema.
- <u>Coordenadores de mais de um curso:</u> <u>Observar os</u>
   <u>códigos dos cursos ao realizar as inscrições!!!</u>

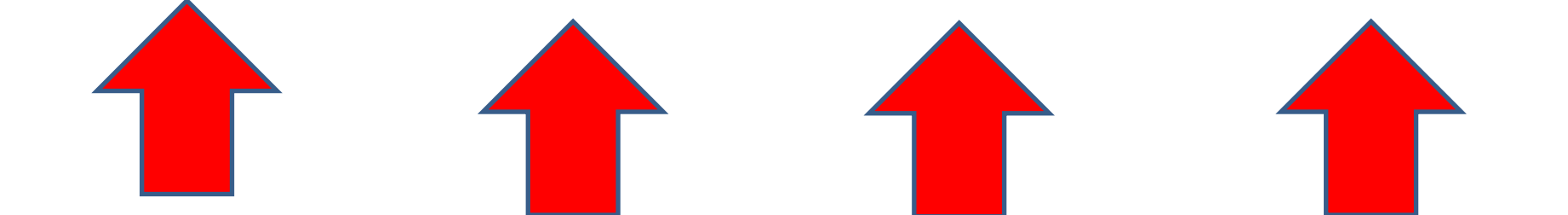

| 🕃 Enade - Instituto Nacional de Es 🗙 | +      |                          |                         |             |                |                       |                                    |            |        |          | -                    | đ                  | X        |
|--------------------------------------|--------|--------------------------|-------------------------|-------------|----------------|-----------------------|------------------------------------|------------|--------|----------|----------------------|--------------------|----------|
| $\leftrightarrow \rightarrow C$      | 🕅 🔀 er | nade.inep.gov.br/enade/# | ⊧!/index                |             |                |                       |                                    |            |        | ☆        |                      | $\bigtriangledown$ | ≡        |
|                                      | BRASIL |                          | CORONAVÍRUS (COV        | VID-19)     | Simplifique!   | Participe             | Acesso à informação                | Legislação | Canais | <b>M</b> |                      |                    |          |
| in <b>er</b> Enade                   |        |                          |                         |             |                |                       |                                    |            |        |          |                      |                    | 0        |
|                                      |        |                          | er                      | na(         |                | 202                   | 20                                 |            |        |          |                      |                    |          |
|                                      |        |                          |                         | 😔 Er        | ntrar com gov  | v.br                  |                                    |            |        |          |                      |                    | *        |
|                                      |        |                          |                         | 😌 Or        | rientações Ge  | rais                  |                                    |            |        |          |                      |                    |          |
|                                      |        |                          |                         | (           | Relatórios     |                       |                                    |            |        |          |                      |                    |          |
|                                      |        |                          |                         |             |                |                       |                                    |            |        |          |                      |                    |          |
|                                      |        |                          |                         |             |                |                       |                                    |            |        |          |                      |                    |          |
|                                      |        |                          |                         |             |                |                       |                                    |            |        |          |                      |                    |          |
|                                      |        |                          |                         |             |                |                       |                                    |            |        |          |                      |                    |          |
|                                      |        |                          |                         |             |                |                       |                                    |            |        |          |                      |                    |          |
|                                      |        |                          |                         |             |                |                       |                                    |            |        |          |                      |                    |          |
|                                      |        |                          |                         |             |                |                       |                                    |            |        |          |                      |                    |          |
|                                      | (      | MEC - Ministério da Edu  | cação   INEP - Institut | to Nacional | de Estudos e f | Pesquisas <u>Ed</u> i | ucacionais Anísio T <u>eixeira</u> |            |        |          | ₽1.28                | .2807 (:           | 80)      |
| 🕂 🔣 🗐 ᠔                              |        |                          |                         | V           |                |                       | S. W. S. S.                        |            | . all  | a a      | ul † <b>1 1</b> % (6 | 17:58<br>14/07/2   | 8<br>021 |

| Enade - Instituto Nacional de Es × | +                 |                                                                                                    | - 0 ×                  |
|------------------------------------|-------------------|----------------------------------------------------------------------------------------------------|------------------------|
| $\leftarrow \rightarrow$ C         | 🕅 👌 enade.inep.go | v.br/enade/#!/index                                                                                | $\odot$ =              |
|                                    | S BRASIL          | CORONAVÍRUS (COVID-19) Simplifique! Participe Acesso à informação Legislação Canais                |                        |
| iner Enade                         |                   | Acesso ao Enade pelo GOV.BR                                                                        | 0                      |
|                                    |                   |                                                                                                    |                        |
|                                    |                   |                                                                                                    |                        |
|                                    | _                 | Acessar como estudante                                                                             |                        |
|                                    |                   | Acossar como DI/Coordonador                                                                        | *                      |
|                                    |                   | Acessar como P1/ coordenador                                                                       |                        |
|                                    |                   |                                                                                                    |                        |
|                                    |                   | Copyright MEC - INEP - Instituto Nacional de Estudos e Pesquisas Educacionais Anísio Teixeira      |                        |
|                                    |                   | Fechar                                                                                             |                        |
|                                    |                   |                                                                                                    |                        |
|                                    |                   |                                                                                                    |                        |
|                                    |                   |                                                                                                    |                        |
|                                    |                   |                                                                                                    |                        |
|                                    |                   |                                                                                                    |                        |
|                                    |                   |                                                                                                    |                        |
|                                    |                   |                                                                                                    |                        |
|                                    | © MEC - Minis     | stério da Educação   INEP - Instituto Nacional de Estudos e Pesquisas Educacionais Anísio Teixeira | <b>1.28.2807 (:80)</b> |
|                                    |                   |                                                                                                    | 14/07/2021             |

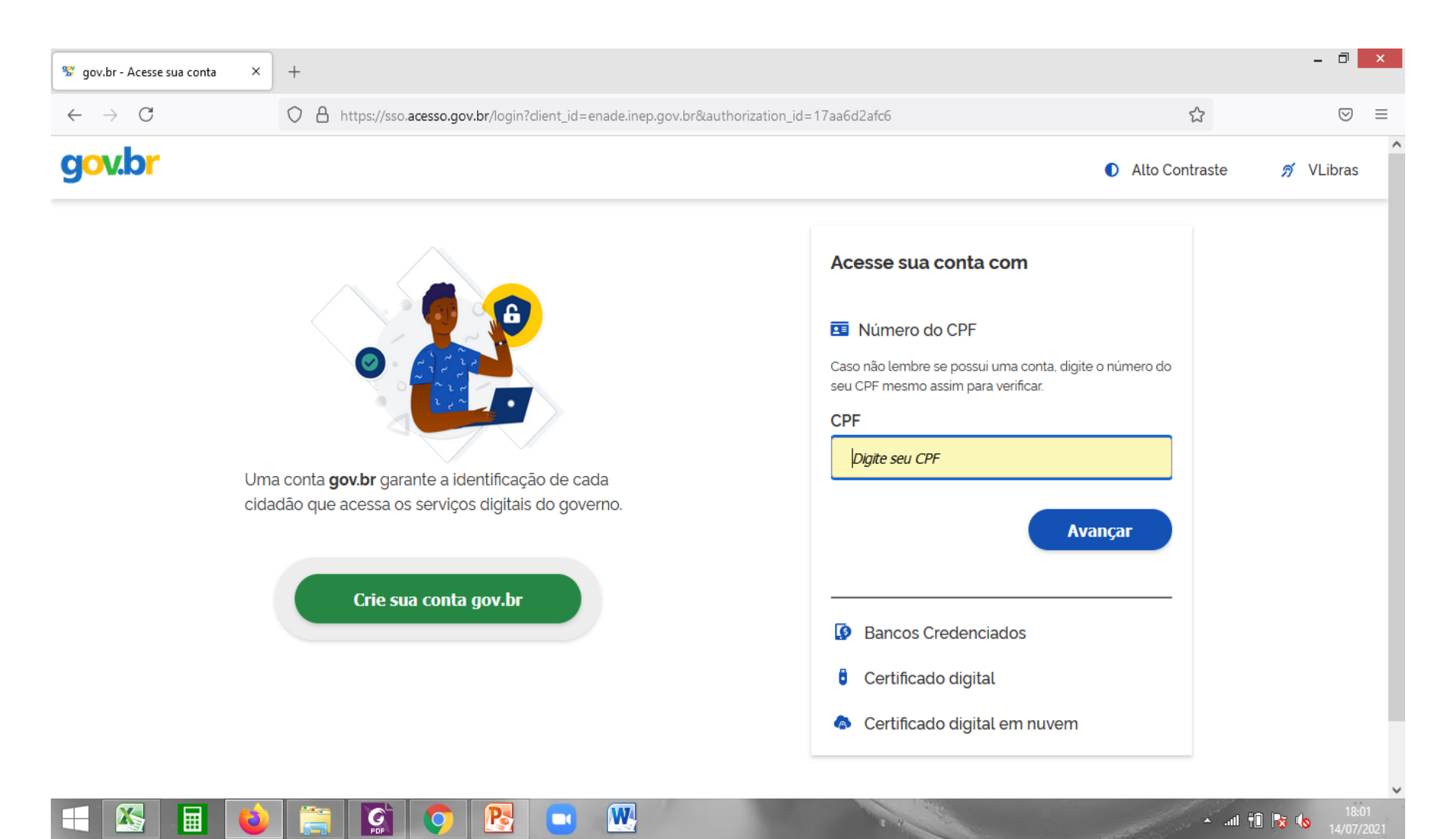

| 😵 gov.br - Acesse sua conta 🛛 🗙   | +                                                                                                    |                | - 0 ×     |
|-----------------------------------|----------------------------------------------------------------------------------------------------|----------------|-----------|
| $\leftrightarrow$ $\rightarrow$ C | O A https://sso.acesso.gov.br/login?client_id=producao.enade.inep.gov.br&authorization_id=17aaa8814c1 | ☆              |           |
| gov.br                            |                                                                                                    | Alto Contraste | 🔊 VLibras |

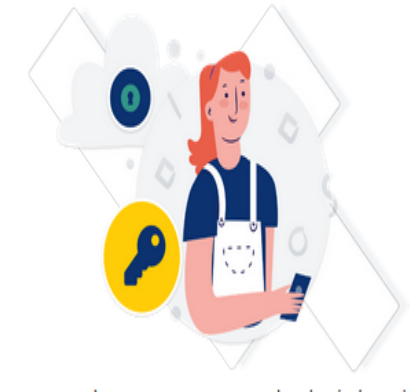

Digite sua senha para acessar o login único do governo federal.

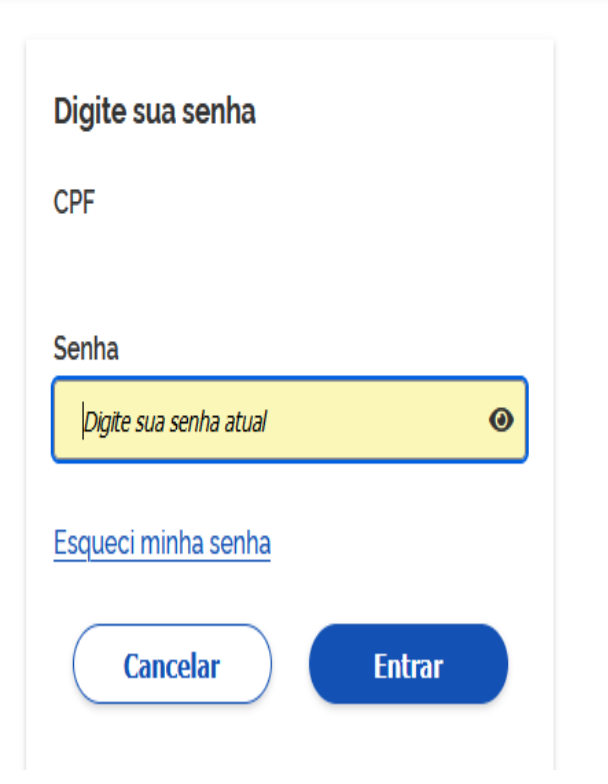

• Selecione o perfil "Coordenador"

| Enade - Ins                  | stituto Nacional de Est. X | +                    |                        |              |           |                     |            |        |    |    |   |   |      |
|------------------------------|----------------------------|----------------------|------------------------|--------------|-----------|---------------------|------------|--------|----|----|---|---|------|
| $\leftarrow \rightarrow \ G$ | A Não seguro   e           | enade.inep.gov.br/en | ide/#I/perfilEmec      |              |           |                     |            |        | îò | ť≞ | ۲ | 8 | •••• |
|                              | IRASIL                     |                      | CORONAVIRUS (COVID-19) | Simplifique! | Participe | Acesso à informação | Legislação | Canais | *  |    |   |   |      |
| = inep                       | Enade                      |                      |                        |              |           |                     | e.,        | -      |    |    |   |   | 0    |
| 🐔 Inicial                    | Edição                     | vigente: 2021        |                        |              |           |                     |            |        |    |    |   |   |      |
| Trocar perfil                |                            |                      |                        |              | I         | Enade               |            |        |    |    |   |   |      |
|                              |                            |                      |                        |              | Sele      | cionar Perfil       |            |        |    |    |   |   | -    |
|                              |                            |                      |                        | Perfil: *    |           |                     |            |        |    |    |   |   |      |
|                              |                            |                      |                        | Selecio      | one -     |                     |            | ⇐      | 1  |    |   |   |      |
|                              |                            |                      |                        | <u> </u>     |           | al Selecionar       |            |        |    |    |   |   |      |
|                              |                            |                      |                        |              |           |                     |            |        |    |    |   |   |      |
|                              |                            |                      |                        |              |           |                     |            |        |    |    |   |   |      |
|                              |                            |                      |                        |              |           |                     |            |        |    |    |   |   |      |
|                              |                            |                      |                        |              |           |                     |            |        |    |    |   |   |      |
|                              |                            |                      |                        |              |           |                     |            |        |    |    |   |   |      |
|                              |                            |                      |                        |              |           |                     |            |        |    |    |   |   |      |
|                              |                            |                      |                        |              |           |                     |            |        |    |    |   |   |      |
|                              |                            |                      |                        |              |           |                     |            |        |    |    |   |   |      |

• Selecione a Instituição e o curso(listado por

| = inep        | Enade                | المعاد والمراجعي قبيها |      |                | • •               |
|---------------|----------------------|------------------------|------|----------------|-------------------|
|               | Edição vigente: 2021 |                        |      |                |                   |
| 😭 Inicial     |                      | Enado                  |      |                |                   |
| Trocar perfil |                      | Enade                  |      |                |                   |
|               |                      | Selecionar Perf        | il 🛛 |                |                   |
|               |                      | Perfil: 🗰              |      |                |                   |
|               |                      | COORDENADOR            | *    |                |                   |
|               |                      | Instituição: 🕸         |      | ~              |                   |
|               |                      | Selecione              | Ð    | $\langle \neg$ |                   |
|               |                      | Curso: *               |      |                |                   |
|               |                      | Selecione              | •    |                | SELECIONAR CÓDIGO |
|               |                      | 4/ Selecionar          |      | -              | e-MEC DO CURSO    |
|               |                      |                        |      |                |                   |
|               |                      |                        |      |                |                   |
|               |                      |                        |      |                |                   |
|               |                      |                        |      |                |                   |
|               |                      |                        |      |                |                   |

| 🕃 Enade - Instituto Nacional de Es 🗙                   | +                |                                                               |                                                            |                           |             |                         |            |        |                   | - 0                |
|--------------------------------------------------------|------------------|---------------------------------------------------------------|------------------------------------------------------------|---------------------------|-------------|-------------------------|------------|--------|-------------------|--------------------|
| $\leftarrow \  \  \rightarrow \  \   C$                | 🕅 👌 er           | nade.inep.gov.br/enade                                        | /#!/paginaAcompanhamentol                                  | PI                        |             |                         |            |        | ∃ ☆               | $\bigtriangledown$ |
| 0                                                      | BRASIL           |                                                               | CORONAVÍRUS (COVID-19)                                     | Simplifique!              | Participe   | Acesso à informação     | Legislação | Canais | *                 |                    |
| <b>≡ iNEP</b> Enac                                     | de               |                                                               |                                                            |                           |             |                         |            | 4      |                   |                    |
|                                                        | Edição viç       | <b>jente:</b> 2021                                            | I                                                          | ES: 634-UNIVER            | SIDADE FEDE | ERAL DE PELOTAS         |            | Perfi  | I: PESQUISADOR IN | ISTITUCIONAL       |
| প Inicial                                              | Pági             | na de Acomp                                                   | anhamento                                                  |                           |             |                         |            |        |                   |                    |
| Editar Contatos                                        | r ugi            |                                                               | amamonto                                                   |                           |             |                         |            |        |                   |                    |
| ⊖ Curso ∨                                              | 202              | 0: <b>*</b><br>11 ~                                           |                                                            |                           |             |                         |            |        |                   | Y                  |
| Inscrição ingressante                                  |                  |                                                               |                                                            |                           |             |                         |            |        |                   |                    |
| <ul> <li>Inscrição concluinte</li> </ul>               | UNIN             | ERSIDADE FEDE                                                 | RAL DE PELOTAS                                             |                           |             |                         |            |        |                   |                    |
| Oconsulta de inscritos                                 | Institu<br>Ender | i <mark>ição: 634</mark> - UNIVERSID<br>reço: Rua Gomes Carne | ADE FEDERAL DE PELOTAS<br>iro 1, Centro, Pelotas - RS, 960 | - <b>UFPEL</b><br>010-610 |             | Localidade: Pelotas - R | 3          |        |                   |                    |
| Relatório                                              | Perío<br>Total   | do da edição vigente:<br>de Cursos da IES: 186                | 16/06/2021 à 01/01/2025                                    |                           |             |                         |            |        |                   |                    |
| <ul> <li>Dispensa estudante<br/>concluinte </li> </ul> | Enq              | uadramento                                                    |                                                            |                           |             |                         |            |        |                   |                    |
| Classificação de Curso                                 | Quan             | titativo de cursos enqu                                       | iadrados: 0                                                | Informe o c               | urso        |                         |            | Ŧ      |                   |                    |

## Inscrições em lote

# 1 - Cobalto

#### Sistema Cobalto

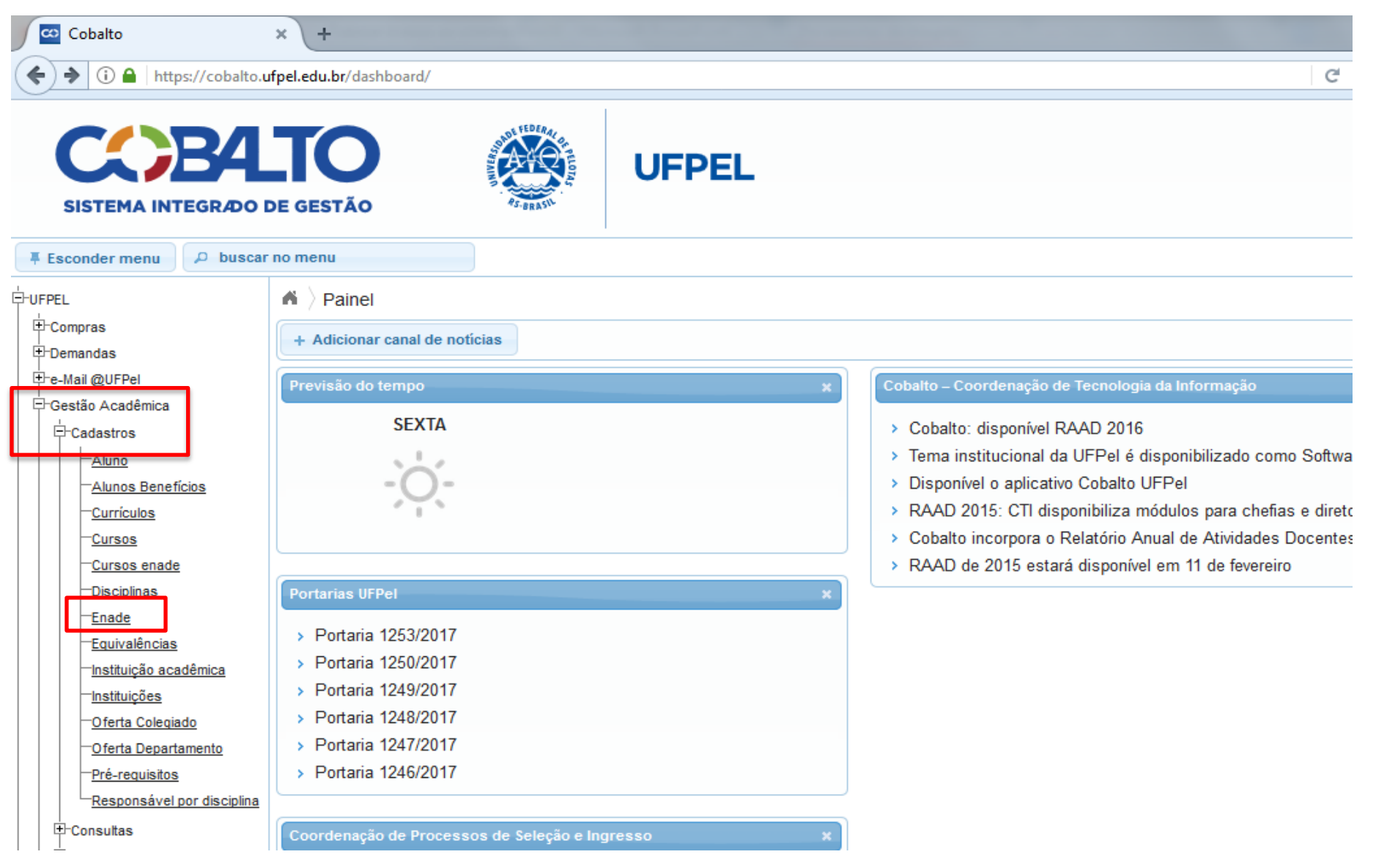

#### Sistema Cobalto

| SISTEMA INTEGRADO E                        | DE GI | <b>O</b><br>ESTÃO | UFPEL                                       |                      |            |           |                     |  |  |  |  |
|--------------------------------------------|-------|-------------------|---------------------------------------------|----------------------|------------|-----------|---------------------|--|--|--|--|
| F Esconder menu     P buscar no menu       |       |                   |                                             |                      |            |           |                     |  |  |  |  |
| UFPEL A Cadastros Enade                    |       |                   |                                             |                      |            |           |                     |  |  |  |  |
| ∯-Aluno                                    |       |                   |                                             |                      |            |           |                     |  |  |  |  |
| Ė-Biblioteca                               | 0     | P Peso            | quisar                                      |                      |            |           | ? Ajuda             |  |  |  |  |
| H-Bolsas                                   |       | iltre             |                                             |                      |            |           |                     |  |  |  |  |
| H-compras / contratação<br>H-e-Mail @UFPel |       | 1110              |                                             |                      |            |           |                     |  |  |  |  |
| ⊤<br>⊑⊢Gestão Acadêmica                    | c     | ódigo             |                                             |                      |            |           |                     |  |  |  |  |
| – Cadastros                                |       | -                 |                                             |                      |            |           |                     |  |  |  |  |
| -Alunos Benefícios                         | N     | iome              | PEDAGOGIA                                   |                      |            |           |                     |  |  |  |  |
| - <u>Currículos</u>                        | N     | lível             | GRADUAÇÃO                                   | •                    |            |           |                     |  |  |  |  |
| - <u>Cursos Conceitos</u><br>Enade         | U     | Inidade           |                                             | <b>•</b>             |            |           |                     |  |  |  |  |
| Observações do aluno                       |       |                   |                                             |                      |            |           |                     |  |  |  |  |
|                                            | Lint  | do Curan          |                                             |                      |            |           |                     |  |  |  |  |
| - <u>Aluno</u>                             | LIST  | Código            | 5                                           | Nome                 | Turno      | Nível     | Dt cadastro         |  |  |  |  |
| - <u>Histórico</u>                         |       | Couldo            |                                             |                      |            |           |                     |  |  |  |  |
| └ <u>Situação do aluno</u>                 |       | 1920              | Pedanonia                                   |                      | NOTURNO    |           | 05/08/2011 12:53:03 |  |  |  |  |
| E-Relatórios                               | Ľ     | 1900              | Pedagogia                                   |                      | VESPERTINO | GRADUAÇAO | 05/08/2011 12:53:03 |  |  |  |  |
|                                            |       | 91930             | Pedagogia - Polo Arroio dos Ratos Pedagogia | ogia                 | INTEGRAL   | GRADUAÇÃO | 05/08/2011 12:53:03 |  |  |  |  |
| +-neipdesk<br>H-Indicadores                |       | 91946             | Pedagogia - Polo Balneário Pinhal           |                      | INTEGRAL   | GRADUAÇÃO | 05/08/2011 12:53:03 |  |  |  |  |
| ⊥<br>⊕-Infraestrutura                      |       | 91952             | Pedagogia - Polo Cacequi                    |                      | INTEGRAL   | GRADUAÇÃO | 05/08/2011 12:53:03 |  |  |  |  |
| – Mensagens                                |       | 91931             | Pedagogia - Polo Cachoeira do Sul           |                      | INTEGRAL   | GRADUAÇÃO | 05/08/2011 12:53:03 |  |  |  |  |
| - Patrimônio                               |       | 91937             | Pedagogia - Polo Camargo                    |                      | INTEGRAL   | GRADUAÇÃO | 05/08/2011 12:53:03 |  |  |  |  |
| + PRAE                                     |       | 91948             | Pedagogia - Polo Cerro Largo                |                      | INTEGRAL   | GRADUAÇÃO | 05/08/2011 12:53:03 |  |  |  |  |
| H-PROGEP                                   |       | 91953             | Pedagogia - Polo Constantina                |                      | INTEGRAL   | GRADUAÇÃO | 05/08/2011 12:53:03 |  |  |  |  |
|                                            |       | 91949             | Pedagogia - Polo Encantado                  |                      | INTEGRAL   | GRADUAÇÃO | 05/08/2011 12:53:03 |  |  |  |  |
|                                            |       | 91932             | Pedagogia - Polo Herval                     |                      | INTEGRAL   | GRADUAÇÃO | 05/08/2011 12:53:03 |  |  |  |  |
| + Restaurante Universitário                |       | 91964             | Pedagogia - Polo Hulha Negra                |                      | INTEGRAL   | GRADUAÇÃO | 05/09/2012 03:00:01 |  |  |  |  |
| ±-Serviços Gerais                          |       | 01054             | Podogogia - Polo Haqui                      |                      | INTEODAL   | CRADUAÇÃO | 05/08/2012 03:00:01 |  |  |  |  |
| Acesso livre                               |       | 91954             |                                             |                      | INTEGRAL   | GRADUAÇAU | 03/06/2011 12:53:03 |  |  |  |  |
| LAcesso ao Webmail HEDel                   |       | 91944             | Pedadodia - Polo Jaquirana                  | @2010 - 2021 Cobalto | INTEGRAL   | GRADUACAO | 05/08/2011 12:53:03 |  |  |  |  |

## Sistema Cobalto

 O módulo Enade irá apresentar todas as participações no Enade do curso sob sua coordenação.

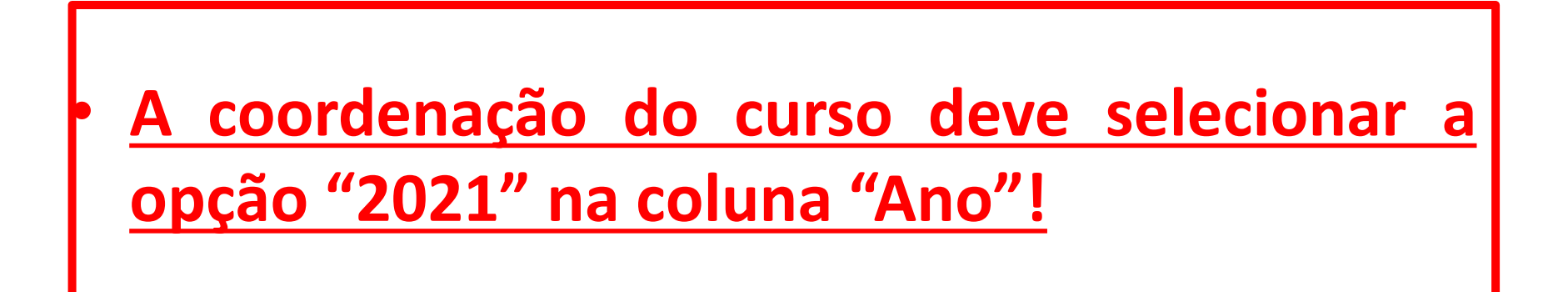

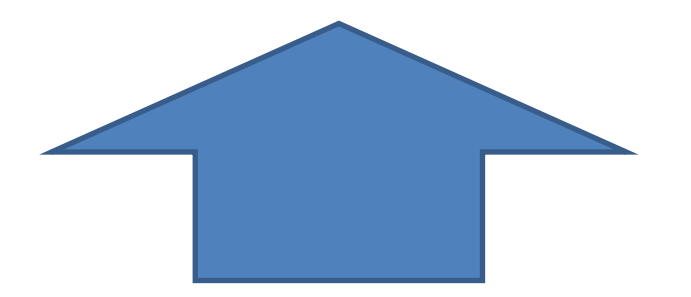
|                               |                                                 | EL                     |      |                   |
|-------------------------------|-------------------------------------------------|------------------------|------|-------------------|
| Esconder menu                 | ar no menu                                      |                        |      | Atendimento UFPel |
| -UFPEL                        | 🖌 👌 Gestão Acadêmica 👌 Cadastros 👌 Enade 🛛 Peda | agogia > Participações |      |                   |
| -Aluno<br>⊡-Biblioteca        | 0                                               |                        |      | ? Ajuda           |
| +-Bolsas                      | Participações no Enade                          |                        |      |                   |
| ⊕-Compras / Contratação     ⊕ | Cód. curso                                      | Curso                  | Ano  | Alunos inscritos  |
| ☐ Gestão Acadêmica            | 1900 Pedagogia                                  |                        | 2021 | 0                 |
| -Cadastros                    | 900 Pedagogia                                   |                        | 2020 | 22                |
| - <u>Alunos Benefícios</u>    | 1900 Pedagogia                                  |                        | 2017 | 91                |
| -Curriculos                   | 1900 Pedagogia                                  |                        | 2014 | 7                 |
| - <u>Enade</u>                |                                                 |                        |      |                   |
| Observações do aluno          |                                                 |                        |      |                   |
| E-Consultas                   |                                                 |                        |      |                   |
| - <u>Aluno</u>                |                                                 |                        |      |                   |
|                               |                                                 |                        |      |                   |
| H-Relatórios                  |                                                 |                        |      |                   |
| H-Gestão Administrativa       |                                                 |                        |      |                   |
| T<br>H-Helpdesk               |                                                 |                        |      |                   |
| ∏-Indicadores                 |                                                 |                        |      |                   |
| +-Infraestrutura              |                                                 |                        |      |                   |
| +-Mensagens                   |                                                 |                        |      |                   |
| +-Patrimônio                  |                                                 |                        |      |                   |
| -PRAE                         |                                                 |                        |      |                   |
| +-PROGEP                      |                                                 |                        |      |                   |
| + Projetos de ensino          |                                                 |                        |      |                   |
| Projetos de pesquisa          |                                                 |                        |      |                   |
| E-Pestaurante Universitário   |                                                 |                        |      |                   |
| H-Servicos Gerais             |                                                 |                        |      |                   |
| E-Acesso livre                |                                                 |                        |      |                   |

Ŧ

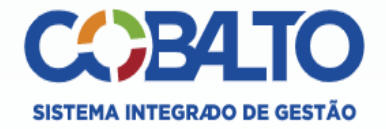

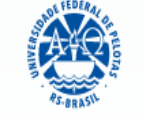

UFPEL

| Esconder menu 🔎 busc                            | ar no n | nenu                 |                                                                     |                       |                                                  |                                                |                                                                      |                               |                             |                          |                       |              | @ A        | tendimento UFPel |
|-------------------------------------------------|---------|----------------------|---------------------------------------------------------------------|-----------------------|--------------------------------------------------|------------------------------------------------|----------------------------------------------------------------------|-------------------------------|-----------------------------|--------------------------|-----------------------|--------------|------------|------------------|
|                                                 | ń       | Gestão               | Acadêmica $ angle$ Cadastros $ angle$                               | Enade                 | $  \rangle$ Inscrições $ angle$ Pe               | edagogia $ angle$ 2021                         |                                                                      |                               |                             |                          |                       |              |            |                  |
| ⊕-Biblioteca                                    |         | Salv                 | var 🕒 Gerar arquivo ingress                                         | santes                | 🕒 Gerar arquivo c                                | oncluintes 🛛 🔒 Im                              | primir informações referência                                        | 🔒 Impr                        | imir seleci                 | onados                   |                       |              |            | ? Ajuda          |
|                                                 | 8       | Atenção:<br>coordena | Os números apresentados consi<br>dor concluir se o aluno participar | deram dis<br>á ou não | sciplinas já cursadas e<br>do ENADE. A tela de i | aquelas em que o alı<br>ntegralização curricul | ino está matriculado (exceto 202<br>ar desconsidera as cargas horári | 21/2), e deve<br>ias que estã | em ser utiliz<br>o sendo cu | ados some<br>rsadas pelo | nte como re<br>aluno. | eferência. É | responsabi | lidade do        |
| ⊟-Gestão Acadêmica<br>⊟-Cadastros               |         | Filtro               |                                                                     |                       |                                                  |                                                |                                                                      |                               |                             |                          |                       |              |            |                  |
| - <u>Alunos Benefícios</u><br><u>Currículos</u> |         | Filtrar por          | Possíveis ingressant                                                | es                    | - +                                              |                                                |                                                                      |                               |                             |                          |                       |              |            |                  |
| -Cursos Conceitos                               | Alı     | inos                 |                                                                     | V                     |                                                  |                                                |                                                                      |                               |                             |                          |                       |              |            | 0                |
| <u>– Enade</u><br>– <u>Observações do aluno</u> |         | Matrícula            | Aluno                                                               | Ingress               | Situação processad                               | Situação atual                                 | Pendência cadastral                                                  | Tipo                          | Fora do ci                  | Optativas                | Obrigatóri            | % Obrigat    |            |                  |
| -Consultas                                      |         | 21103623             | CRISTHIELEN BOEIRA RIBEIRO                                          | 2021/1                | Aluno com vínculo                                | Aluno com vínculo                              |                                                                      | Ingressante                   | 8 hrs                       | 0 hrs                    | 3/36                  | 6.7          | Ficha      | Integralização   |
| - <u>Aluno</u><br>-Histórico                    |         | 21101243             | CRISTIANE SIMOES BRIAO BA                                           | 2021/1                | Aluno com vínculo                                | Aluno com vínculo                              |                                                                      | Ingressante                   | 0 hrs                       | 0 hrs                    | 0/36                  | 0.0          | Ficha      | Integralização   |
| Situação do aluno                               |         | 21101246             | HELENA COLMAN PAIS                                                  | 2021/1                | Aluno com vínculo                                | Aluno com vínculo                              |                                                                      | Ingressante                   | 0 hrs                       | 0 hrs                    | 0/36                  | 0.0          | Ficha      | Integralização   |
| Relatórios                                      |         | 21101382             | ANDRESSA RIBEIRO CARDOS                                             | 2021/1                | Aluno com vínculo                                | Aluno com vínculo                              |                                                                      | Ingressante                   | 0 hrs                       | 0 hrs                    | 0/36                  | 0.0          | Ficha      | Integralização   |
| ⊕-Gestão Administrativa<br>⊕-Helpdesk           |         | 21101391             | PAULA ZSCHORNACK LEITE                                              | 2021/1                | Aluno com vínculo                                | Aluno com vínculo                              |                                                                      | Ingressante                   | 0 hrs                       | 0 hrs                    | 0/36                  | 0.0          | Ficha      | Integralização   |
| +-Indicadores                                   |         | 21101393             | ROSANGELA KARPINSKI ODO                                             | 2021/1                | Aluno com vínculo                                | Aluno com vínculo                              |                                                                      | Ingressante                   | 0 hrs                       | 0 hrs                    | 0/36                  | 0.0          | Ficha      | Integralização   |
| t<br>t<br>t<br>H<br>Mensagens                   |         | 21101396             | EMYLY JORDANA CUNHA COS                                             | 2021/1                | Aluno com vínculo                                | Aluno com vínculo                              |                                                                      | Ingressante                   | 0 hrs                       | 0 hrs                    | 0/36                  | 0.0          | Ficha      | Integralização   |
|                                                 |         | 21101397             | JULIANA DE MOURA PORTO D                                            | 2021/1                | Aluno com vínculo                                | Aluno com vínculo                              |                                                                      | Ingressante                   | 0 hrs                       | 0 hrs                    | 0/36                  | 0.0          | Ficha      | Integralização   |
| PROGEP                                          |         | 21101398             | MARIA DUARTE SALVADOR                                               | 2021/1                | Aluno com vínculo                                | Aluno com vínculo                              |                                                                      | Ingressante                   | 0 hrs                       | 0 hrs                    | 0/36                  | 0.0          | Ficha      | Integralização   |
|                                                 |         | 21101399             | MARIA EDUARDA FRAGOSO D                                             | 2021/1                | Aluno com vínculo                                | Aluno com vínculo                              |                                                                      | Ingressante                   | 0 hrs                       | 0 hrs                    | 0/36                  | 0.0          | Ficha      | Integralização   |
| +-Projetos de pesquisa                          |         | 21101400             | SALETE SILVA CORRÊA                                                 | 2021/1                | Aluno com vínculo                                | Aluno com vínculo                              |                                                                      | Ingressante                   | 0 hrs                       | 0 hrs                    | 0/36                  | 0.0          | Ficha      | Integralização   |
|                                                 |         | 24402522             |                                                                     | 2024.74               |                                                  |                                                |                                                                      | Ingraaante                    | 0 hrs                       | 0 hrs                    | 0.126                 | 0.0          | Fishe      | Integralização   |
| Ė-Serviços Gerais                               |         | 21103533             | CASSIANA SILVA DE FREITAS                                           | 202171                | Aluno com vinculo                                | Aluno com vinculo                              |                                                                      | ingressante                   | UTIIS                       | UTIIS                    | 0736                  | 0.0          | ricita     | megranzaçao      |
| ∃-Acesso livre                                  |         | 21101511             | BEATRIZ RODRIGUES PELEGR                                            | 2021/1                | Aluno com vínculo                                | Aluno com vínculo                              |                                                                      | Ingressante                   | 0 hrs                       | 0 hrs                    | 0/36                  | 0.0          | Ficha      | Integralização   |
|                                                 |         |                      |                                                                     |                       |                                                  | ©2010 - 2021 Coba                              | ilto                                                                 |                               |                             |                          |                       |              |            |                  |

- A aba "Possíveis ingressantes" apresenta todos os alunos que <u>ingressaram no curso sob sua</u> <u>coordenação no ano de 2021</u>, independente da forma de ingresso e do percentual de disciplinas obrigatórias cursadas.
- A aba "Possíveis concluintes" apresenta todos os alunos matriculados no curso sob sua coordenação <u>que não são ingressantes 2021</u>. Ou seja, <u>a aba apresenta todos os demais alunos do</u> <u>curso que não foram apresentados na aba</u> <u>"possíveis ingressantes"</u>.

- O sistema Cobalto irá apresentar automaticamente a lista de possíveis ingressantes e possíveis concluintes de forma decrescente do % da carga horária de disciplinas obrigatórias cursadas pelo aluno, como pode ser visto na imagem do slide 46.
- Cabe ao coordenador analisar o caso de cada aluno e verificar se ele está habilitado para inscrição no Enade 2021, conforme a descrição de "aluno ingressante" e "aluno concluinte" do edital nº 36/2021.

 Como o módulo Enade do sistema Cobalto utiliza somente o percentual de disciplinas obrigatórias cursadas (coluna "% Obrigatórias") para classificar os alunos, não levando em consideração as disciplinas optativas, formação livre ou atividades complementares para o cálculo desse percentual, cabe ao coordenador verificar a situação dos alunos que estão próximos, mas abaixo de 80% de integralização para verificar se esses se enquadrarão ou não como concluintes no Enade 2021 até o final das inscrições (29 de agosto de 2021), incluindo na integralização (carga horária disciplinas obrigatórias) os demais componentes curriculares.

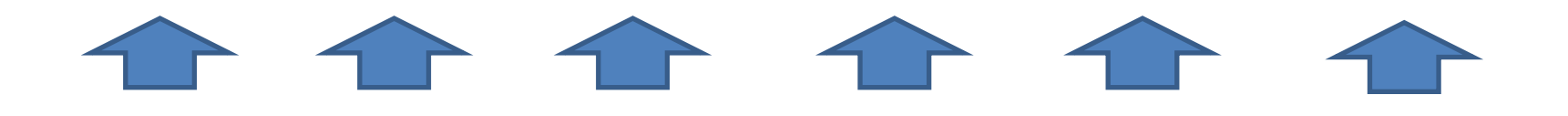

- Lembrem que as anotações mostradas na coluna "Pendências cadastrais" devem ser <u>solucionadas</u> <u>antes de salvar e gerar os arquivos</u> para inscrição em lote no Sistema Enade.
  - Pendências de endereço, CEP ou Unidade Federativa: O Sistema Enade 2021 <u>não</u> está mais acusando erro na importação do arquivo com essas pendências. Logo, a coordenação pode selecionar esses alunos e efetuar a inscrição normalmente.
  - Pendências em relação ao Ano de Conclusão do Ensino Médio: coordenador deve entrar em contato com a Emileni (CRA/PRE) para que ela possa inserir os dados no Cobalto, antes de gerar os arquivos em lote para inscrição.

- Após analisar e selecionar todos os alunos que devem ser inscritos no Enade 2021, <u>o</u> <u>coordenador deve clicar no botão "salvar" antes</u> <u>de gerar o arquivo para inscrição em lote.</u>
- Lembrem que, a cada modificação feita na seleção dos alunos, ou seja, inclusão ou exclusão de alunos selecionados anteriormente, o coordenador deve clicar no botão "salvar" antes de gerar os arquivos para incluir no sistema Enade.

- Ao finalizar toda a análise e salvar os alunos selecionados, o <u>coordenador deve gerar dois</u> <u>arquivos</u>: um de ingressantes e um de concluintes, clicando nos botões " gerar arquivo ingressantes" e "gerar arquivo concluintes", respectivamente.
- Após fazer o download dos arquivos, ambos devem ser zipados (.zip) individualmente para inserir no sistema Enade. (Ver slides 53 a 58 para passo a passo dessa ação)
- Os <u>arquivos zipados</u> são os que serão utilizados para inscrição em lote no Sistema Enade!!!!

- Os arquivos para inscrição em lote de ingressantes e concluintes são gerados no sistema Cobalto com o nome e <u>a extensão(.txt)</u> conforme o edital Enade 36/2021, não necessitando de qualquer configuração extra ou alteração em seu conteúdo.
- A única ação a ser feita é zipar (.zip) ambos os arquivos separadamente.
   Código e-MEC

do curso

- Exemplo Arquivo ingressantes: ENADE2111101\_N92\_BR\_19072021\_31979\_E001
- Exemplo Arquivo Concluintes: ENADE2111101\_N99\_BR\_19072021\_31979\_E001

| Cobalto - Gestão Acadêmio                                                                                                    | Cobalto - Gestão Acadêmica × + |               |                                                        |            |                          |                                    |                |                   |           |              |               |            |            |                 |
|----------------------------------------------------------------------------------------------------|--------------------------------|---------------|--------------------------------------------------------|------------|--------------------------|------------------------------------|----------------|-------------------|-----------|--------------|---------------|------------|------------|-----------------|
| (i) 🔒   https://cobalto.ufp                                                                                                    | el.edu.l                       | or/academico/ | cadastros/enade/inscreverSemestre/174                  |            |                          |                                    | C C            | <b>Q</b> , Search |           |              |               | ☆自         | ♥ ↓        | A 🗘 E           |
|                                                                                                    | DEC                            | GESTÃO        | UFF                                                    | PEL        |                          |                                    |                |                   |           |              | 2             | Configuraç | óes 🔱 🥲    | Sair do sistema |
| Esconder menu                                                                                                    | ar no n                        | nenu          |                                                        |            |                          |                                    |                |                   |           |              |               |            | <i>₽</i> F | elatar problema |
| -UFPEL                                                                                                    | ň                              | Gestão A      | cadêmica $ angle$ Cadastros $ angle$ Enade $ angle$ In | scrições 🛛 | Engenharia de Compu      | utação 👌 2017                      |                |                   |           |              |               |            |            |                 |
| E-Compras                                                                                                    | G                              | 🗎 🖪 Salvar    | 🕒 Gerar arquivo para uso no Sistema B                  | ENADE 🔒    | Imprimir informações ref | ferência 🛛 😩 Imprimir selecionados |                |                   |           |              |               |            |            | ? Ajuda         |
| Gestão Acadêmica     Gestão Acadêmica     Gest |                                |               |                                                        |            |                          |                                    |                |                   |           |              |               |            |            |                 |
| -Aluno<br>-Currículos                                                                                                    |                                |               |                                                        |            |                          |                                    |                |                   |           |              |               |            |            |                 |
| Curriculos     Filtro       Cursos     Filtrar por       Disciplinas     Filtrar por                                                                                                    |                                |               |                                                        |            |                          |                                    |                |                   |           |              |               |            |            |                 |
| <u>Disciplinas caracterizaçõe</u>                                                                                                    | Alu                            | inos          |                                                        |            |                          |                                    |                |                   |           |              |               |            |            | 9               |
| Enade<br>Equivalências                                                                                                    |                                | Matrícula     | Aluno                                                  | Ingresso   | Situação no curso        | Pendência cadastral                | Tipo           | Fora do currí     | Optativas | Obrigatórias | % Obrigatória |            |            |                 |
| Informações de curso                                                                                                    |                                | 11107270      | CRISTIAN MARUAN BOSIN                                  | 2011 / 1   | Matriculado              |                                    | Não ingressant | 102 hrs           | 340 hrs   | 44 / 44      | 100.0         | Ficha      | Integra    | lização         |
| Oferta Colegiado                                                                                                    |                                | 14103809      | Henrique lemos dos Santos                              | 2014 / 1   | Matriculado              |                                    | Não ingressant | 187 hrs           | 272 hrs   | 43 / 44      | 97.9          | Ficha      | Integra    | lização         |
| Pré-requisitos                                                                                                    |                                | 11107274      | PAULO HENRIQUE MARTINS                                 | 2011 / 1   | Matriculado              | Unidade Federativa, Município,     | Não ingressant | 119 hrs           | 476 hrs   | 43 / 44      | 97.9          | Ficha      | Integra    | lização         |
| Seguro                                                                                                    |                                | 10102320      | MARCOS ROBERTO PASQUALETTO BUENO                       | 2010/1     | Matriculado              | Unidade Federativa, Município,     | Não ingressant | 323 hrs           | 374 hrs   | 43 / 44      | 97.9          | Ficha      | Integra    | lização         |
| EConsultas                                                                                                    |                                | 11100366      | LUÍS HENRIQUE JESKE MARTINS                            | 2011 / 1   | Matriculado              |                                    | Não ingressant | 34 hrs            | 340 hrs   | 43 / 44      | 97.9          | Ficha      | Integra    | lização         |
|                                                                                                    |                                | 11108325      | LEANDRO BRESCIANI DAS NEVES                            | 2011 / 1   | Matriculado              |                                    | Não ingressant | 187 hrs           | 136 hrs   | 43 / 44      | 97.9          | Ficha      | Integra    | lização         |
| t Helpdesk                                                                                                    |                                | 12100858      | PEDRO HENRIQUE GIOVANELLA MARCHI                       | 2012/1     | Matriculado              | Unidade Federativa, Município,     | Não ingressant | 119 hrs           | 272 hrs   | 43 / 44      | 97.9          | Ficha      | Integra    | ilização        |
| + Mensagens                                                                                                    |                                | 11108712      | GABRIEL PEGORARO GRUPPELLI                             | 2011 / 1   | Matriculado              |                                    | Não ingressant | 187 hrs           | 374 hrs   | 42 / 44      | 95.7          | Ficha      | Integra    | alização        |
|                                                                                                    |                                | 12101200      | LEONARDO DA ROSA SILVEIRA JOÃO                         | 2012/1     | Matriculado              |                                    | Não ingressant | 323 hrs           | 272 hrs   | 42 / 44      | 95.7          | Ficha      | Integra    | lização         |
| -PROGEP                                                                                                    |                                | 10102299      | ANDRÉ BASSO DE ALMEIDA                                 | 2010/1     | Matriculado              |                                    | Não ingressant | 187 hrs           | 272 hrs   | 42 / 44      | 94.7          | Ficha      | Integra    | ılização        |
| + Projetos de ensino                                                                                                    |                                | 10105156      | GUILHERME DAVESAC GOEBEL                               | 2010/1     | Matriculado              | Unidade Federativa, Município,     | Não ingressant | 306 hrs           | 272 hrs   | 42 / 44      | 94.7          | Ficha      | Integra    | ılização        |
| Projetos unificados                                                                                                    |                                | 13104045      | MATEUS SANTOS DE MELO                                  | 2013/1     | Matriculado              |                                    | Não ingressant | 34 hrs            | 442 hrs   | 42 / 44      | 93.6          | Ficha      | Integra    | ılização        |
| ±-RAAD                                                                                                    |                                |               |                                                        |            |                          |                                    |                |                   |           |              |               |            | <u> </u>   |                 |
|                                                                                                    |                                |               |                                                        |            |                          | ©2010 - 2017 Cobalto               |                |                   |           |              |               |            |            |                 |

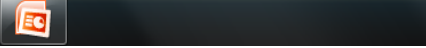

e

Ě

0

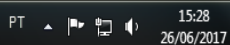

|      | 🚥 Cobalto - Gestão Acadêmica          | ×        | Inter Enade - Ir | nstituto Nacional de 🗙 🛛 🕂                                                                      |                                 |                                                         |                                                 |                  |                   |                 |                |                  |        |          |        |            | _ 0        | x    |
|------|---------------------------------------|----------|------------------|-------------------------------------------------------------------------------------------------|---------------------------------|---------------------------------------------------------|-------------------------------------------------|------------------|-------------------|-----------------|----------------|------------------|--------|----------|--------|------------|------------|------|
| (    | i) 🔒   https://cobalto.ufpel.         | edu.b    | r/academico/o    | cadastros/enade/inscreverSemestre/174                                                           |                                 |                                                         |                                                 | C C              | Q Search          |                 |                |                  | ☆      | ê (      |        | <b>↓</b> 1 | <b>V</b> 1 | ≡    |
|      | Esconder menu 🔎 buscar                | no m     | ienu             |                                                                                                 |                                 |                                                         |                                                 |                  |                   |                 |                |                  |        |          |        | A Relata   | r problei  | na 🖍 |
| Ė-UF | FPEL                                  | ň        | Gestão Ad        | :adêmica $ angle$ Cadastros $ angle$ Enade $ angle$ In                                          | scrições 👌                      | Engenharia de Compu                                     | utação 👌 2017                                   |                  |                   |                 |                |                  |        |          |        |            |            |      |
| ŧ    | -Compras                              | 0        | Salvar           | 🕒 Gerar arquivo para uso no Sistema I                                                           | ENADE                           | Imprimir informações ref                                | ferência                                        |                  |                   |                 |                |                  |        |          |        |            | ? Ajuo     | ia = |
| ļļ   | b∸e-Mail @UFPel<br>∃-Gestão Acadêmica |          |                  | /                                                                                               |                                 |                                                         |                                                 |                  |                   | 4               |                |                  |        |          |        |            |            |      |
|      | Cadastros                             | U        | de integralizaç  | numeros apresentados consideram disciplinas j<br>ção curricular desconsidera as cargas horárias | ja cursadas e<br>s que estão se | aquelas em que o aluno esta<br>ndo cursadas pelo aluno. | matriculado (exceto 2017/2), e devem ser utili: | zados somente (  | como reterencia.  | E responsabilio | ade do coorden | ador conciuir se | o alun | раптісір | ara ou | nao do Er  | IADE. A TE |      |
|      | - <u>Aluno</u>                        |          | iltro            |                                                                                                 |                                 |                                                         |                                                 |                  |                   |                 |                |                  |        |          |        |            |            |      |
|      | <u>Currense</u>                       |          |                  |                                                                                                 |                                 |                                                         |                                                 |                  |                   |                 |                |                  |        |          |        |            |            |      |
|      | - <u>Disciplinas</u>                  | f        | Filtrar por      | Possiveis concluintes •                                                                         |                                 |                                                         | <b>↓</b>                                        |                  |                   |                 |                |                  |        |          |        |            |            |      |
|      | Enade                                 | Alu      | nos              |                                                                                                 |                                 |                                                         |                                                 | •                |                   |                 |                |                  |        |          |        |            |            |      |
|      | <br>Equivalências                     | V        | Matrícula        | Aluno                                                                                           | Ingresso                        | Situação no curso                                       | Pendência cadastral 🖕                           | Тіро             | Fora do currí     | Optativas       | Obrigatórias   | % Obrigatória    |        |          |        |            |            |      |
|      | Informações de curso                  |          | 11200591         | PLÍNIO FINKENAUER JÚNIOR                                                                        | 2011 / 2                        | Matriculado                                             | Unidade Federativa, Município, Ano ensino m     | é Não ingressan  | 748 hrs           | 306 hrs         | 41 / 44        | 91.5             | Fic    | ha       | Inte   | egralizaç  | ão         |      |
|      | - <u>Oferta Colegiado</u>             | V        | 13104275         | DOUGLAS DA SILVEIRA ROCKE                                                                       | 2013/1                          | Matriculado                                             | Unidade Federativa, Município, Ano ensino m     | éNão ingressan   | 306 hrs           | 0 hrs           | 26 / 44        | 56.4             | Fic    | ha       | Inte   | egralizaç  | ão         |      |
|      | Prováveis formandos                   | V        | 13104040         | GUSTAVO HENRIQUE SMANIOTTO                                                                      | 2013/1                          | Matriculado                                             | Unidade Federativa, Município, Ano ensin U      | nidade Federativ | a, Município, And | o ensino médio  | 42 / 44        | 93.6             | Fic    | ha       | Inte   | egralizaç  | ão         |      |
|      | Seguro                                | V        | 13201010         | VICTOR HUGO BARROS                                                                              | 2013/2                          | Matriculado                                             | Unidade Federativa, Município, Ano ensino m     | é Não ingressan  | 136 hrs           | 170 hrs         | 30 / 44        | 68.1             | Fic    | ha       | Inte   | egralizaç  | ão         |      |
|      | t Consultas<br>t Processos            | V        | 12100858         | PEDRO HENRIQUE GIOVANELLA MARCHI                                                                | 2012/1                          | Matriculado                                             | Unidade Federativa, Município,                  | Não ingressan    | 119 hrs           | 272 hrs         | 43 / 44        | 97.9             | Fic    | ha       | Inte   | egralizaç  | ão         |      |
|      | ± Relatórios                          | V        | 12102930         | LUCAS REGO DA ROCHA                                                                             | 2012/1                          | Matriculado                                             | Unidade Federativa, Município,                  | Não ingressan    | 34 hrs            | 136 hrs         | 35 / 44        | 77.7             | Fic    | ha       | Inte   | egralizaç  | ão         |      |
| l t  | Helpdesk                              | V        | 12102933         | PATRICIA MORENO RIBEIRO                                                                         | 2012/1                          | Matriculado                                             | Unidade Federativa, Município,                  | Não ingressan    | 136 hrs           | 68 hrs          | 25 / 44        | 53.2             | Fic    | ha       | Inte   | egralizaç  | ão         |      |
|      | Hensagens<br>Processos Seletivos      | V        | 10105156         | GUILHERME DAVESAC GOEBEL                                                                        | 2010/1                          | Matriculado                                             | Unidade Federativa, Município,                  | Não ingressan    | 306 hrs           | 272 hrs         | 42 / 44        | 94.7             | Fic    | ha       | Inte   | egralizaç  | ão         |      |
| ļ    | Professor                             | V        | 12102936         | RONEI ANGELO ZANOL JUNIOR                                                                       | 2012/1                          | Matriculado                                             | Unidade Federativa, Município,                  | Não ingressan    | 34 hrs            | 68 hrs          | 19 / 44        | 41.5             | Fic    | ha       | Inte   | egralizaç  | ão         |      |
|      | PROGEP                                | V        | 12101873         | GUILHERME BARBOSA MANSKE                                                                        | 2012 / 1                        | Matriculado                                             | Unidade Federativa, Município,                  | Não ingressan    | 170 hrs           | 68 hrs          | 35 / 44        | 76.6             | Fic    | ha       | Inte   | egralizaç  | ão         |      |
|      | Projetos de pesquisa                  | V        | 11108329         | NAIGON MEDEIROS MARTINS                                                                         | 2011 / 1                        | Matriculado                                             | Unidade Federativa, Município,                  | Não ingressan    | 119 hrs           | 340 hrs         | 42 / 44        | 93.6             | Fic    | ha       | Inte   | egralizaç  | ão         |      |
|      | Projetos unificados                   |          | 16105281         | MURILO STEINMETZ BOHLKE                                                                         | 2016 / 1                        | Matriculado                                             | Unidade Federativa, Município,                  | Não ingressan    | 0 hrs             | 0 hrs           | 15 / 44        | 33.0             | Fic    | ha       | Inte   | egralizaç  | ão         |      |
|      | E-KAAD                                | V        | 13104273         | ANDRE LUIZ BANDEIRA BENITES                                                                     | 2013/1                          | Matriculado                                             | Unidade Federativa, Município,                  | Não ingressan    | 272 hrs           | 34 hrs          | 9 / 44         | 19.1             | Fic    | ha       | Inte   | egralizaç  | ão         |      |
| A -  | Acesso ao Webmail UFPel               | V        | 11107274         | PAULO HENRIQUE MARTINS                                                                          | 2011 / 1                        | Matriculado                                             | Unidade Federativa, Município,                  | Concluinte       | 119 hrs           | 476 hrs         | 43 / 44        | 97.9             | Fic    | ha       | Inte   | egralizaç  | ão         |      |
|      | Busca de e-mails                      | V        | 12102920         | BRUNO CABREIRA GONCALVES                                                                        | 2012/1                          | Matriculado                                             | Unidade Federativa, Município,                  | Não ingressan    | 34 hrs            | 68 hrs          | 31 / 44        | 67.0             | Fic    | ha       | Inte   | egralizaç  | ão         |      |
|      | -Busca de telefones                   | <b>V</b> | 10102320         | MARCOS ROBERTO PASQUALETTO BUENO                                                                | 2010/1                          | Matriculado                                             | Unidade Federativa, Município,                  | Concluinte       | 323 hrs           | 374 hrs         | 43 / 44        | 97.9             | Fic    | ha       | Inte   | egralizaç  | ão         |      |
|      | Germoduus                             |          |                  |                                                                                                 |                                 |                                                         |                                                 |                  |                   |                 |                |                  |        |          |        |            |            |      |

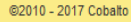

e

X

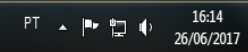

| Cobalto - Gestão Acadêmi                                                                                                    | Cobalto - Gestão Acadêmica X + |                              |                                                                                              |                            |                                                             |                                               |                  |                  |                 |                  |                 |                       |                       |             |                      |      |
|----------------------------------------------------------------------------------------------------|--------------------------------|------------------------------|----------------------------------------------------------------------------------------------|----------------------------|-------------------------------------------------------------|-----------------------------------------------|------------------|------------------|-----------------|------------------|-----------------|-----------------------|-----------------------|-------------|----------------------|------|
| ( Interstational Interstation ( Interstation ( Inte | el.edu.l                       | br/academico/                | cadastros/enade/inscreverSemestre/174                                                        |                            |                                                             |                                               | C C              | <b>Q</b> Search  |                 |                  |                 | ☆自                    |                       | Ŧ           | r 🗸                  | ∎ I  |
|                                                                                                    | D DE (                         | GESTÃO                       | UFF                                                                                          | PEL                        |                                                             |                                               |                  |                  |                 |                  | Leo             | mar Soa<br>Configuraç | r <b>es d</b><br>ções | la Rosa     | Junior<br>r do siste | ma   |
| Esconder menu                                                                                                    | ar no n                        | nenu                         |                                                                                              |                            |                                                             |                                               |                  |                  |                 |                  |                 |                       |                       | 🖊 Rela      | atar probl           | ema  |
| -UFPEL                                                                                                    | ň                              | Gestão A                     | cadêmica $ angle$ Cadastros $ angle$ Enade $ angle$ In                                       | nscrições                  | Engenharia de Compo                                         | utação $ angle$ 2017                          |                  |                  |                 |                  |                 |                       |                       |             |                      |      |
| Compras                                                                                                    | G                              | 🛢 Salvar                     | 🕒 Gerar arquivo para uso no Sistema I                                                        | ENADE                      | Imprimir informações ret                                    | ferência 🔒 Imprimir selecionados              |                  |                  |                 |                  |                 |                       |                       |             | ? Aji                | uda  |
| Gestão Acadêmica<br>Cadastros                                                                                                    | 0                              | Atenç Ctri<br>de integraliza | eros apresentados consideram disciplinas j<br>çao o pricular desconsidera as cargas horárias | já cursadas<br>s que estão | e aquelas em que o aluno está<br>sendo cursadas pelo aluno. | matriculado (exceto 2017/2), e devem ser util | izados somente o | como referência. | É responsabilio | lade do coordena | dor concluir se | o aluno parti         | icipará               | ou não do   | ENADE. A             | tela |
| - <u>Aluno</u><br>- <u>Currículos</u>                                                                                                    | ٢                              | Filtro                       | 2                                                                                            |                            | -                                                           |                                               |                  |                  |                 |                  |                 |                       |                       |             |                      |      |
| Disciplinas                                                                                                    |                                | Filtrar por                  | Possíveis ingressantes 🔹                                                                     |                            |                                                             |                                               |                  |                  |                 |                  |                 |                       |                       |             |                      |      |
| Disciplinas caracterização                                                                                                    | Alı                            | inos                         |                                                                                              |                            |                                                             |                                               |                  |                  |                 |                  |                 |                       |                       |             |                      | •    |
| Equivalências                                                                                                    |                                | Matrícula                    | Aluno                                                                                        | Ingresso                   | Situação no curso                                           | Pendência cadastral                           | Тіро             | Fora do currí    | Optativas       | Obrigatórias     | % Obrigatória   |                       |                       |             |                      |      |
| Informações de curso                                                                                                    |                                | 17104211                     | Thales Iohan Ferrari                                                                         | 2017 / 1                   | Matriculado                                                 |                                               | Ingressante      | 374 hrs          | 0 hrs           | 8 / 44           | 18.1            | Ficha                 |                       | Integraliz  | ação                 |      |
| - <u>Oferta Colegiado</u>                                                                                                    | V                              | 17104210                     | Filipe Ribeiro Goulart                                                                       | 2017 / 1                   | Matriculado                                                 |                                               | Ingressante      | 731 hrs          | 34 hrs          | 8 / 44           | 16.0            | Ficha                 |                       | Integraliz  | ação                 |      |
| <u>Pré-requisitos</u><br>Prováveis formandos                                                                                                    |                                | 17102442                     | CESAR AUGUSTO VITORIA MARTINS JUNIOR                                                         | 2017/1                     | Matriculado                                                 |                                               | Ingressante      | 0 hrs            | 0 hrs           | 7 / 44           | 14.9            | Ficha                 |                       | Integraliz  | ação                 |      |
| Sequro                                                                                                    |                                | 17102512                     | MICAEL PIEPER ALBRECHT                                                                       | 2017 / 1                   | Matriculado                                                 |                                               | Ingressante      | 0 hrs            | 0 hrs           | 5 / 44           | 10.6            | Ficha                 |                       | Integraliz  | ação                 |      |
| E-Consultas                                                                                                    | <b>V</b>                       | 17102456                     | MATHEUS HENRIQUE ACKERMANN                                                                   | 2017/1                     | Matriculado                                                 |                                               | Ingressante      | 0 hrs            | 0 hrs           | 5 / 44           | 10.6            | Ficha                 |                       | Integraliz  | ação                 |      |
| Belatórios                                                                                                    |                                | 17102520                     | MARCUS VINICIUS MONTEIRO                                                                     | 2017 / 1                   | Matriculado                                                 |                                               | Ingressante      | 0 hrs            | 0 hrs           | 5 / 44           | 10.6            | Ficha                 |                       | Integraliz  | ação                 |      |
| +-Helpdesk                                                                                                    |                                | 17102489                     | MARCELO DA CRUZ MARCOWICH                                                                    | 2017 / 1                   | Matriculado                                                 |                                               | Ingressante      | 0 hrs            | 0 hrs           | 5 / 44           | 10.6            | Ficha                 |                       | Integraliz  | ação                 |      |
| Mensagens                                                                                                    |                                | 17102515                     | MAIRON SCHNEIDER CARDOSO                                                                     | 2017/1                     | Matriculado                                                 |                                               | Ingressante      | 0 hrs            | 0 hrs           | 5/44             | 10.6            | Ficha                 | 5                     | Integraliz  | ação                 |      |
| + Processos Seletivos                                                                                                    |                                | 17102440                     | JUAN LUIZ MORAIS DE SOUZA                                                                    | 2017/1                     | Matriculado                                                 |                                               | Ingressante      | 0 hrs            | 0 hrs           | 5/44             | 10.6            | Ficha                 |                       | Integraliz  | ação                 |      |
| -PROGEP                                                                                                    |                                | 17102490                     | GABRIEL MARQUES ARAGAO                                                                       | 2017/1                     | Matriculado                                                 |                                               | Ingressante      | 0 hrs            | 0 hrs           | 5/44             | 10.6            | Ficha                 |                       | Integraliz  | acão                 |      |
| +Projetos de ensino                                                                                                    |                                | 17102467                     | GABRIEL HENRIQUE RIBEIRO E SILVA                                                             | 2017/1                     | Matriculado                                                 |                                               | Ingressante      | 0 hrs            | 0 hrs           | 5/44             | 10.6            | Ficha                 | -                     | Integraliz  | ação                 |      |
| Projetos de pesquisa     The projetos unificados                                                                                                    |                                | 17102507                     |                                                                                              | 2017/4                     | Matrioulado                                                 |                                               | Ingrossante      | 0 hrs            | 0 hrs           | 5/44             | 10.0            | Fisha                 | +                     | Intografia  | agão                 |      |
| E-RAAD                                                                                                    |                                |                              |                                                                                              | 2017/1                     |                                                             |                                               | ingressante      | Ullis            | 01115           | 5/44             | 10.0            | ricita                |                       | integraliza | ayao .               |      |

©2010 - 2017 Cobalto

e

E

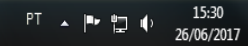

| Cobalto - Gestão Acad                   | dêmica 🗙    | +                             |                                                                                                  |                             |                                                                 |                                        |                      |                 |                 |                  |                  |             |          |             | _ 0         | X  |
|-----------------------------------------|-------------|-------------------------------|--------------------------------------------------------------------------------------------------|-----------------------------|-----------------------------------------------------------------|----------------------------------------|----------------------|-----------------|-----------------|------------------|------------------|-------------|----------|-------------|-------------|----|
| () A https://cobalt                     | o.ufpel.edu | . <b>br</b> /academico/       | /cadastros/enade/inscreverSemestre/174                                                           |                             |                                                                 |                                        | C C                  | <b>Q</b> Search |                 |                  |                  | ☆自          |          | Ŧ           | n 🗸         | Ξ  |
| SISTEMA INTEGR                          |             | GESTÃO                        |                                                                                                  | PEL                         |                                                                 |                                        |                      |                 |                 |                  | 2                | Configura   | ções     | ් Sair      | do sistem   | a  |
| Esconder menu                           | buscar no   | menu                          |                                                                                                  |                             |                                                                 |                                        |                      |                 |                 |                  |                  |             |          | 🔺 Rela      | tar proble: | ma |
|                                         |             | Gestão A                      | cadêmica $ angle$ Cadastros $ angle$ Enade $ angle$ In                                           | scrições                    | angle Engenharia de Computa                                     | ıção 👌 2017                            |                      |                 |                 |                  |                  |             |          |             |             |    |
| Compras                                 |             | G 🖪 Salvar                    | 🕒 Gerar arquivo para uso no Sistema B                                                            | ENADE                       | Imprimir informações reference                                  | ência 🛛 🔒 Imprimir selecionado         | s                    |                 |                 |                  |                  |             |          |             | ? Aju       | la |
| Gestão Acadêmica                        |             | Atenção: Os<br>de integraliza | números apresentados consideram disciplinas j<br>ação curricular desconsidera as cargas horárias | á cursadas (<br>que estão s | e aquelas em que o aluno está mat<br>sendo cursadas pelo aluno. | triculado (exceto 2017/2), e devem ser | utilizados somente o | omo referência. | É responsabilio | lade do coorden: | ador concluir se | o aluno par | ticipará | i ou não do | ENADE. A te | la |
| - <u>Aluno</u><br>Currículos            | ſ           | Filtro                        |                                                                                                  |                             |                                                                 |                                        |                      |                 |                 |                  |                  |             |          |             |             |    |
| - <u>Cursos</u><br>- <u>Disciplinas</u> |             | Filtrar por                   | Possíveis ingressantes                                                                           | )                           |                                                                 |                                        | ,                    |                 |                 |                  |                  |             |          |             |             |    |
| Disciplinas caracteri                   | izações A   | lunos                         |                                                                                                  |                             | Atenção                                                         | ×                                      |                      |                 |                 |                  |                  |             |          |             |             |    |
| Equivalências                           |             | Matrícula                     | Aluno                                                                                            | Ingresso                    | S 🛛 🕕 Inscrições atua                                           | alizadas com sucesso                   | Тіро                 | Fora do currí   | Optativas       | Obrigatórias     | % Obrigatória    |             |          |             |             |    |
| <u>Informações de curs</u>              | <u>so</u>   | 17104211                      | Thales Iohan Ferrari                                                                             | 2017 / 1                    |                                                                 |                                        | Ingressante          | 374 hrs         | 0 hrs           | 8 / 44           | 18.1             | Ficha       |          | Integraliz  | ação        |    |
| Oferta Colegiado                        |             | 17104210                      | Filipe Ribeiro Goulart                                                                           | 2017 / 1                    |                                                                 | Ok                                     | Ingressante          | 731 hrs         | 34 hrs          | 8 / 44           | 16.0             | Ficha       |          | Integraliz  | ição        |    |
| Prováveis formando                      | s V         | 17102442                      | CESAR AUGUSTO VITORIA MARTINS JUNIOR                                                             | 2017 / 1                    | Matriculado                                                     |                                        | Ingressante          | 0 hrs           | 0 hrs           | 7 / 44           | 14.9             | Ficha       |          | Integraliz  | ação        |    |
| Sequro                                  |             | 17102512                      | MICAEL PIEPER ALBRECHT                                                                           | 2017 / 1                    | Matriculado                                                     |                                        | Ingressante          | 0 hrs           | 0 hrs           | 5 / 44           | 10.6             | Ficha       |          | Integraliz  | ação        |    |
| -Consultas                              |             | 17102456                      | MATHEUS HENRIQUE ACKERMANN                                                                       | 2017 / 1                    | Matriculado                                                     |                                        | Ingressante          | 0 hrs           | 0 hrs           | 5 / 44           | 10.6             | Ficha       |          | Integraliz  | ação        |    |
| ±-Processos<br>±-Relatórios             |             | 17102520                      | MARCUS VINICIUS MONTEIRO                                                                         | 2017 / 1                    | Matriculado                                                     |                                        | Ingressante          | 0 hrs           | 0 hrs           | 5 / 44           | 10.6             | Ficha       |          | Integraliz  | ação        |    |
| +-Helpdesk                              |             | 17102489                      | MARCELO DA CRUZ MARCOWICH                                                                        | 2017/1                      | Matriculado                                                     |                                        | Ingressante          | 0 hrs           | 0 hrs           | 5/44             | 10.6             | Ficha       |          | Integraliz  | ação        |    |
| +-Mensagens                             |             | 17102515                      | MAIRON SCHNEIDER CARDOSO                                                                         | 2017/1                      | Matriculado                                                     |                                        | Ingressante          | 0 hrs           | 0 hrs           | 5/44             | 10.6             | Ficha       |          | Integraliz  | ação        |    |
| Processos Seletivos     Professor       |             | 17102440                      | JUAN LUIZ MORAIS DE SOUZA                                                                        | 2017/1                      | Matriculado                                                     |                                        | Ingressante          | 0 hrs           | 0 hrs           | 5/44             | 10.6             | Ficha       |          | Integraliz  | ação        |    |
| H-PROGEP                                |             | 17102490                      | GABRIEL MARQUES ARAGAO                                                                           | 2017/1                      | Matriculado                                                     |                                        | Ingressante          | 0 hrs           | 0 hrs           | 5/44             | 10.6             | Ficha       |          | Integraliz  | ação        |    |
| + Projetos de ensino                    |             | 17102467                      | gabriel Henrique Ribeiro e Silva                                                                 | 2017/1                      | Matriculado                                                     |                                        | Ingressante          | 0 hrs           | 0 hrs           | 5/44             | 10.6             | Ficha       |          | Integraliz  | acão        |    |
|                                         |             | 17102527                      |                                                                                                  | 2017/1                      | Matriculado                                                     |                                        | Ingressante          | 0 hrs           | 0 hrs           | 5/44             | 10.6             | Ficha       |          | Integraliz  | acão        |    |
| ±-RAAD                                  |             | 1/10252/                      |                                                                                                  | 201771                      | maurodiduo                                                      |                                        | ingressante          | Unis            | Ullis           | 5/44             | 10.0             | Ticita      |          | anegral/    | nya0        |    |

e

X

0

PT 🔺 🏴 🛱 🌵 26/06/2017

15:32

| login                                                                                                    | ×     | 🗠 Cobalto -                      | Gestão Acadêmica 🗙 🕂                                                                       |                                 | e                                                        | the last last                      |                            |                    | - <b>a</b> X                                                                              |
|----------------------------------------------------------------------------------------------------|-------|----------------------------------|--------------------------------------------------------------------------------------------|---------------------------------|----------------------------------------------------------|------------------------------------|----------------------------|--------------------|-------------------------------------------------------------------------------------------|
| ( i l https://cobalto.ufpel.                                                                                                    | edu.b | r/academico/o                    | adastros/enade/inscreverSemestre/174                                                       |                                 |                                                          |                                    | C C                        | <b>Q</b> Search    | ☆ 自 🛡 🖡 佘 💙 ☰                                                                             |
| CCOBA<br>SISTEMA INTEGRÃO O                                                                                                    | DE G  | <b>O</b><br>ESTÃO                | UFF                                                                                        | PEL                             |                                                          |                                    |                            |                    | ▲ Configurações Ů Sair do sistema                                                         |
| Esconder menu 🔎 buscar                                                                                                    | no m  | enu                              |                                                                                            |                                 |                                                          |                                    |                            |                    | 🖌 Relatar problema                                                                        |
|                                                                                                    | ň     | Gestão Ad                        | :adêmica $ angle$ Cadastros $ angle$ Enade $ angle$ In                                     | nscrições                       | Engenharia de Comp                                       | utação 🛛 2017                      |                            |                    |                                                                                           |
| E-Compras                                                                                                    | 0     | 🖶 Salvar                         | 🗅 Gerar arquivo ingressantes 📄 🗅 G                                                         | Gerar arquiv                    | o concluintes 🛛 🚇 Imprii                                 | mir informações referência         | a Imprimir selecionad      | los                | ? Ajuda                                                                                   |
| E-Gestão Acadêmica<br>E-Cadastros                                                                                                    | 0     | Atenção: Os r<br>de integralizaç | ú eros apresentados consideram discujinas<br>ão curricular desconsidera as cargas horárias | já cursadas e<br>s que estão se | aquelas em que o aluno está<br>endo cursadas pelo aluno. | matriculado (exceto 2017/2), e der | vem ser utilizados somente | como referência. É | É responsabilidade do coordenador concluir se o aluno participará ou não do ENADE. A tela |
| - <u>Aluno</u><br>- <u>Currículos</u><br>- <u>Cursos</u>                                                                                                    | F     | iltro                            | 1<br>Possíveis ing essantes                                                                |                                 |                                                          |                                    |                            |                    |                                                                                           |
| Disciplinas<br>Disciplinas caracterizações                                                                                                    |       |                                  |                                                                                            | <i>.</i>                        |                                                          |                                    |                            |                    |                                                                                           |
| Enade                                                                                                    | Alu   | Matrícula                        | Aluno                                                                                      | Ingresso                        | Situação no curso                                        | Pendência cadastra                 | al Tipo                    | Fora do currí      | Optativas Obrigatórias % Obrigatória                                                      |
| Equivalências                                                                                                    |       | 17104211                         | Thales Iohan Ferrari                                                                       | 2017 / 1                        | Matriculado                                              |                                    | Ingressante                | 374 hrs            | 0 hrs 8 / 44 18.1 Ficha Integralização                                                    |
| Oferta Colegiado                                                                                                    |       | 17104210                         | Filipe Ribeiro Goulart                                                                     | 2017 / 1                        | Matriculado                                              |                                    | Ingressante                | 731 hrs            | 3 Opening Engenharia de Computação_1102175.txt                                            |
| Pré-requisitos                                                                                                    |       | 17102442                         | CESAR AUGUSTO VITORIA MARTINS JUNIOR                                                       | 2017/1                          | Matriculado                                              |                                    | Ingressante                | 0 hrs              | Vou have chosen to onen:                                                                  |
| Seguro                                                                                                    |       | 17102512                         | MICAEL PIEPER ALBRECHT                                                                     | 2017/1                          | Matriculado                                              |                                    | Ingressante                | 0 hrs              | 0 Engenharia de Computação 1102175.txt                                                    |
| ±-Consultas                                                                                                    |       | 17102456                         | MATHEUS HENRIQUE ACKERMANN                                                                 | 2017 / 1                        | Matriculado                                              |                                    | Ingressante                | 0 hrs              | which is: Text Document (209 bytes)                                                       |
| + Processos                                                                                                    |       | 17102520                         | MARCUS VINICIUS MONTEIRO                                                                   | 2017/1                          | Matriculado                                              |                                    | logressante                | 0 hrs              | from: https://cobalto.ufpel.edu.br                                                        |
| E Helpdesk                                                                                                    |       | 17102489                         | MARCELO DA CRUZ MARCOWICH                                                                  | 2017/1                          | Matriculado                                              |                                    | Ingressante                | 0 hrs              | What should Firefox do with this file?                                                    |
| ±-Mensagens                                                                                                    |       | 17102515                         | MAIRON SCHNEIDER CARDOSO                                                                   | 2017 / 1                        | Matriculado                                              |                                    |                            | 0 hrs              | Open with Bloco de notas (default)                                                        |
| + Processos Seletivos                                                                                                    |       | 17102440                         |                                                                                            | 2017/1                          | Matriculado                                              |                                    | Ingressante                | 0 hrs              |                                                                                           |
| Dependence of the second second secon |       | 47402490                         |                                                                                            | 201771                          | Matriculado                                              |                                    | Ingressante                | 0 hrs              | Do this automatically for files like this from now on.                                    |
| + Projetos de ensino                                                                                                    |       | 47402490                         |                                                                                            | 201771                          | Matriculado                                              |                                    | ingressante                | 0 hrs              |                                                                                           |
| Projetos de pesquisa                                                                                                    |       | 1/102467                         | GADRIEL MENKIQUE RIBEIRO E SILVA                                                           | 201//1                          | Matriculado                                              |                                    | Ingressante                | U nrs              | OK Cancel                                                                                 |
| ERAAD                                                                                                    |       | 17102527                         | FRANCISCO RIBEIRO CASARIN                                                                  | 2017 / 1                        | Matriculado                                              |                                    | Ingressante                | 0 hrs              |                                                                                           |
|                                                                                                    |       |                                  |                                                                                            |                                 |                                                          | ©2010 - 2017 Cobalto               |                            |                    |                                                                                           |
| 📀 💿 🤅 I                                                                                                    |       |                                  |                                                                                            |                                 |                                                          |                                    |                            |                    | PT 🕐 🗘 🕨 🏣 🔰 14:17<br>19/07/2017                                                          |

| 📕 🚰 Login                               |                     | ×     | 🗠 Cobalto -                     | Gestão Acadêmica 🗙 🕂                                                                          |                              |                                                          |                                      |                         |                   |           |                        |                 |                   |                |              | ) X    |
|-----------------------------------------|---------------------|-------|---------------------------------|-----------------------------------------------------------------------------------------------|------------------------------|----------------------------------------------------------|--------------------------------------|-------------------------|-------------------|-----------|------------------------|-----------------|-------------------|----------------|--------------|--------|
| ( i) 🔒   https://                       | cobalto.ufpel.      | edu.b | r/academico/o                   | adastros/enade/inscreverSemestre/174                                                          |                              |                                                          |                                      | C C                     | Q Search          |           |                        |                 | ☆ 自               | <b>⊳</b> †     | ^ <          | 7 ≡    |
| CC)<br>SISTEMA IN                       | BA<br>TEGRADO I     | DE G  | <b>O</b><br>ESTÃO               | UFF                                                                                           | EL                           |                                                          |                                      |                         |                   |           |                        | 2               | Configuraç        | bes (U S       | air do siste | ema    |
| Esconder menu                           | ₽ buscar            | no m  | ienu                            |                                                                                               |                              |                                                          |                                      |                         |                   |           |                        |                 |                   | P R            | elatar prob  | lema   |
| -UFPEL                                  |                     | ň     | Gestão Ac                       | adêmica $ angle$ Cadastros $ angle$ Enade $ angle$ In                                         | scrições 🛛                   | Engenharia de Comp                                       | utação $ angle$ 2017                 |                         |                   |           |                        |                 |                   |                |              |        |
| Compras                                 |                     | 0     | 🖪 Salvar                        | 🕒 Gerar arquivo ingressantes 📄 🕒 G                                                            | erar arquiv                  | o concluintes 🔒 Imprii                                   | mir informações referência           | Imprimir selecion       | dos               |           |                        |                 |                   |                | ? A          | juda   |
| Gestão Acadêmica                        |                     | 0     | Atenção: O n<br>de integralizaç | úmeros apresentados consideram disciplinas j<br>To curricular desconsidera as cargas horárias | á cursadas e<br>que estão se | a selas em que o aluno está<br>enco cursadas pelo aluno. | matriculado (exceto 2017/2), e dever | m ser utilizados soment | e como referência | . É respo | nsabilidade do coorden | ador concluir s | e o aluno partic  | ipará ou não c | lo ENADE. A  | A tela |
| - <u>Aluno</u><br>Currículos            |                     | F     | iltro                           |                                                                                               |                              | 3                                                        |                                      |                         |                   |           |                        |                 |                   |                |              |        |
| - <u>Cursos</u><br>- <u>Disciplinas</u> |                     | F     | Filtrar por                     | Possíveis concluintes 🔹                                                                       |                              |                                                          |                                      |                         |                   |           |                        |                 |                   |                |              |        |
| - <u>Disciplinas ca</u>                 | aracterizações      | Alu   | nos                             |                                                                                               |                              |                                                          |                                      |                         |                   |           |                        |                 |                   |                |              | •      |
| Equivalências                           | 3                   |       | Matrícula                       | Aluno                                                                                         | Ingresso                     | Situação no curso                                        | Pendência cadastral                  | Тіро                    | Fora do currí     | Opta      | tivas Obrigatórias     | % Obrigatóri    | 8                 |                |              |        |
| Informações                             | de curso            |       | 11107270                        | CRISTIAN MARUAN BOSIN                                                                         | 2011 / 1                     | Matriculado                                              |                                      | Não ingress             | ant 102 hrs       | 340       | hrs 44 / 44            | 100.0           | Ficha             | Integra        | ização       |        |
| - <u>Oferta Colegi</u>                  | ado                 | V     | 11108325                        | LEANDRO BRESCIANI DAS NEVES                                                                   | 2011 / 1                     | Matriculado                                              |                                      | Concluinte              | 187 hrs           | 13        | Opening Engenharia     | de Computaç     | ,ão_1102175.      | xt             | ten et       | ×      |
| Pre-requisito:<br>Prováveis for         | <u>s</u><br>rmandos | V     | 11107274                        | PAULO HENRIQUE MARTINS                                                                        | 2011 / 1                     | Matriculado                                              | Unidade Federativa, Municípi         | io, Concluinte          | 119 hrs           | 47        | You have chosen t      | o open:         |                   |                |              |        |
| Sequro                                  |                     |       | 11100366                        | LUÍS HENRIQUE JESKE MARTINS                                                                   | 2011 / 1                     | Matriculado                                              |                                      | Não ingress             | ant 34 hrs        | 34        | Engenharia             | de Computaç     | ão_1102175.       | xt             |              |        |
| E-Consultas                             |                     | V     | 10102320                        | MARCOS ROBERTO PASQUALETTO BUENO                                                              | 2010/1                       | Matriculado                                              | Unidade Federativa, Municípi         | io, Concluinte          | 323 hrs           | 37        | which is: Te           | d Document (    | 404 bytes)        |                |              |        |
| ±-Relatórios                            | 7                   |       | 12100858                        | PEDRO HENRIQUE GIOVANELLA MARCHI                                                              | 2012 / 1                     | Matriculado                                              | Unidade Federativa, Municip          | io, Não ingress         | ant 119 hrs       | 27        | from: https:/          | //cobalto.ufpe  | el.edu.br         |                |              |        |
| ±-Helpdesk                              |                     | V     | 14103809                        | Henrique lemos dos Santos                                                                     | 2014 / 1                     | Matriculado                                              |                                      | Concluinte              | 187 hrs           | 27.       | What should Fire       | ox do with th   | is file?          |                |              |        |
| Hensagens                               | 1                   |       | 11108712                        | GABRIEL PEGORARO GRUPPELLI                                                                    | 2011 / 1                     | Matriculado                                              |                                      | Não <mark>A</mark> ress | ant 187 hrs       | 37        | Open with              | Bloco de n      | otas (default)    |                |              |        |
| Professor                               | s <u> </u>          | V     | 12101200                        | LEONARDO DA ROSA SILVEIRA JOÃO                                                                | 2012/1                       | Matriculado                                              |                                      | Concluinte              | 323 hrs           | 27        | Save File              |                 |                   |                |              |        |
| -PROGEP                                 |                     |       | 10105156                        | GUILHERME DAVESAC GOEBEL                                                                      | 2010 / 1                     | Matriculado                                              | Unidade Federativa, Municípi         | io, Não ingress         | ant 306 hrs       | 27        | 🔲 Do this <u>a</u> u   | tomatically fo  | r files like this | from now or    | l.           |        |
| Projetos de ensino     Desquis          | a                   | 7     | 10102299                        | ANDRÉ BASSO DE ALMEIDA                                                                        | 2010 / 1                     | Matriculado                                              |                                      | Concluinte              | 187 hrs           | 27.       |                        |                 |                   |                |              |        |
|                                         |                     |       | 11108329                        | NAIGON MEDEIROS MARTINS                                                                       | 2011 / 1                     | Matriculado                                              | Unidade Federativa, Municípi         | io, Não ingress         | ant 119 hrs       | 34        |                        |                 |                   | ОК             | Car          | ncel   |
| ⊞-RAAD                                  |                     |       |                                 |                                                                                               |                              |                                                          | ©2010 - 2017 Cobalto                 |                         |                   |           |                        | _               | _                 | _              | _            | _      |

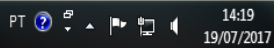

## Computador

| Computador                       | ▶ Windows7_OS (C;) ► Usuários ► Paula ► Do | ownloads 🕨 Módulo Enade cobalto |                   | Sec. 1          | ALC: NOT THE OWNER. | <br> | ✓ 4 Pesquisar Má | idulo Enade   | cobalto | <u>حە</u> |
|----------------------------------|--------------------------------------------|---------------------------------|-------------------|-----------------|---------------------|------|------------------|---------------|---------|-----------|
| Organizar 🗸 Incluir na bib       | olioteca 🔻 Compartilhar com 🔻 Gravar       | Nova pasta                      |                   |                 |                     |      |                  |               |         | ?         |
| 🔆 Favoritos                      | Nome                                       |                                 | Data de modificaç | Тіро            | Tamanho             |      |                  |               |         |           |
| 🧮 Área de Trabalho               | Ciencias Economicas _1113667_concluintes   |                                 | 11/07/2018 18:27  | Documento de Te | 2 KB                |      |                  |               |         |           |
| Downloads                        | Ciencias Economicas _1113667_ingressantes  |                                 | 11/07/2018 18:27  | Documento de Te | 4 KB                |      |                  |               |         |           |
| 🕍 Locais 📔 🔂 Google Drive        |                                            |                                 |                   |                 |                     |      |                  |               |         |           |
| Bibliotecas Documentos Imagens   |                                            |                                 |                   |                 |                     |      |                  |               |         |           |
| J Músicas<br>Vídeos              |                                            |                                 |                   |                 |                     |      |                  |               |         |           |
| P Computador<br>Windows7_OS (C:) |                                            |                                 |                   |                 |                     |      |                  |               |         |           |
|                                  |                                            |                                 |                   |                 |                     |      |                  |               |         |           |
|                                  |                                            |                                 |                   |                 |                     |      |                  |               |         |           |
| 2 itens                          |                                            |                                 |                   |                 |                     |      |                  |               |         |           |
|                                  |                                            |                                 |                   |                 |                     | <br> |                  |               |         |           |
|                                  | 6 🛐 🔄                                      |                                 |                   |                 |                     |      | PT 🕐 🛱 🔺 🏴 🖞     | <b>2</b> 🕪 11 | 18:30   |           |

2 – Computador – Zipar Arquivos (Ingressantes e Concluintes) gerados no Cobalto

| 🖟 l ⊋ 🚺 = l                                                                                   |                                                                                      |   | Enade 2021                                                                                                    |     | -                    | ð × |
|-----------------------------------------------------------------------------------------------|--------------------------------------------------------------------------------------|---|----------------------------------------------------------------------------------------------------|-----|----------------------|-----|
| Arquivo Início Compa                                                                          | rtilhar Exibir                                                                       |   |                                                                                                    |     |                      | v 🕐 |
| € ∋ - ↑ 퉫 → M                                                                                 | eu computador → Downloads → Enade 2021                                               |   |                                                                                                    | v C | Pesquisar Enade 2021 | ,ο  |
| ★ Favoritos ▲ Área de Trabalho ▲ Downloads ▲ Locais recentes                                  | Nome ENADE2111101_N99_BR_19072021_31979_E001 ENADE2111101_N92_BR_19072021_31979_E001 | - | Data de modificaç Tipo Tamanho<br>19/07/2021 12:57 Documento de Te 1 KB<br>Abrir<br>Imprimir<br>Editar                                                                                                    |     |                      |     |
| Meu computador<br>Área de Trabalho<br>Documentos<br>Downloads<br>Imagens<br>Músicas<br>Vídeos |                                                                                      |   | Converter em PDF no Foxit PhantomPDF Converter em PDF no Foxit Reader Abrir com Compartilhar com Varrer arquivos selecionados com o Avira                                                                                                    |     |                      |     |
| Rede                                                                                          |                                                                                      |   | Adicionar para o arquivo<br>Adicionar para "ENADE2111101_N92_BR_19072021_31979_E001.rar"<br>Comprimir e enviar por e-mail<br>Comprimir para "ENADE2111101_N92_BR_19072021_31979_E001.rar" e enviar por e-mail<br>Enviar para   Kecortar<br>Copiar<br>Criar atalho<br>Excluir<br>Renomear<br>Propriedades |     |                      |     |

🔺 .al 🛍 😽 🐚

W

Π

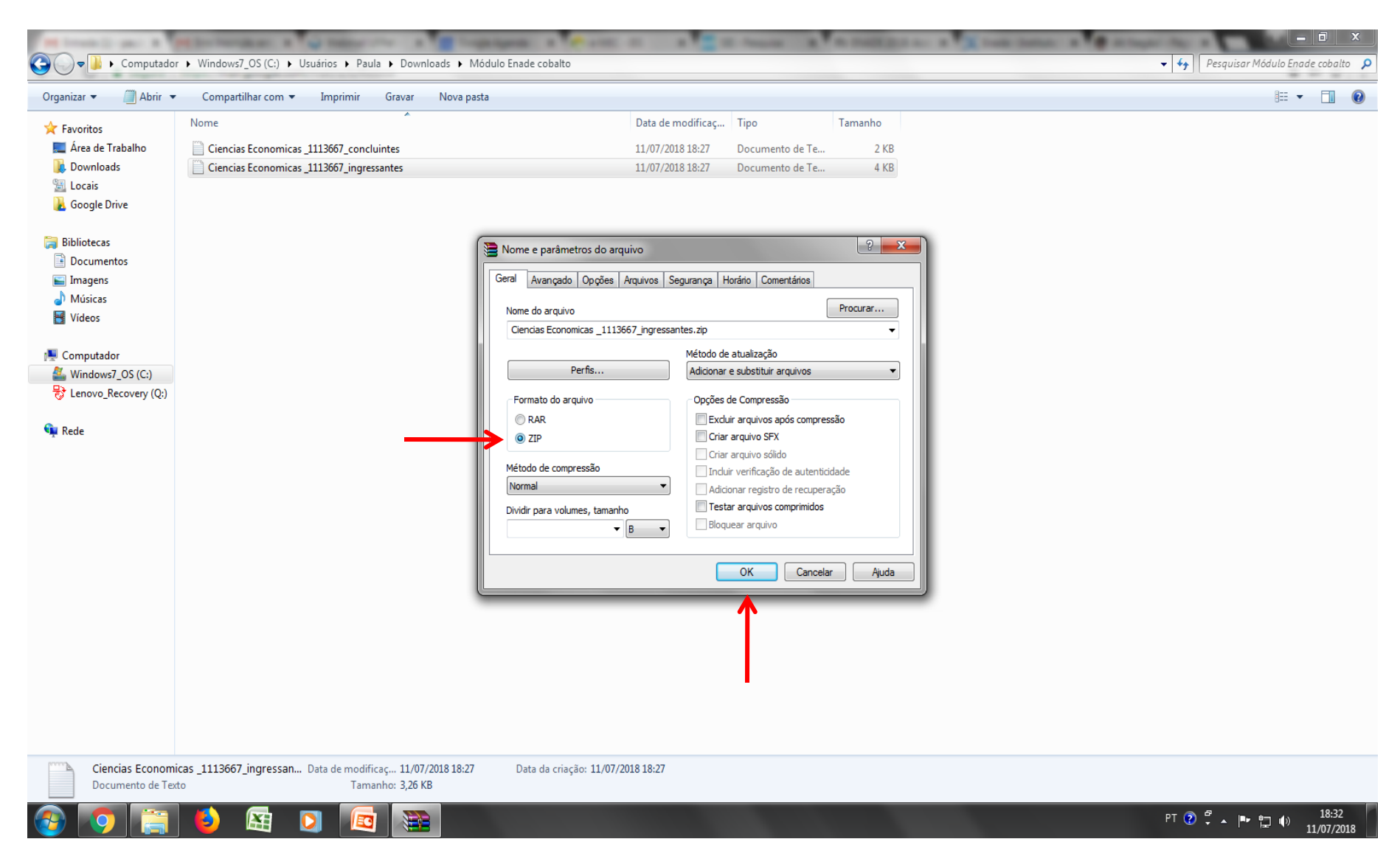

#### 🚱 🕞 🖉 🕨 Computador 🔸 Windows7\_OS (C:) 🕨 Users 🕨 Paula 🕨 Downloads 🕨 Módulo Enade cobalto 🕨

#### 👻 🍫 🛛 Pesquisar Módulo Enade cobalto 🔎

\_ 0 X

= - 1 0

| Organizar 🔻 🦳 Abrir 🔻 | Compartilhar com 🔻 Imprimir               | Grava            | ir Nova pasta                                                                                                    |                           |              |   |        |
|-----------------------|-------------------------------------------|------------------|----------------------------------------------------------------------------------------------------|---------------------------|--------------|---|--------|
| ጵ Favoritos           | Nome                                      | /                |                                                                                                    | Data de modificaç         | Тіро         | Т | amanho |
| 🧮 Área de Trabalho    | Ciencias Economicas _1113667_concluin     | 1 <sup>tor</sup> |                                                                                                    | 11 /07 /2010 10.27        | Documento de |   | 2 KB   |
| 🐌 Downloads           | Ciencias Economicas _1113667_ingressa     |                  | Abrir                                                                                                    |                           |              |   | 4 KB   |
| 🔚 Locais              | E Ciencias Economicas _1113667_ingressa   |                  | Imprimir                                                                                                    |                           |              |   | 1 KB   |
| 🚹 Google Drive        |                                           |                  | Editar                                                                                                    |                           |              |   |        |
|                       |                                           |                  | Edit with Notepad++                                                                                                    |                           |              |   |        |
| 🥃 Bibliotecas         |                                           | <b>•</b>         | Convert to PDF with Nitro                                                                                                    |                           |              |   |        |
| Documentos            |                                           | <b>[</b> ]       | Combine files with Nitro                                                                                                    |                           |              |   |        |
| 📔 Imagens             |                                           |                  | Abrir com                                                                                                    |                           |              |   |        |
| J Músicas             |                                           |                  | Environmente dimentitive come o SHADEit                                                                                                    |                           |              |   |        |
| 📑 Vídeos              |                                           |                  | Enviar para outro dispositivo com o SMAREIE                                                                                                    |                           |              |   |        |
| Constants             |                                           |                  | Compartilhar com                                                                                                    |                           |              | · |        |
| Computador            |                                           | R                | Varrer arquivos selecionados com o Avira                                                                                                    |                           |              |   |        |
| Windows/_US (C:)      | $\longrightarrow$                         | E                | Adicionar para o arquivo                                                                                                    |                           |              |   |        |
| Centro Covery (Q.)    |                                           | 1                | Adicionar para "Ciencias Economicas _1113667_                                                                                                    | _concluintes.rar"         |              |   |        |
| 😘 Rede                |                                           | 1                | Comprimir e enviar por e-mail                                                                                                    |                           |              |   |        |
| Theat                 |                                           | 8                | Comprimir para "Ciencias Ecicas _1113667_co                                                                                                    | ncluintes.rar" e enviar p | or e-mail    |   |        |
|                       |                                           |                  | Restaurar versões anteriores                                                                                                    |                           |              |   |        |
|                       |                                           |                  | Enviar para                                                                                                    |                           |              | · |        |
|                       |                                           |                  | Recortar                                                                                                    |                           |              |   |        |
|                       |                                           |                  | Copiar                                                                                                    |                           |              |   |        |
|                       |                                           |                  | Circulation and Circulation and Circulation an |                           |              |   |        |
|                       |                                           |                  | Criar ataino                                                                                                    |                           |              |   |        |
|                       |                                           |                  | Excluir<br>Deserves                                                                                                    |                           |              |   |        |
|                       |                                           |                  | Kenomear                                                                                                    |                           |              |   |        |
|                       |                                           |                  | Propriedades                                                                                                    |                           |              |   |        |
|                       |                                           | _                |                                                                                                    |                           |              |   |        |
|                       |                                           |                  |                                                                                                    |                           |              |   |        |
|                       |                                           |                  |                                                                                                    |                           |              |   |        |
|                       |                                           |                  |                                                                                                    |                           |              |   |        |
|                       |                                           |                  |                                                                                                    |                           |              |   |        |
|                       |                                           |                  |                                                                                                    |                           |              |   |        |
| Ciencias Economi      | cas _1113667_concluintes Data de modifica | ç 11             | ./07/2018 18:27 Data da criação: 11/07/2                                                                                                    | 018 18:27                 |              |   |        |
| Documento de Tex      | to Tamanh                                 | 10: 1,           | nd kr                                                                                                    |                           |              |   |        |

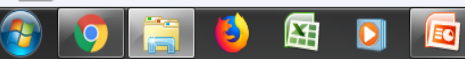

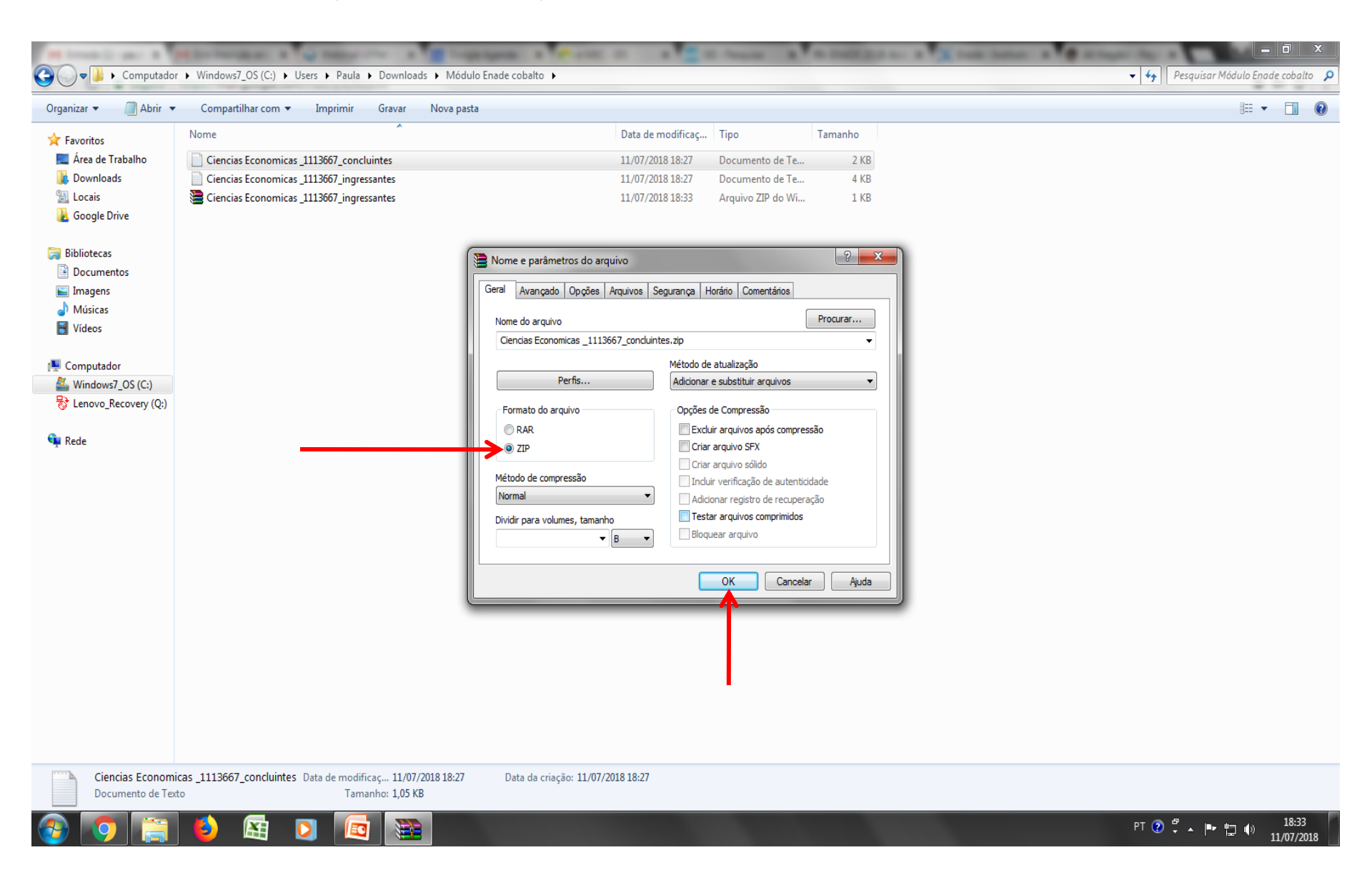

| 🎉   💽 🕕 =                  | Ferramentas de Pasta Compacta           | da |                   | Enade 20          | 21      |          | -                    | Ō ×   |
|----------------------------|-----------------------------------------|----|-------------------|-------------------|---------|----------|----------------------|-------|
| Arquivo Início Compa       | tilhar Exibir Extrair                   |    |                   |                   |         |          |                      | v 🕐   |
| 🛞 🏵 🝷 🕆 🌗 🕨 Me             | u computador 🔸 Downloads 🔸 Enade 2021 🔸 |    |                   |                   |         | v د<br>د | Pesquisar Enade 2021 | Q     |
| 🔆 Favoritos                | Nome                                    |    | Data de modificaç | Тіро              | Tamanho |          |                      |       |
| 📰 Área de Trabalho         | ENADE2111101_N99_BR_19072021_31979_E001 |    | 19/07/2021 12:58  | Arquivo ZIP do Wi | 1 KB    |          |                      |       |
| 🐌 Downloads                | ENADE2111101_N92_BR_19072021_31979_E001 |    | 19/07/2021 12:58  | Arquivo ZIP do Wi | 1 KB    |          |                      |       |
| 🔚 Locais recentes          | ENADE2111101_N99_BR_19072021_31979_E001 |    | 19/07/2021 12:57  | Documento de Te   | 1 KB    |          |                      |       |
|                            | ENADE2111101_N92_BR_19072021_31979_E001 |    | 19/07/2021 12:57  | Documento de Te   | 2 KB    |          |                      |       |
| 👰 Meu computador           | Duta de modificaçãos (5) 01/2021 (250   |    |                   |                   |         |          |                      |       |
| 膧 Área de Trabalho         |                                         |    |                   |                   |         |          |                      |       |
| Documentos                 |                                         |    |                   |                   |         |          |                      |       |
| 🗼 Downloads                |                                         |    |                   |                   |         |          |                      |       |
| 🛓 Imagens                  |                                         |    |                   |                   |         |          |                      |       |
| 🔰 Músicas                  |                                         |    |                   |                   |         |          |                      |       |
| Vídeos                     |                                         |    |                   |                   |         |          |                      |       |
| 🏜 Disco Local (C:)         |                                         |    |                   |                   |         |          |                      |       |
| 🗣 Rede                     |                                         |    |                   |                   |         |          |                      |       |
|                            |                                         |    |                   |                   |         |          |                      |       |
|                            |                                         |    |                   |                   |         |          |                      |       |
|                            |                                         |    |                   |                   |         |          |                      |       |
|                            |                                         |    |                   |                   |         |          |                      |       |
|                            |                                         |    |                   |                   |         |          |                      |       |
|                            |                                         |    |                   |                   |         |          |                      |       |
| 4 itens 2 itens selecionad | os 1,12 KB                              |    |                   |                   |         |          |                      |       |
|                            |                                         |    |                   | and and           |         |          |                      | 08:39 |

# 3 - Sistema Enade

|                                                          |                                                                                                    | <u> </u>              |
|----------------------------------------------------------|----------------------------------------------------------------------------------------------------|-----------------------|
| $\leftarrow$ $\rightarrow$ C (i) enade.inep.gov.br/enade | e/#!/inicial                                                                                                    | ☆ :                   |
| 🗰 Apps Ď Bolsas - Portal CNPq 🗯 REV                      | EVALIDA 🔩 Pergamum 🥥 Webmail UFPel :: Ber 🎦 Coordenação de Tec 🔰 Sisu Gestão 🕒 Portal de Acompanh 👔 Pareceres da Câmara 🚺 Protocolo Integrado 📟 Universidade estadu                                                                                                    | » Outros favoritos    |
|                                                          | 📀 BRASIL Acesso à informação Participe Serviços Legislação Canais                                                                                                    | -                     |
| ≡ in <b>er</b> Enade                                     |                                                                                                    | . 0                   |
|                                                          | Edição vigente: 2018         IES: 634-UNIVERSIDADE FEDERAL DE PELOTAS         Perfil: COORDENADOR                                                                                                    |                       |
| 🖀 Inicial                                                | Curso: 1 Área de enquadramento: C Localidade: Pelotas-RS                                                                                                    |                       |
|                                                          | Página Inicial                                                                                                    |                       |
| Editar Contatos                                          | obrigado por acessar o sistema Enade.                                                                                                    |                       |
| ➔ Inscritos ∨                                            | Orientes <sup>2</sup> es Comis                                                                                                    |                       |
| ➔ Inscrição ingressante ∨                                | Orientações Gerais                                                                                                    |                       |
| ➔ Inscrição concluinte ∨                                 | Acesse nossos canais de comunicação e fique por dentro de tudo!                                                                                                    |                       |
| Inscrição em Lote                                        | Página do Enade no Portal do Inep<br>Informações e cronograma completos para você                                                                                                    |                       |
| Questionário do Coordenador                              | Facebook   Instagram   Twitter<br>Notícias que você precisa saber                                                                                                    |                       |
| Relatório ~                                              | EM BREVE: App Enade                                                                                                    |                       |
| Dispensa estudante concluinte                            | Tem dúvidas?                                                                                                    |                       |
| · ·                                                      | Registre no Autoatendimento do Fale Conosco                                                                                                    |                       |
|                                                          | Cronograma: confira as principais datas do Enade 2018                                                                                                    |                       |
|                                                          | 25 de julho a 6 de julho – Verificação de acesso ao Sistema Enade<br>2 de julho a 12 de agosto – Enquadramento dos Cursos / Inscrições dos Estudantes Ingressantes e Concluintes Habilitados<br>13 a 31 de agosto – Retificação de Enquadramento e de Inscrições<br>14 de agosto a 21 de novembro – Cadastro dos Estudantes Concluintes<br>14 de agosto a 3 de setembro – Solicitação de Atendimento Especializado e/ou Específico<br>3 de setembro – Solicitação de Atendimento do Questionário do Estudante<br>4 a 10 de setembro – Solicitação de Atendimento por Nome Social / Indicação do curso pelo Estudante de Dupla Graduação<br>9 de novembro – Divulgação dos Locais de Prova<br>25 de novembro – Aplicação do Exame<br>26 de novembro a 7 de dezembro – Preenchimento do Questionário do Coordenador de Curso |                       |
| enade.inep.gov.br/enade/#!/arquivoUsuarioProjetc         | e Educação   INEP - Instituto Nacional de Estudos e Pesquisas Educacionais Anísio Teixeira 📮 1.19.1676 (:80                                                                                                    | 0) 📑 1.19.1465 (68) 🚽 |
|                                                          |                                                                                                    | 19:24                 |

| ← → C (i) enade.inep.gov.br/enad   | ade/#l/arquivo                                                                                                    | ☆ :                                              |
|------------------------------------|----------------------------------------------------------------------------------------------------|--------------------------------------------------|
| 👖 Apps Ď Bolsas - Portal CNPq 🔅 Ri | REVALIDA 🕍 Pergamum 🥥 Webmail UFPel :: Ber 🗅 Coordenação de Tec 🚺 Sisu Gestão 🗅 Portal de Acompanh 🚺 Pareceres da Câmara 🚺 Protocolo Integrado 📟 Universit                    | dade estadu: » Outros favoritos                  |
|                                    | 📀 BRASIL Acesso à informação Participe Serviços Legislação Canais                                                                                                    |                                                  |
| ≡ iiiEP Enade                      |                                                                                                    | 0                                                |
|                                    | Edição vigente: 2018 IES: 634-UNIVERSIDADE FEDERAL DE PELOTAS Perfil: COOF                                                                                                    | RDENADOR                                         |
| 삼 Inicial                          | Curso: 1 Area de enquadramento: Localidade:                                                                                                    | Pelotas-RS                                       |
| Alterar Senha                      | Envios e Acompanhamentos                                                                                                    |                                                  |
| Editar Contatos                    | Realize o envio dos dados via upload de arquivo, com formato TXT e compactado via ZIP. Após este procedimento, acompanhe seus andamentos e informações (fases, resultados, er | ros).                                            |
| ➔ Inscritos ∨                      | Envios Realizados                                                                                                    |                                                  |
| 🌖 Inscrição ingressante 🛛 🗸        | ⊕ Filtros para Pesquisa                                                                                                    |                                                  |
| Inscrição concluinte               | Arquivo      Yeríodo de Envio     Kesponsável      Envio                                                                                                    | ✓ Ações ✓                                        |
|                                    |                                                                                                    |                                                  |
| Inscrição em Lote                  |                                                                                                    |                                                  |
| Questionário do Coordenador        |                                                                                                    |                                                  |
| Relatório ~                        |                                                                                                    |                                                  |
| Dispensa estudante concluinte      |                                                                                                    |                                                  |
|                                    |                                                                                                    |                                                  |
|                                    |                                                                                                    |                                                  |
|                                    |                                                                                                    |                                                  |
|                                    |                                                                                                    | ┥┕╴                                              |
|                                    |                                                                                                    | 1 - 7 de 7 itens                                 |
|                                    |                                                                                                    | Novo Envio do Arquivo                            |
|                                    | © MEC - Ministério da Educação   INEP - Instituto Nacional de Estudos e Pesquisas Educacionais Anísio Teixeira                                                                | <b>↓</b> 1.19.1676 (:80) ■1.0.709 (209) <b>▼</b> |
| 🚳 💽 🚞 🚯 🕯                          |                                                                                                    | PT 🕐 🖡 🕨 🏪 🌗 18:38<br>11/07/2018                 |

| $\leftarrow$ $\rightarrow$ C (i) enade.inep.gov.br/enad | de/#!/arquivoForm                                                             |                                                                                                    |                                                                            |                                                       |                                          |                                       |                                                                 | ☆ :                                  |
|---------------------------------------------------------|-------------------------------------------------------------------------------|----------------------------------------------------------------------------------------------------|----------------------------------------------------------------------------|-------------------------------------------------------|------------------------------------------|---------------------------------------|-----------------------------------------------------------------|--------------------------------------|
| 👖 Apps 📡 Bolsas - Portal CNPq 🕻 Ri                      | EVALIDA 🛀 Pergamum 🥥                                                          | Webmail UFPel :: Ber 📋 Coordenação de Te                                                                                             | ः Ď Sisu Gestão 🗋 Portal de                                                | Acompanh 🔊 Parecere                                   | s da Câmara 📡 P                          | Protocolo Integrado                   | 🗱 Universidade estadu:                                          | » Outros favoritos                   |
|                                                         | S BRASIL A                                                                    | cesso à informação                                                                                                    |                                                                            | Participe Serviço                                     | s Legislação                             | Canais 🔀                              |                                                                 |                                      |
| ≡ i <b>iiEP</b> Enade                                   |                                                                               |                                                                                                    |                                                                            |                                                       |                                          |                                       | <b>▲</b> 1                                                      | 0                                    |
| AL 1                                                    | Edição vigente: 2018<br>Curso: 11                                             |                                                                                                    | IES: 634-UNIVERSIDADE I<br>Área de enquadramento:                          |                                                       |                                          |                                       | Perfil: COORDENADOR<br>Localidade: Pelotas-RS                   |                                      |
|                                                         | Environ Arrow                                                                 |                                                                                                    |                                                                            |                                                       |                                          |                                       |                                                                 |                                      |
| Alterar Senha                                           | Envios e Acon                                                                 | npannamentos                                                                                                    |                                                                            |                                                       |                                          |                                       |                                                                 |                                      |
| Editar Contatos                                         | Preencha corretamente os                                                      | itens obrigatórios para realizar a operação.                                                                                         |                                                                            |                                                       |                                          |                                       |                                                                 |                                      |
| Inscritos ~                                             |                                                                               |                                                                                                    | Realizar E                                                                 | nvio do Arquivo                                       |                                          |                                       |                                                                 |                                      |
| 🜖 Inscrição ingressante 🛛 🗸                             |                                                                               | - <b>A</b>                                                                                                    |                                                                            |                                                       |                                          |                                       |                                                                 |                                      |
| 🔿 Inscrição concluinte 🛛 🗸                              |                                                                               |                                                                                                    |                                                                            |                                                       |                                          |                                       |                                                                 |                                      |
| A Inserição em Lote                                     |                                                                               |                                                                                                    |                                                                            |                                                       |                                          |                                       |                                                                 |                                      |
|                                                         |                                                                               |                                                                                                    |                                                                            |                                                       |                                          |                                       |                                                                 |                                      |
| Questionario do Coordenador                             | Arquivo: *                                                                    |                                                                                                    |                                                                            |                                                       |                                          |                                       | <b></b>                                                         |                                      |
| Relatório ~                                             |                                                                               |                                                                                                    |                                                                            |                                                       |                                          |                                       |                                                                 | scolher arquivo                      |
| Dispensa estudante concluinte                           |                                                                               |                                                                                                    |                                                                            |                                                       |                                          |                                       | Voltar Realizar E                                               | invio do Arquivo                     |
|                                                         |                                                                               |                                                                                                    |                                                                            |                                                       |                                          |                                       |                                                                 |                                      |
|                                                         | Informativo                                                                   |                                                                                                    |                                                                            |                                                       |                                          |                                       |                                                                 |                                      |
|                                                         | Tendo em vista o elevad<br>consulta aos documento<br>Curso, disponível no enc | o número de erros identificados pelo Inep no<br>s modelo para inscrições em lote, disponíve<br>lereço: http://enade.caeddigital.net. | os processos de inscrição em lote r<br>is nesta página, e a participação n | realizados desde o dia 02<br>o Curso de Capacitação s | /07/2018, apresenta<br>obre o Enade para | am-se as orientaçi<br>Pesquisadores E | ões abaixo. Reforça-se, ainda<br>ducacionais Institucionais e C | a, a indicação de<br>oordenadores de |
|                                                         |                                                                               |                                                                                                    |                                                                            |                                                       |                                          |                                       |                                                                 |                                      |
|                                                         | Documentos modelos                                                            | para inscrições em lote de ingressantes (                                                                                            | (N92)                                                                      |                                                       |                                          |                                       |                                                                 |                                      |
|                                                         | Estrutura do arquivo d                                                        | e importação<br><u>I92</u>                                                                                                    |                                                                            |                                                       |                                          |                                       |                                                                 |                                      |
|                                                         |                                                                               | ORIENTAÇÕES PARA I                                                                                                    | NSCRIÇÕES EM LOT                                                           | E DE INGRESS                                          | ANTES                                    |                                       |                                                                 |                                      |
|                                                         | © MEC ·                                                                       | - Ministério da Educação   INEP - Instituto N                                                                                        | acional de Estudos e Pesquisas Ec                                          | ducacionais Anísio Teixeir                            | a                                        |                                       | ₽1.19.1676                                                      | 5 (:80) 🔳 1.0.709 (209)              |
| 🚱 🜔 🚞 🚯 🛛                                               | 😫 🚺 🗖                                                                         |                                                                                                    |                                                                            |                                                       |                                          |                                       | PT 😨 🖞 🔺                                                        |                                      |

| $\leftrightarrow$ $\rightarrow$ C (i) enade.inep.gov.br/ena | de/#!/arquivoForm                                                                                                    |
|-------------------------------------------------------------|----------------------------------------------------------------------------------------------------|
| 👖 Apps 📡 Bolsas - Portal CNPq 🕻 I                           | REVALIDA 🧤 Pergamum 🗳 Webmail UFPel :: Ber 🗅 Coordenação de Tec 🔊 Sisu Gestão 🗅 Portal de Acompanh: 🔊 Pareceres da Câmara 🔊 Protocolo Integrado 📟 Universidade estadu 💿 👘 Outros favorito                                                                                                    |
|                                                             | 📀 BRASIL Acesso à informação Participe Serviços Legislação Canais                                                                                                    |
| <b>≡ i∩EP</b> Enade                                         |                                                                                                    |
| 📣 Inicial                                                   | Edição vigente: 2018         IES: 634-UNIVERSIDADE FEDERAL DE PELOTAS         Perfil: COORDENADOR           Curso:         Área de enquadramento:         Localidade: Pelotas-RS                                                                                                    |
| <ul> <li>O Alterar Senha</li> </ul>                         | Envios e Acompanhamentos                                                                                                    |
| Editar Contatos                                             | Preencha corretamente os itens obrigatórios para realizar a operação.                                                                                                    |
| Inscritos ~                                                 | Realizar Envio do Arquivo                                                                                                    |
| ➔ Inscrição ingressante ∨                                   | Dados do Envio do Arquivo                                                                                                    |
| ➔ Inscrição concluinte ∨                                    | O resultado da operação de envio do arquivo deverá ser consultado no ícone Q, na tela de listagem de envios e acompanhamentos:                                                                                                    |
| Inscrição em Lote                                           | Selecione v                                                                                                    |
| Questionário do Coordenador                                 | Selecione<br>N92 - [1811101] ENADE - Inscrição Ingressantes: 02/07/2018 a 12/08/2018                                                                                                    |
| Relatório ~                                                 | N99 - [1811101] ENADE - Inscrição Regulares Concluintes: 02/07/2018 a 12/08/2018                                                                                                    |
| Dispensa estudante concluinte                               | Voltar Realizar Envio do Arquivo                                                                                                    |
| ×                                                           |                                                                                                    |
|                                                             | Informativo                                                                                                    |
|                                                             | Tendo em vista o elevado número de erros identificados pelo Inep nos processos de inscrição em lote realizados desde o dia 02/07/2018, apresentam-se as orientações abaixo. Reforça-se, ainda, a indicação de consulta aos documentos modelo para inscrições em lote, disponíveis nesta página, e a participação no Curso de Capacitação sobre o Enade para Pesquisadores Educacionais Institucionais e Coordenadores de Curso, disponível no endereço: http://enade.caeddigital.net. |
|                                                             | Documentos modelos para inscrições em lote de ingressantes (N92)                                                                                                    |
|                                                             | BEstrutura do arquivo de importação<br>©Exemplo de arquivo N92                                                                                                    |
|                                                             | ORIENTAÇÕES PARA INSCRIÇÕES EM LOTE DE INGRESSANTES                                                                                                    |
|                                                             | © MEC - Ministério da Educação   INEP - Instituto Nacional de Estudos e Pesquisas Educacionais Anísio Teixeira 📮 1.19.1676 (:80) 📑 1.0.709 (209)                                                                                                    |
| 🐢 👩 🚞 膨                                                     | PT 🕐 🐔 🕨 🗂 🐠                                                                                                    |

|                                          |               |                                                                   |                                                                                     | ~                                                                       |                                           |                                            |                                |                                    |                                |                                   |                                 |                                         |                                | - 0 ×           |
|------------------------------------------|---------------|-------------------------------------------------------------------|-------------------------------------------------------------------------------------|-------------------------------------------------------------------------|-------------------------------------------|--------------------------------------------|--------------------------------|------------------------------------|--------------------------------|-----------------------------------|---------------------------------|-----------------------------------------|--------------------------------|-----------------|
| $\leftarrow$ $\rightarrow$ C (i) enade.i | nep.gov.br/en | ade/#!/arquivoForm                                                |                                                                                     |                                                                         |                                           |                                            |                                |                                    |                                |                                   |                                 |                                         |                                | ☆ :             |
| 👖 Apps 📡 Bolsas - Po                     | rtal CNPq 🛛 🏹 | REVALIDA 齝 Pergamum                                               | Webmail UFPel :: Ber                                                                | Coordenação de Tec                                                      | 📡 Sisu Gestão                             | 💾 Portal de Ac                             | companhi Ď                     | Pareceres da C                     | âmara 📡 P                      | rotocolo Integrac                 | do 🗰 Unive                      | rsidade estadu:                         | »                              | Outros favorito |
|                                          |               | SRASIL                                                            | Acesso à informação                                                                 |                                                                         |                                           |                                            | Participe                      | Serviços                           | Legislação                     | Canais                            | ¥.                              |                                         |                                |                 |
| = inep                                   | Enade         |                                                                   |                                                                                     |                                                                         |                                           |                                            |                                |                                    |                                |                                   | ſ                               |                                         |                                | 0               |
| 🐣 Inicial                                |               | Edição vigente: 2018<br>Curso:                                    |                                                                                     |                                                                         | IES: 634-UNIVE<br>Área de enqua           | ERSIDADE FEDE<br>dramento                  | Ral de Pel(                    | DTAS                               |                                |                                   | Perfil: CO<br>Localidad         | ORDENADOR<br>e: Pelotas-RS              |                                |                 |
| Alterar Senha                            |               | Envios e Ac                                                       | ompanhamen                                                                          | tos                                                                     |                                           |                                            |                                |                                    |                                |                                   |                                 |                                         |                                | _               |
| Editar Contatos                          |               | Preencha corretament                                              | e os itens obrigatórios par                                                         | a realizar a operação.                                                  |                                           |                                            |                                |                                    |                                |                                   |                                 |                                         |                                |                 |
| Inscritos                                | ~             |                                                                   |                                                                                     |                                                                         |                                           | Realizar En                                | vio do Arc                     | quivo                              |                                |                                   |                                 |                                         |                                |                 |
| Inscrição ingressan                      | ite 🗸         | Dados do Env                                                      | io do Arquivo                                                                       |                                                                         |                                           |                                            |                                |                                    |                                |                                   |                                 |                                         |                                |                 |
| Inscrição concluint                      | e 🗸           | O resultado da oper                                               | ação de envio do arquivo                                                            | deverá ser consultado r                                                 | no ícone <b>Q</b> , na tel                | la de listagem de                          | envios e acor                  | mpanhamentos:                      |                                |                                   |                                 |                                         |                                | _               |
| ⊖ Inscrição em Lote                      |               | N92 - [1811101]                                                   | ENADE - Inscrição Ingres                                                            | santes: 02/07/2018 a 12                                                 | /08/2018                                  |                                            |                                |                                    |                                |                                   |                                 |                                         |                                | T               |
| Questionário do Co                       | ordenador     | Arquivo: *                                                        |                                                                                     |                                                                         |                                           |                                            |                                |                                    |                                |                                   |                                 |                                         | V                              |                 |
| Relatório                                |               |                                                                   |                                                                                     |                                                                         |                                           |                                            |                                |                                    |                                |                                   |                                 | B                                       | Escolher arq                   | uivo            |
| Dispensa estudante                       | e concluinte  |                                                                   |                                                                                     |                                                                         |                                           |                                            |                                |                                    |                                |                                   | Volta                           | ar Realizar I                           | Envio do Arq                   | uivo            |
|                                          |               | Informativo                                                       |                                                                                     |                                                                         |                                           |                                            |                                |                                    |                                |                                   |                                 |                                         |                                |                 |
|                                          |               | Tendo em vista o el<br>consulta aos docum<br>Curso, disponível no | evado número de erros id<br>entos modelo para inscriç<br>o endereço: http://enade.c | entificados pelo Inep no<br>ões em lote, disponíveis<br>aeddigital.net. | s processos de ins<br>s nesta página, e a | acrição em lote rea<br>a participação no ( | alizados desde<br>Curso de Cap | e o dia 02/07/20<br>acitação sobre | )18, apresenta<br>o Enade para | am-se as orient;<br>Pesquisadores | ações abaixo. I<br>Educacionais | Reforça-se, ainda<br>Institucionais e C | a, a indicação<br>Coordenadore | de<br>s de      |
|                                          |               | Documentos mode                                                   | los para inscrições em                                                              | lote de ingressantes (l                                                 | N92)                                      |                                            |                                |                                    |                                |                                   |                                 |                                         |                                |                 |
|                                          |               | Estrutura do arqu<br>Exemplo de arqu                              | ivo de importação<br>vo N92                                                         |                                                                         |                                           |                                            |                                |                                    |                                |                                   |                                 |                                         |                                |                 |
|                                          |               |                                                                   | ORIENTA                                                                             | ções para in                                                            | VSCRIÇÕES                                 | S EM LOTE                                  | E DE ING                       | GRESSAN                            | TES                            |                                   |                                 |                                         |                                |                 |
|                                          |               | © N                                                               | IEC - Ministério da Educa                                                           | ção   INEP - Instituto Na                                               | cional de Estudos                         | e Pesquisas Edu                            | cacionais Aní                  | sio Teixeira                       |                                |                                   |                                 | ₽1.19.167                               | 6 (:80) 🔳 1.0                  | ).709 (209)     |
|                                          |               |                                                                   |                                                                                     |                                                                         |                                           |                                            |                                |                                    |                                |                                   |                                 | PT 😨 🖞 🛓                                | <b>⊳</b> • • 1)                | 18:39           |

## Computador

| 🎉   🛃 🚺 🛨                                                               | Ferramentas de Pasta Compactada         | Enade 2021                              | - Ō ×                            |
|-------------------------------------------------------------------------|-----------------------------------------|-----------------------------------------|----------------------------------|
| Arquivo Início Compa                                                    | artilhar Exibir Extrair                 |                                         | ~ <b>(</b> )                     |
| 🛞 🏵 🝷 🕇 📕 🕨 M                                                           | eu computador → Downloads → Enade 2021  |                                         | ✓ C Pesquisar Enade 2021         |
| A Fauncien                                                              | Nome                                    | Data de modificaç Tipo Tamanho          |                                  |
| Area de Trabalho                                                        | ENADE2111101 N99 BR 19072021 31979 F001 | 21/07/2021 08:43 Arguivo 7IP do Wi 1 KB |                                  |
| 📕 Downloads                                                             | ENADE2111101_N92_BR_19072021_31979_E001 | 21/07/2021 08:43 Arquivo ZIP do Wi 1 KB |                                  |
| 📃 Locais recentes                                                       |                                         |                                         |                                  |
| Meu computador<br>Área de Trabalho<br>Documentos<br>Ownloads<br>Imagens |                                         |                                         |                                  |
| Músicas                                                                 |                                         |                                         |                                  |
| bisco Local (C:)                                                        |                                         |                                         |                                  |
|                                                                         |                                         |                                         |                                  |
| 🗣 Rede                                                                  | N92 – Arquivo de Ing                    | ressantes                               |                                  |
| 2 itens 1 item selecionad                                               | do 595 bytes                            |                                         |                                  |
| 🕂 🔣 🔳                                                                   | 📦 🚞 🕵 📀 🖪                               | 🖬 🖳 💽 🎬 🚽 🐘 🚺                           | 08:44<br>• •••• 🛍 隆 🍤 21/07/2021 |

| ← → C ③ Não seguro   enade.in     | nep.gov.br/enade/#!/arquivoForm                                                                                                    |
|-----------------------------------|----------------------------------------------------------------------------------------------------|
| 👖 Apps 📡 Bolsas - Portal CNPq 🕻 I | XEVALIDA 📽 Pergamum 🥥 Webmail UFPel :: Ber 🖺 Coordenação de Teo 🔊 Sisu Gestão 🗋 Portal de Acompanh 🔊 Pareceres da Câmara 🔊 Protocolo Integrado 📟 Universidade estadu 💿 👋 📃 Outros favorito                                                                              |
|                                   | 📀 BRASIL Acesso à informação Participe Serviços Legislação Canais                                                                                                    |
| $\equiv$ <b>ifief</b> Enade       |                                                                                                    |
| <i></i>                           | Edição vinente: 2018 IES: 634-UNIVERSIDADE FEDERAL DE PELOTAS Perfil: COORDENADOR                                                                                                    |
| A Inicial                         |                                                                                                    |
| Alterar Senha                     | Envios e Acompanhamentos                                                                                                    |
| Editar Contatos                   | Preencha corretamente os itens obrigatórios para realizar a operação.                                                                                                    |
| Inscritos                         | Realizar Envio do Arquivo                                                                                                    |
| Inscrição ingressante             | Dados do Envio do Arquivo                                                                                                    |
|                                   | O resultado da operação de envio do arquivo deverá ser consultado no ícone Q, na tela de listagem de envios e acompanhamentos:                                                                                                    |
|                                   | Período de Envio: *                                                                                                    |
| ⊙ Inscrição em Lote               | N92 - [1811101] ENADE - Inscrição Ingressantes: 02/07/2018 a 12/08/2018                                                                                                    |
| Questionário do Coordenador       | Arquivo: *                                                                                                    |
| Relatório ~                       | Ciencias Economicas _1113667_ingressantes.zip                                                                                                    |
| Dispensa estudante concluinte     | Voltar Realizar Envio do Arquivo                                                                                                    |
|                                   |                                                                                                    |
|                                   | Informativo                                                                                                    |
|                                   | Tendo em vista o elevado número de erros identificados pelo Inep nos processos de inscrição em lote realizados desde o dia 02/07/2018, apresentam-se as orientações abaixo. Reforça-se, ainda, a indicação de                                                           |
|                                   | consulta aos documentos modelo para inscrições em lote, disponíveis nesta pagina, e a participação no Curso de Capacitação sobre o Enade para Pesquisadores Educacionais Institucionais e Coordenadores de Curso, disponível no endereço: http://enade.caeddigital.net. |
|                                   |                                                                                                    |
|                                   | Documentos modelos para inscrições em lote de ingressantes (N92)                                                                                                    |
|                                   | B Estrutura do arquivo de importação<br>⊡ Exemplo de arguivo N92                                                                                                    |
|                                   | ORIENTAÇÕES PARA INSCRIÇÕES EM LOTE DE INGRESSANTES                                                                                                    |
|                                   | MEC Ministéria da Educação LINER, Instituto Nacional da Estudos o Descuisos Educacionais Anísis Toivaira                                                                                                    |
|                                   |                                                                                                    |

| ← → C ③ Não seguro   enade.ine      | p.gov.br/enade/#!/arquivoForm                                                                                                    | ☆ :                                                                  |
|-------------------------------------|----------------------------------------------------------------------------------------------------|----------------------------------------------------------------------|
| 🗰 Apps 📡 Bolsas - Portal CNPq 🕻 REV | VALIDA 🟜 Pergamum 🥥 Webmail UFPel :: Ber 📋 Coordenação de Tec 🔰 Sisu Gestão 💾 Portal de Acompanh 🚺 Pareceres da Câmara 🚺 Protocolo Integrado 🗯 Univers                                                                                                    | idade estadu: » 🛛 🦲 Outros favoritos                                 |
|                                     | 🐼 BRASIL Acesso à informação Participe Serviços Legislação Canais 🥡                                                                                                    |                                                                      |
| ≡ <b>iner</b> Enade                 | Sucesso ao salvar ×                                                                                                    | 0                                                                    |
|                                     | Edição vi<br>Curso: 11                                                                                                    | JORDENADOR<br>de: Pelotas-RS                                         |
|                                     | Envios e Acompar                                                                                                    |                                                                      |
| Editar Contatos                     | Preencha corretamente os itens ot                                                                                                    |                                                                      |
| Inscritos ~                         |                                                                                                    |                                                                      |
| 😔 Inscrição ingressante 🛛 🗸         | Dados do Envio do Arquivo                                                                                                    |                                                                      |
| Inscrição concluinte ~              | O resultado da operação de envio do arquivo deverá ser consultado no ícone <b>Q</b> , na tela de listagem de envios e acompanhamentos: Período de Envio: *                                                                                                    |                                                                      |
|                                     | N92 - [1811101] ENADE - Inscrição Ingressantes: 02/07/2018 a 12/08/2018                                                                                                    | •                                                                    |
| Questionário do Coordenador         | Arquivo: *                                                                                                    |                                                                      |
| Relatório ~                         | Ciencias Economicas _1113667_ingressantes zip                                                                                                    | 🖻 Escolher arquivo                                                   |
| Dispensa estudante concluinte       | Vor                                                                                                    | tar Realizar Envio do Arquivo                                        |
|                                     | Informativo                                                                                                    |                                                                      |
|                                     | Tendo em vista o elevado número de erros identificados pelo Inep nos processos de inscrição em lote realizados desde o dia 02/07/2018, apresentam-se as orientações abaixo. R<br>consulta aos documentos modelo para inscrições em lote, disponíveis nesta página, e a participação no Curso de Capacitação sobre o Enade para Pesquisadores Educacionais I<br>Curso, disponível no endereço: http://enade.caeddigital.net. | eforça-se, ainda, a indicação de<br>nstitucionais e Coordenadores de |
|                                     | Documentos modelos para inscrições em lote de ingressantes (N92)                                                                                                    |                                                                      |
|                                     | Estrutura do arquivo de importação  Exemplo de arquivo N92  ORIENTAÇÕES PARA INSCRIÇÕES EM LOTE DE INGRESSANTES                                                                                                    |                                                                      |
|                                     | © MEC - Ministério da Educação   INEP - Instituto Nacional de Estudos e Pesquisas Educacionais Anísio Teixeira                                                                                                    | ₽1.19.1676 (:80) 📑 1.0.709 (209)                                     |
| 🚱 🜔 🚞 🙆 👔                           |                                                                                                    | PT 😧 🛱 🔺 🏴 🛱 🌒 18:39                                                 |

- Essa <u>tela de "Sucesso</u>" (slide 67) diz respeito à primeira fase da inscrição em lote de alunos, onde é verificado o formato (.txt zipado = .zip) e tamanho (até 2MB) do arquivo inserido no sistema Enade.
- Após, o sistema Enade muda de tela, conforme slide 70, e inicia a análise do conteúdo do arquivo, podendo indicar erros que rejeitarão a inscrição de todos alunos que constam no documento, ou avisos que, mesmo ocorrendo, o sistema efetua a inscrição dos alunos, servindo como alerta para o controle das inscrições pelo coordenador.

• Somente após essa segunda análise é que a importação do arquivo em lote está concluída, devendo a coordenação verificar se houve ou não erro no processo, conforme mostrado nos slides seguintes, além de verificar no menu "Inscrição Ingressantes -Pesquisar inscritos" se todos os alunos que estavam no arquivo em lote constam no sistema Enade.

|                                                            |                                                                                                    | _ 0 <u>X</u>        |
|------------------------------------------------------------|----------------------------------------------------------------------------------------------------|---------------------|
| ← → C ③ Não seguro   enade.inep.gov.br/                    | r/enade/#!/arquivo                                                                                                    | ☆ :                 |
| 🗰 Apps 🔊 Bolsas - Portal CNPq 🐔 REVALIDA 🌘                 | 📽 Pergamum 🥥 Webmail UFPel :: Ber 🗅 Coordenação de Tec 📦 Sisu Gestão 🎦 Portal de Acompanh 📦 Pareceres da Câmara 📦 Protocolo Integrado 🛤 Universidade estadu: 💿 📔                                                                                                    | Outros favoritos    |
|                                                            | 😒 BRASIL Acesso à informação Participe Serviços Legislação Canais 🙀                                                                                                    |                     |
| ≡ iner Enade                                               |                                                                                                    | 0                   |
| Edição                                                     | vigente: 2018 IES: 634-UNIVERSIDADE FEDERAL DE PELOTAS Perfil: COORDENADOR                                                                                                    |                     |
| A Inicial Curso:                                           | Area de enquadramento Localidade: Pelotas-RS                                                                                                    |                     |
|                                                            | vios e Acompanhamentos                                                                                                    |                     |
| Editar Contatos                                            | ize o envio dos dados via upload de arquivo, com formato TXT e compactado via ZIP. Após este procedimento, acompanhe seus andamentos e informações (fases, resultados, erros).                                                                                                    | . 8                 |
|                                                            | Envios Realizados                                                                                                    |                     |
|                                                            |                                                                                                    |                     |
| Inscrição ingressante v                                    | Filtros para Pesquisa                                                                                                    |                     |
| Inscrição concluinte ~                                     | Arquivo      Yeríodo de Envio     Yeríodo de Envio     Yeríodo de E | -                   |
|                                                            | B       [823] ENADE1811101_N92_BR       N92 - [1811101] ENADE - Inscrição Ingressantes: 02/07/2018 a 12/08/2018       11/07/2018 18:37:40       Q       III                                                                                                    |                     |
| Questionário do Coordenador                                |                                                                                                    |                     |
|                                                            |                                                                                                    |                     |
|                                                            |                                                                                                    |                     |
| <ul> <li>Dispensa estudante concluinte</li> <li></li></ul> |                                                                                                    |                     |
|                                                            |                                                                                                    |                     |
| 0                                                          |                                                                                                    |                     |
|                                                            |                                                                                                    |                     |
|                                                            |                                                                                                    |                     |
|                                                            | 4                                                                                                    | • •                 |
|                                                            | Image: Image: Image              | itens               |
|                                                            | Novo Envio do Ara                                                                                                    | uivo                |
|                                                            |                                                                                                    |                     |
|                                                            | O MEC - Ministério da Educação   INEP - Instituto Nacional de Estudos e Pesquisas Educacionais Anísio Teixeira                                                                                                    | 0.709 (209) 🔻       |
| 🚱 📀 🚞 🚯 🔄 ।                                                | D 🖾                                                                                                    | 18:40<br>11/07/2018 |

- Para identificar o erro que ocorreu, o coordenador deve clicar no símbolo correspondente à folha de documento, situada na lateral direita do arquivo importado.
- Cada aluno (CPF) representa uma linha no arquivo que sai do módulo Enade do Cobalto e é inserido no sistema Enade.

- O programa "Notepad ++" auxilia na visualização do arquivo retirado do módulo Enade no Cobalto para encontrar o(s) aluno(s) que está(ão) causando erro na importação do arquivo em lote.
- Esse programa vai apresentar o arquivo .txt por linhas, e cada uma dessas linhas representa um aluno (verificar a coluna correspondente ao CPF - 5º dado 'NU\_CPF').
- O sistema Enade, quando indica erros no arquivo, apresenta a linha onde eles se encontram, logo a coordenação pode comparar os dois arquivos e efetuar as correções necessárias.
C:\Users\Paula\Downloads\Engenharia de Computacao\_1102175\_ingressantes (6).txt - Notepad++

Arquivo Editar Localizar Visualizar Formatar Linguagem Configurações Macro Executar Plugins Janela ?

📙 Psicologia \_1102064\_concluintes bit 🔀 📙 Engenharia de Computacao \_1102175\_concluintes (6) bit 🔀 📙 Engenharia de Computacao \_1102175\_ingressartes (6) bit 🔀

1 CO\_PROJETO; TP\_ORIGEM; CO\_IES; CO\_CURSO NU CPE; NU\_ANO\_FIM\_ENSINO\_MEDIO; CO\_TURNO\_GRADUACAO; NU\_PERCENTUAL\_INTEGRALIZACAO; NU\_ANO\_INICIO\_GRADUACAO; NU\_SEMESTRE\_INICIO\_GRADUACAO

2 1911101;E;634;1102175;01399059017;2016;3;45.7;2019;1

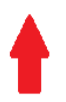

| ← → C ① Não seguro   enade.inep     | p.gov.br/enade/#!/arquivoDetalhes/823                                                                                                    | ☆                 |
|-------------------------------------|----------------------------------------------------------------------------------------------------|-------------------|
| 👖 Apps 📡 Bolsas - Portal CNPq 🕻 REV | /ALIDA 📽 Pergamum 🥥 Webmail UFPel :: Ber 💾 Coordenação de Tec 👔 Sisu Gestão 🖺 Portal de Acompanh 👔 Pareceres da Câmara 👔 Protocolo Integrado 📰 Universidade estadu. 💿 📃 O                         | utros favorito    |
|                                     | 📀 BRASIL Acesso à informação Participe Serviços Legislação Canais                                                                                                    |                   |
| ≡ in <b>er</b> Enade                |                                                                                                    |                   |
|                                     | Leiaute: Projeto: Evento:                                                                                                    |                   |
| 삼 Inicial                           |                                                                                                    |                   |
| Alterar Senha                       |                                                                                                    |                   |
| Editar Contatos                     | Andamento do Arquivo                                                                                                    |                   |
| Inscritos                           | 11/07/2018 18:37:40 - Recebimento do arquivo iniciado                                                                                                    |                   |
| 📀 Inscrição ingressante 🛛 🗸         |                                                                                                    |                   |
| S Inscrição concluinte ✓            | 11/07/2018 18:37:40 - Recebimento do arquivo concluído                                                                                                    |                   |
| Inscrição em Lote                   | 11/07/2018 18:37:54 - Validação sintática iniciada                                                                                                    |                   |
| Questionário do Coordenador         | 11/07/2018 18:37:55 - Validação sintática concluída<br>11/07/2018 18:37:55 - Validação sintática concluída: A validação da estrutura do seu arquivo foi realizada com sucesso. Em instantes, o cr | onteúdo do s      |
| Relatório ~                         | arquivo será verificado.                                                                                                    |                   |
| Dispensa estudante concluinte       | 11/07/2018 18:37:59 - Validação semântica concluída                                                                                                    |                   |
|                                     | 11/07/2018 18:37:59 - Carga de dados iniciada                                                                                                    |                   |
|                                     | 11/07/2018 18:37:59 - Carga de dados concluída                                                                                                    |                   |
|                                     | Log de Erros                                                                                                    |                   |
|                                     | Relatório de validação vazio                                                                                                    |                   |
|                                     | Voltar Download do Arc                                                                                                    | uivo              |
|                                     | Informativo                                                                                                    |                   |
|                                     | © MEC - Ministério da Educação   INEP - Instituto Nacional de Estudos e Pesquisas Educacionais Anísio Teixeira 📮 1.19.1676 (:80) 🛢 1.0.7                                                          | 09 (209)<br>19-40 |
|                                     | 🚰 🔼 🖉                                                                                                    | 10:40             |

- Erro comum apresentado pelo Sistema Enade, durante a tentativa de importação do arquivo em lote:
  - A coordenação não corrigiu a pendência de "Ano de conclusão Ensino Médio" no cadastro do aluno no Sistema Cobalto, antes de selecionar, salvar e gerar o arquivo para inserção no sistema Enade:
    - Neste caso, basta solicitar a correção da pendência no Cobalto (Solicitar à Emileni (<u>emileni.tess@hotmail.com</u>) do CRA que insira a informação no cadastro do aluno), gerar novo arquivo e iniciar novamente a importação no sistema Enade.
- <u>Cabe salientar que, ao apresentar erro em um aluno no</u> <u>momento da importação, o Sistema Enade rejeita TODO</u> <u>o arquivo, sem inscrever os demais estudantes.</u>

- Após inserir e efetuar todas as inscrições em lote ou individualmente, o coordenador deve acessar o relatórios de ingressantes inscritos no sistema Enade e verificar se todos os alunos selecionados no Cobalto foram inscritos no sistema Enade, conforme slide 77.
- O coordenador deve comparar a sua lista de alunos habilitados e selecionados, retirada do Cobalto, com o relatório de inscritos do Sistema Enade e proceder a inscrição de alunos que tenham ficado de fora, se for o caso.
- Há, inclusive, a opção para download do relatório de ingressantes inscritos (Sistema Enade - botão situado na lateral inferior direita da opção 'pesquisar inscritos', abaixo da lista de alunos). Recomenda-se que as coordenações efetuem o download desse arquivo ao final das inscrições para futuras pesquisas e conferências.

|                                                |                                | <u></u>                  |                           | \                                     |                               |                 |               |                  |                                               |                         | X         |
|------------------------------------------------|--------------------------------|--------------------------|---------------------------|---------------------------------------|-------------------------------|-----------------|---------------|------------------|-----------------------------------------------|-------------------------|-----------|
| ← → C ③ Não seguro   enade.inep.g              | gov.br/enade/#!/pesquis        | arInscricaoIngressante   |                           |                                       |                               |                 |               |                  |                                               | ŕ                       | : ג       |
| 🗰 Apps Ď Bolsas - Portal CNPq 🗧 REVAL          | UDA 省 Pergamum 🥥               | Webmail UFPel :: Ber     | ) Coordenação de Teo      | 📡 Sisu Gestão 🗋                       | Portal de Acompanh            | Pareceres da O  | Câmara 📡 Prot | tocolo Integrado | universidade estadu:                          | » 📙 Outros fa           | avoritos  |
|                                                | SRASIL                         | Acesso à informação      |                           |                                       | Particip                      | oe Serviços     | Legislação    | Canais 🎆         |                                               |                         |           |
| ≡ iiiEP Enade                                  |                                |                          |                           |                                       |                               |                 |               |                  |                                               |                         | 0         |
| A Inicial                                      | Edição vigente: 2018<br>Curso: |                          |                           | IES: 634-UNIVERS<br>Área de enquadrar | IDADE FEDERAL DE F            | PELOTAS         |               |                  | Perfil: COORDENADOR<br>Localidade: Pelotas-RS |                         |           |
|                                                | Inscrição ing                  | ressante                 |                           |                                       |                               |                 |               |                  |                                               |                         |           |
| Editar Contatos                                | Pesquisar inscr                | itos                     |                           |                                       |                               |                 |               |                  |                                               |                         |           |
| Solution → → → → → → → → → → → → → → → → → → → | Edição: ≭                      |                          |                           |                                       |                               |                 |               |                  |                                               |                         |           |
| Inscrição ingressante ^                        | 2018                           | v                        | Г                         |                                       |                               |                 |               |                  |                                               |                         |           |
| Pesquisar inscritos                            | CPF:                           |                          | Nome:                     |                                       |                               |                 |               |                  |                                               |                         |           |
|                                                |                                |                          |                           | ל –                                   |                               |                 |               |                  |                                               |                         | . 1       |
| Inscrição concluinte ~                         |                                |                          |                           |                                       |                               |                 |               |                  | Limpar Pesquisar                              | Nova Inscrição          |           |
| O Inscrição em Lote                            | CPF                            | ✓ Nome                   |                           |                                       |                               |                 |               |                  |                                               | ✓ Ações ✓               |           |
| Questionário do Coordenador                    |                                |                          |                           |                                       |                               |                 |               |                  |                                               | IZQ ₪<br>IZQ ₪          |           |
| → Relatório ~                                  |                                |                          |                           |                                       |                               |                 |               |                  |                                               | ₿Q.<br>₪                |           |
| Dispensa estudante concluinte                  |                                | <u>/</u> 1 ► ►           | 10 • itens/               | pág.                                  |                               |                 |               |                  |                                               | 1 <u>-</u> 3 de 3 itens |           |
|                                                |                                |                          |                           |                                       |                               |                 |               |                  |                                               |                         |           |
|                                                |                                |                          |                           |                                       |                               |                 |               |                  |                                               | Exportar inscriçõe      | es        |
|                                                |                                |                          |                           |                                       |                               |                 |               |                  |                                               | -                       |           |
|                                                |                                |                          |                           |                                       |                               |                 |               |                  |                                               |                         |           |
|                                                |                                |                          |                           |                                       |                               |                 |               |                  |                                               |                         |           |
|                                                | © M                            | EC - Ministério da Educa | ;ão   INEP - Instituto Na | acional de Estudos e P                | esquisas Educaci <u>onais</u> | Anísio Teixeira |               |                  | ₽1.19.167                                     | 76 (:80)                | 5 (68)    |
| 🚱 🧿 🚞 🔮 🙉                                      |                                |                          |                           |                                       | 1.11                          |                 |               |                  | PT 🕐 🛱 🔺                                      | ▶ 📮 ()) 18:4<br>11/07/  | 0<br>2018 |

|                                                            |                       |               |                                   |                                  |                                      |                        |                         |                |               |                 |              |                                         |                   | - 0 ×               |   |
|------------------------------------------------------------|-----------------------|---------------|-----------------------------------|----------------------------------|--------------------------------------|------------------------|-------------------------|----------------|---------------|-----------------|--------------|-----------------------------------------|-------------------|---------------------|---|
| ← → C ③ Não seguro   enade.ir                              | nep.gov.br/enad       | de/#!/arquiv  | D                                 |                                  |                                      |                        |                         |                |               |                 |              |                                         |                   | ☆ :                 |   |
| 🗰 Apps 📡 Bolsas - Portal CNPq 🕻 F                          | REVALIDA 皆 F          | Pergamum 🍳    | Webmail UFPel :: Ber              | Coordenação de Te                | ा 🔰 Sisu Gestão 🛛                    | Portal de Acc          | mpanh 📡 I               | Pareceres da C | âmara 📡 I     | Protocolo Integ | rado 🗱       | Universidade estadu                     | » 📙               | Outros favoritos    | s |
|                                                            | <b></b>               | BRASIL        | Acesso à informação               |                                  |                                      |                        | Participe               | Serviços       | Legislação    | Canais          | *            |                                         |                   |                     |   |
| <b>≡ iner</b> Enade                                        |                       |               |                                   |                                  |                                      |                        |                         |                |               |                 |              |                                         |                   | 0                   |   |
| A Inicial                                                  | Edição vige<br>Curso: | nte: 2018     |                                   |                                  | IES: 634-UNIVERS<br>Área de enquadra | SIDADE FEDER           | AL DE PELOT             | TAS            |               |                 | Perf<br>Loc  | fil: COORDENADOF<br>alidade: Pelotas-RS | 2                 |                     |   |
|                                                            | Envio                 | s e Aco       | ompanhamen                        | tos                              |                                      |                        |                         |                |               |                 |              |                                         |                   |                     |   |
| Editar Contatos                                            | Realize o e           | envio dos dad | los via upload de arquivo,        | , com formato TXT e co           | ompactado via ZIP. Ap                | oós este procedi       | mento, acomp            | anhe seus an   | idamentos e i | informações (f  | fases, resul | ltados, erros).                         |                   |                     |   |
| → Inscritos ∨                                              |                       |               |                                   |                                  |                                      | Envios F               | Realizados              |                |               |                 |              |                                         |                   |                     |   |
| Inscrição ingressante ^                                    | ⊕ Filt                | ros para l    | Pesquisa                          |                                  |                                      |                        |                         |                |               |                 |              |                                         |                   |                     |   |
| Pesquisar inscritos                                        | 0                     | Arquivo       | Ƴ Per                             | ríodo de Envio                   |                                      |                        |                         | ✓ Respo        | onsável       | ~               | Envio        |                                         | ✓ Ações ✓         |                     |   |
| <ul> <li>Inscrever</li> </ul>                              | 0                     |               |                                   |                                  |                                      |                        |                         |                |               |                 |              |                                         |                   |                     |   |
| Inscrição concluinte                                       | 0                     |               |                                   |                                  |                                      |                        |                         |                |               |                 |              |                                         |                   |                     |   |
| Pesquisar inscritos                                        | 0                     |               |                                   |                                  |                                      |                        |                         |                |               |                 |              |                                         |                   |                     |   |
| Inscrever                                                  | 0                     |               |                                   |                                  |                                      |                        |                         |                |               |                 |              |                                         |                   |                     |   |
| <ul> <li>Pesquisar situação do<br/>questionário</li> </ul> | 0                     |               |                                   |                                  |                                      |                        |                         |                |               |                 |              |                                         |                   |                     |   |
| O Inscrição em Lote                                        | 0                     | [204] 21110   | <u>Elottio1_Noo_DK K</u>          |                                  | . moençao Regulareo                  | Concidintes. 02        | 10112010 a 12           | 100/21 1100    |               | ETERMANDE       | 00/01120     | 010 10.45.55                            | ~ •               |                     |   |
| Questionário do Coordenador                                |                       |               |                                   |                                  |                                      |                        |                         |                |               |                 |              |                                         |                   |                     |   |
|                                                            |                       |               |                                   |                                  |                                      |                        |                         |                |               |                 |              |                                         |                   | 7                   |   |
| Dispensa estudante concluinte                              |                       | 1             | <u>1</u>                          | 10 Vitens                        | s/pag.                               |                        |                         |                |               |                 |              |                                         | 1 <u>-</u> 8 de 1 | 5 itens             |   |
|                                                            |                       |               |                                   |                                  |                                      |                        |                         |                |               |                 |              | Nov                                     | o Envio do Ar     | quivo               |   |
|                                                            |                       | © ME          | EC - Ministério da E <u>ducac</u> | ;ão   INEP - Instit <u>uto N</u> | acional de Estud <u>os e l</u>       | Pesquisas E <u>duc</u> | acionais A <u>nísio</u> | o Teixeira     |               |                 |              | <b>₽</b> 1 <u>.19.</u> 1                | 676 (:80) 🔳       | .0.709 (209)        | • |
| 🚳 💽 🚞 🚯                                                    | 🔄 🖸                   |               |                                   |                                  |                                      |                        |                         |                |               |                 |              | PT 😨 🛱                                  | · P 🖬 🕸           | 18:41<br>11/07/2018 |   |

| ← → C ③ Não seguro   enade.ine     | p.gov.br/enade/#!/arquivoForm                                                                                                    |
|------------------------------------|----------------------------------------------------------------------------------------------------|
| 🔢 Apps 📡 Bolsas - Portal CNPq 🕻 RE | VALIDA 🧉 Pergamum 🥥 Webmail UFPel :: Ber 📋 Coordenação de Tec 😥 Sisu Gestão 📋 Portal de Acompanh 😥 Pareceres da Câmara 🔊 Protocolo Integrado 📟 Universidade estadu 💿 » 📙 Outros favoritos                                                                                  |
|                                    | 📀 BRASIL Acesso à informação Participe Serviços Legislação Canais 🙀                                                                                                    |
| $\equiv$ <b>intr</b> Enade         | •                                                                                                    |
| 🖀 Inicial                          | Edição viscanto: 2019     IES: 634-UNIVERSIDADE FEDERAL DE PELOTAS     Perfil: COORDENADOR       Curso:     Área de enquadramento: C     Localidade: Pelotas-RS                                                                                                    |
|                                    | Envios e Acompanhamentos                                                                                                    |
| Editar Contatos                    | Preencha corretamente os itens obrigatórios para realizar a operação.                                                                                                    |
| ➔ Inscritos ∨                      | Realizar Envio do Arquivo                                                                                                    |
|                                    | Dados do Envio do Arquivo                                                                                                    |
| Pesquisar inscritos                | O resultado da operação de envio do arquivo deverá ser consultado no ícone <b>Q</b> , na tela de listagem de envios e acompanhamentos:                                                                                                    |
| Inscrever                          | Selecione                                                                                                    |
| Inscrição concluinte               | Selecione<br>N92 - [1811101] ENADE - Inscrição Ingressantes: 02/07/2018 a 12/08/2018                                                                                                    |
| Pesquisar inscritos                | N99 - [1811101] ENADE - Inscrição Regulares Concluintes: 02/07/2018 a 12/08/2018                                                                                                    |
| ⊖ Inscrever                        | Voltar Realizar Envio do Arquivo                                                                                                    |
| Pesquisar situação do              |                                                                                                    |
| questionano                        | Tendo em vista o elevado número de erros identificados pelo logo nos processos de inscrição em lote realizados desde o dia 02/07/2018 apresentam-se as orientações abaixo. Reforma-se ainda a indinação de                                                                 |
| Overstienérie de Coordenader       | consulta aos documentos modelo para inscrições em lote, disponíveis nesta página, e a participação no Curso de Capacitação sobre o Enade para Pesquisadores Educacionais Institucionais e Coordenadores de<br>Curso, disponível no endereco: http://enade.caeddigital.net. |
| Questionario do Coordenador        |                                                                                                    |
| Relatório ~                        | Documentos modelos para inscrições em lote de ingressantes (N92)                                                                                                    |
| Dispensa estudante concluinte      | Bestrutura do arquivo de importação<br>□Exemplo de arquivo N92                                                                                                    |
|                                    | ORIENTAÇÕES PARA INSCRIÇÕES EM LOTE DE INGRESSANTES                                                                                                    |
|                                    | © MEC - Ministério da Educação   INEP - Instituto Nacional de Estudos e Pesquisas Educacionais Anísio Teixeira 🖵 1.19.1676 (:80) 📑 1.0.709 (209)                                                                                                    |
| 📀 📀 🚞 🙋 🛽                          | PT 2 2 4 P 12 40 11:07/2018                                                                                                    |

| \                                    |                                                                                                    |                        |
|--------------------------------------|----------------------------------------------------------------------------------------------------|------------------------|
| ← → C (i) enade.inep.gov.br/enade/   | de/#!/arquivoForm                                                                                                    | ☆ :                    |
| 👖 Apps 📡 Bolsas - Portal CNPq 🕻 REV. | λΕVALIDA 🟜 Pergamum 🥥 Webmail UFPel :: Ber 🕒 Coordenação de Tec 🔰 Sisu Gestão 🕒 Portal de Acompanh 🚺 Pareceres da Câmara 🚺 Protocolo Integrado 🛤 Universidade estadu 💿 🔺 📘                                                                                                    | Outros favorito:       |
|                                      | 📀 BRASIL Acesso à informação Participe Serviços Legislação Canais 🙀                                                                                                    |                        |
| Enade Enade                          |                                                                                                    | • • •                  |
|                                      | Edição vigente: 2018     IES: 634-UNIVERSIDADE FEDERAL DE PELOTAS     Perfil: COORDENADOR       Curso: 11     Área de enquedramento: Universitado enquedramento: Universitado enquedramento: |                        |
| A Inicial                            |                                                                                                    |                        |
| Alterar Senha                        | Envios e Acompanhamentos                                                                                                    |                        |
| Editar Contatos                      | Preencha corretamente os itens obrigatórios para realizar a operação.                                                                                                    |                        |
| Inscritos                            | Realizar Envio do Arquivo                                                                                                    |                        |
| S Inscrição ingressante ∨            | Dados do Envio do Arquivo                                                                                                    |                        |
| A Inserição concluinta               | O resultado da operação de envio do arquivo deverá ser consultado no ícone <b>Q</b> , na tela de listagem de envios e acompanhamentos:                                                                                                    |                        |
|                                      | Período de Envio: *                                                                                                    |                        |
| Inscrição em Lote                    | N92 - [1811101] ENADE - Inscrição Ingressantes: 02/07/2018 a 12/08/2018                                                                                                    | <u>·</u>               |
| Questionário do Coordenador          | Arquivo: *                                                                                                    |                        |
| Relatório ~                          | 🗁 Escolher ar                                                                                                    | rquivo                 |
| Dispensa estudante concluinte        | Voltar Realizar Envio do Ar                                                                                                    | rquivo                 |
| ~                                    |                                                                                                    |                        |
|                                      | Informativo                                                                                                    |                        |
|                                      | Tendo em vista o elevado número de erros identificados pelo Inep nos processos de inscrição em lote realizados desde o dia 02/07/2018, apresentam-se as orientações abaixo. Reforça-se, ainda, a indicaçã consulta aos documentos modelo para inscrições em lote, disponíveis nesta página, e a participação no Curso de Capacitação sobre o Enade para Pesquisadores Educacionais Institucionais e Coordenador                                                                                                    | áo de<br>vres de       |
|                                      | Curso, disponível no endereço: http://enade.caeddigital.net.                                                                                                    |                        |
|                                      | Documentos modelos para inscrições em lote de ingressantes (N92)                                                                                                    |                        |
|                                      | Estrutura do arquivo de importação                                                                                                    |                        |
|                                      | ORIENTAÇÕES PARA INSCRIÇÕES EM LOTE DE INGRESSANTES                                                                                                    |                        |
|                                      |                                                                                                    |                        |
|                                      | © MEC - Ministerio da Educação   INEP - Instituto Nacional de Estudos e Pesquisas Educacionais Anisio Teixeira                                                                                                    | 1.0.709 (209)<br>18:39 |

#### Computador

| 🛺 l 💽 🚺 🛨 l                                                                                           |                   | Ferramentas de Pasta Compactada |               |                   | Enade 202         | 21      |     | -                    | d ×      |
|----------------------------------------------------------------------------------------------------|-------------------|---------------------------------|---------------|-------------------|-------------------|---------|-----|----------------------|----------|
| Arquivo Início Compa                                                                                  | artilhar Exibir   | Extrair                         |               |                   |                   |         |     |                      | v 🕐      |
| € ∋ - ↑ 퉫 ► M                                                                                         | eu computador 🕨 [ | Downloads → Enade 2021          |               |                   |                   |         | ~ ¢ | Pesquisar Enade 2021 | <i>م</i> |
| 🔆 Favoritos                                                                                           | Nome              |                                 |               | Data de modificaç | Тіро              | Tamanho |     |                      |          |
| 💻 Área de Trabalho                                                                                    | 🗎 ENADE211110     | 01_N99_BR_19072021_31979_E001   | :             | 21/07/2021 08:43  | Arquivo ZIP do Wi | 1 KB    |     |                      |          |
| 🚺 Downloads                                                                                           | ENADE211110       | D1_N92_BK_19072021_31979_E001   |               | 21/07/2021 08:43  | Arquivo ZIP do Wi | 1 KB    |     |                      |          |
| 🗓 Locais recentes                                                                                     |                   |                                 |               |                   |                   |         |     |                      |          |
| Meu computador<br>Mea de Trabalho<br>Documentos<br>Downloads<br>Musicas<br>Vídeos<br>Disco Local (C:) |                   |                                 |               |                   |                   |         |     |                      |          |
| 🗣 Rede                                                                                                |                   | N99 – Arq                       | uivos de Conc | luintes!          |                   |         |     |                      |          |

i ...

🔺 all † 🔯 🕼

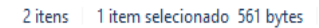

10

G

0

X

P

W

10.4

| ← → C ① Não seguro   enade.ineg                            | .gov.br/enade/#!/arquivoForm ☆                                                                                                    |
|------------------------------------------------------------|----------------------------------------------------------------------------------------------------|
| 🗰 Apps 📡 Bolsas - Portal CNPq 🗯 REV                        | ALIDA 🕍 Pergamum 🥥 Webmail UFPel 🛛 Bei 🗋 Coordenação de Teo 🚺 Sisu Gestão 📋 Portal de Acompanh 🔊 Pareceres da Câmara 🚺 Protocolo Integrado 📰 Universidade estadui 💿 🐂 📃 Outros favorito                                                                                                    |
|                                                            | 📀 BRASIL Acesso à informação Participe Serviços Legislação Canais 🙀                                                                                                    |
| <b>Einer</b> Enade                                         | ۵ <u>ا</u> ل                                                                                                    |
| 🔿 Inicial                                                  | Edição vigente: 2018     IES: 634-UNIVERSIDADE FEDERAL DE PELOTAS     Perfil: COORDENADOR       Curso:     Área de enquadramento:     Localidade: Pelotas-RS                                                                                                    |
| → Alterar Senha                                            | Envios e Acompanhamentos                                                                                                    |
| Editar Contatos                                            | Preencha corretamente os itens obrigatórios para realizar a operação.                                                                                                    |
| Inscritos                                                  | Realizar Envio do Arquivo                                                                                                    |
| O Inscrição ingressante ∧                                  | Dados do Envio do Arquivo                                                                                                    |
| Pesquisar inscritos                                        | O resultado da operação de envio do arquivo deverá ser consultado no ícone <b>Q</b> , na tela de listagem de envios e acompanhamentos: Período de Envio: *                                                                                                    |
| ⊙ Inscrever                                                | N99 - [1811101] ENADE - Inscrição Regulares Concluintes: 02/07/2018 a 12/08/2018                                                                                                    |
| Inscrição concluinte ^                                     | Arquivo: *                                                                                                    |
| Pesquisar inscritos                                        | Ciencias Economicas _1113667_concluintes.zip                                                                                                    |
|                                                            | Voltar Realizar Envio do Arquivo                                                                                                    |
| <ul> <li>Pesquisar situação do<br/>questionário</li> </ul> | Informativo                                                                                                    |
| <ul> <li>Inscrição em Lote</li> </ul>                      | Tendo em vista o elevado número de erros identificados pelo Inep nos processos de inscrição em lote realizados desde o dia 02/07/2018, apresentam-se as orientações abaixo. Reforça-se, ainda, a indicação de consulta aos documentos modelo para inscrições em lote, disponíveis nesta página, e a participação no Curso de Capacitação sobre o Enade para Pesquisadores Educacionais Institucionais e Coorde nadores de |
| Questionário do Coordenador                                | Curso, disponível no endereço: http://enade.caeddigital.net.                                                                                                    |
| Relatório ~                                                | Documentos modelos para inscrições em lote de ingressantes (N92)                                                                                                    |
| Dispensa estudante concluinte                              | Estrutura do arquivo de importação                                                                                                    |
| · · · · ·                                                  | ORIENTAÇÕES PARA INSCRIÇÕES EM LOTE DE INGRESSANTES                                                                                                    |
|                                                            | © MEC - Ministério da Educação   INEP - Instituto Nacional de Estudos e Pesquisas Educacionais Anísio Teixeira 📮 1.19.1676 (:80) 📑 1.19.1465 (68)                                                                                                    |
|                                                            |                                                                                                    |

| ← → C ③ Não seguro   enade.inep.     | .gov.br/enade/#!/arquivoForm                                                                                                    | ☆ :                             |
|--------------------------------------|----------------------------------------------------------------------------------------------------|---------------------------------|
| 🗰 Apps 🔊 Bolsas - Portal CNPq 🐧 REVA | ALIDA 🕍 Pergamum 💊 Webmail UFPel :: Ber 🎦 Coordenação de Tec 🔰 Sisu Gestão 🎦 Portal de Acompanh 🚺 Pareceres da Câmara 🚺 Protocolo Integrado 🗯 Universidade e                                                                                                    | estadu: » Outros favoritos      |
|                                      | 🐼 BRASIL Acesso à informação Participe Serviços Legislação Canais 🙀                                                                                                    |                                 |
| ≡ in <b>er</b> Enade                 | Successo ao salvar                                                                                                    | 0                               |
|                                      | Edição vigente: 2018 Perfil: COORDE                                                                                                    | ENADOR                          |
| Inicial                              | Curso:<br>Operação realizada com SUCESSO!                                                                                                    | otas-RS                         |
| Alterar Senha                        | Envios e Acompar                                                                                                    |                                 |
| Editar Contatos                      | Preencha corretamente os itens ot                                                                                                    |                                 |
| 🖨 Inscritos 🗸 🗸                      |                                                                                                    |                                 |
|                                      |                                                                                                    |                                 |
| Inscrição ingressante                | Dados do Enviro do Arquivo                                                                                                    |                                 |
| Pesquisar inscritos                  | Período de Envio: *                                                                                                    |                                 |
| Inscrever                            | N99 - [1811101] ENADE - Inscrição Regulares Concluintes: 02/07/2018 a 12/08/2018                                                                                                    |                                 |
| 🕜 Inscrição concluinte 🛛 🔨           | Arquivo: *                                                                                                    |                                 |
| Pesquisar inscritos                  | Ciencias Economicas _1113667_concluintes.zip                                                                                                    | 🕞 Escolher arquivo              |
|                                      | Voltar                                                                                                    | Realizar Envio do Arquivo       |
| Pesquisar situação do                |                                                                                                    |                                 |
| questionário                         | Informativo                                                                                                    |                                 |
|                                      | Tendo em vista o elevado número de erros identificados pelo lnep nos processos de inscrição em lote realizados desde o dia 02/07/2018, apresentam-se as orientações abaixo. Reforça-<br>consulta aos documentos modelo para inscrições em lote, disponíveis pesta página, e a participação no Curso de Canacitação sobre o Enade para Pesquisadores Educacionais Instituição | -se, ainda, a indicação de      |
| Questionário do Coordenador          | Curso, disponível no endereço: http://enade.caeddigital.net.                                                                                                    |                                 |
| 🗧 Relatório 🗸 🗸                      | Documentos modelos para inscrições em lote de ingressantes (N92)                                                                                                    |                                 |
| Dispensa estudante concluinte        | 🖾 Estrutura do arquivo de importação                                                                                                    |                                 |
| ~                                    |                                                                                                    |                                 |
|                                      | ORIENTAÇÕES PARA INSCRIÇÕES EIVI LOTE DE INGRESSANTES                                                                                                    |                                 |
|                                      | © MEC - Ministério da Educação   INEP - Instituto Nacional de Estudos e Pesquisas Educacionais Anísio Teixeira                                                                                                    | ⊒1.19.1676 (:80) 📑1.0.709 (209) |
| 🚱 🜔 🚞 🚯 😤                            | E 🖸 🔯                                                                                                    | 2 🛱 🔺 🖿 🏣 🌒 18:42<br>11/07/2018 |

- Essa <u>tela de "Sucesso</u>" (Slide 83) diz respeito à primeira fase da inscrição em lote de alunos, onde é verificado o formato (.txt zipado = .zip) e tamanho (até 2MB) do arquivo inserido no sistema Enade.
- Após, o sistema Enade muda de tela, conforme slide 86 e inicia a análise do conteúdo do arquivo, podendo indicar erros que rejeitarão a inscrição de todos alunos que constam no documento, ou avisos que, mesmo ocorrendo, o sistema efetua a inscrição dos alunos, servindo como alerta para o controle das inscrições pelo coordenador.

 Somente após essa segunda análise é que a importação do arquivo em lote está concluída, devendo a coordenação verificar se houve ou não erro no processo, conforme mostrado os slides seguintes, além de verificar no menu "Inscrição Concluintes – Pesquisar inscritos" se todos os alunos que estavam no arquivo em lote constam no sistema Enade.

| ← → C ③ Não seguro   enade.inep             | o.gov.br/enade/#!/arquivo                                                                                                    | \$                                                        |
|---------------------------------------------|----------------------------------------------------------------------------------------------------|-----------------------------------------------------------|
| 🗰 Apps 📡 Bolsas - Portal CNPq 🗯 REV         | /ALIDA 🔩 Pergamum 🥥 Webmail UFPel :: Ber 🗅 Coordenação de Tec 🔊 Sisu Gestão 🗅 Portal de Acompanh 👔 Pareceres da Câmara 🔊 Protocolo Integrado 🗯 Universidade estadu 🔅 🚿                                                                                                    | Outros favorito                                           |
|                                             | 📀 BRASIL Acesso à informação Participe Serviços Legislação Canais 🙀                                                                                                    |                                                           |
| ≡ in <b>er</b> Enade                        |                                                                                                    | 0                                                         |
|                                             | Edição vigente: 2018 IES: 634-UNIVERSIDADE FEDERAL DE PELOTAS Perfil: COORDENADOR                                                                                                    |                                                           |
| A Inicial                                   | Curso Area de enquadramento: Curso Localidade: Pelotas-RS                                                                                                    |                                                           |
|                                             | Envios e Acompanhamentos                                                                                                    |                                                           |
| Editar Contatos                             | Realize o envio dos dados via upload de arquivo, com formato TXT e compactado via ZIP. Após este procedimento, acompanhe seus andamentos e informações (fases, resultados, erros).                                                                                                    | _                                                         |
| Solution → Inscritos                        | Envios Realizados                                                                                                    |                                                           |
| ▲ Inscrição ingressante                     | E Filtros para Pesquisa                                                                                                    |                                                           |
|                                             | Arruivo     Yeriodo de Envio     Yeriodo de Envio     Yeriodo de En |                                                           |
| Pesquisar inscritos                         | Registre Registre Registr |                                                           |
|                                             |                                                                                                    |                                                           |
| Inscrição concluinte ^                      |                                                                                                    |                                                           |
| Pesquisar inscritos                         |                                                                                                    |                                                           |
| Inscrever                                   |                                                                                                    |                                                           |
| <ul> <li>Deservisor situation de</li> </ul> |                                                                                                    |                                                           |
| questionário                                |                                                                                                    |                                                           |
| ⊖ Inscrição em Lote                         |                                                                                                    |                                                           |
| Questionário do Coordenador                 |                                                                                                    |                                                           |
| Relatório                                   | 4                                                                                                    |                                                           |
|                                             | I         1         ↓         10         ▼         itens/pág.         1, , :                                                                                                    | 9 de 9 itens                                              |
|                                             |                                                                                                    |                                                           |
|                                             | Novo Envio d                                                                                                    | lo Arquivo                                                |
|                                             | © MEC - Ministério da Educação   INEP - Instituto Nacional de Estudos e Pesquisas Educacionais Anísio Teixeira                                                                                                    | <b>1.0.709 (209</b>                                       |
| 🚱 💽 🚞 🙆 😰                                   | PT 🕑 🐔 🔽                                                                                                    | □ ( <sup>1</sup> ) 18:42<br>□ ( <sup>1</sup> ) 11/07/2018 |

- Para identificar o erro que ocorreu, o coordenador deve clicar no símbolo correspondente à folha de documento, situada na lateral direita do arquivo importado.
- Cada aluno (CPF) representa uma linha no arquivo que sai do módulo Enade do Cobalto e é inserido no sistema Enade.

- O programa "Notepad ++" auxilia na visualização do arquivo retirado do módulo Enade no Cobalto para encontrar o(s) aluno(s) que está(ão) causando erro na importação do arquivo em lote.
- Esse programa vai apresentar o arquivo .txt por linhas, e cada uma dessas linhas representa um aluno (verificar a coluna correspondente ao CPF - 5º dado 'NU\_CPF').
- O sistema Enade, quando indica erros no arquivo, apresenta a linha onde eles se encontram, logo a coordenação pode comparar os dois arquivos e efetuar as correções necessárias.

| 🝸 C\Users\Paula\Downloads\Psicologia_1102064_concluintes.txt - Notepad++                                                                                                    |
|----------------------------------------------------------------------------------------------------|
| Arquivo Editar Localizar Visualizar Formatar Linguagem Configurações Macro Executar Plugins Janela ?                                                                                                    |
|                                                                                                    |
|                                                                                                    |
| E Psicologia_1112U64_concluintes.bt 🖾 Engenharia de Computação_11021/5_concluintes (6) bt 🖾                                                                                                    |
| 1 CO_PROJETO; TP_ORIGEM; CO_IES; CO_CURSO; NU_CPF NU_ANO_FIM_ENSINO_MEDIO; CO_TURNO_GRADUACAO; NU_PERCENTUAL_INTEGRALIZACAO; NU_ANO_FORMATURA; NU_SEMESTRE_FORMATURA; NU_ANO_INICIO_GRADUACAO; CO_MUNICIPIO |
| 2 1811101;E;634;1102064;80241050049;2008;4;80.3;2019;1;2011;                                                                                                    |
| 3 1811101;E;634;1102064;01665703032;2009;4;79.4;2019;2;2011;                                                                                                    |
| 4 1811101;E;634;1102064;00548181098;2001;4;70.6;2019;2;2011;                                                                                                    |
| 5 1811101;E;634;1102064;01687826005;2009;4;96.6;2018;2;2011;                                                                                                    |
| 6 1811101;E;634;1102064;02087156069;2010;4;92.4;2018;2;2012;                                                                                                    |
| 7 1811101;E;634;1102064;96210559034;2009;4;95.0;2018;2;2012;                                                                                                    |
| 8 1811101;E;634;1102064;02748194063;2009;4;92.4;2018;2;2012;                                                                                                    |
| 9 1811101;E;634;1102064;02550812000;2012;4;78.2;2019;2;2013;                                                                                                    |
| 10 1811101;E;634;1102064;02212578024;2007;4;92.4;2018;2;2013;                                                                                                    |
| 11 1811101; E; 634; 1102064; 06020126358; 2012; 4; 92.4; 2018; 2; 2013;                                                                                                    |
| 12 1811101;E;634;1102064;01589292090;2009;4;95.0;2018;2;2013;                                                                                                    |
| 13 1811101;E;634;1102064;02069548082;2012;4;89.9;2019;1;2013;                                                                                                    |
| 14 1811101;E;634;1102064;84704691004;2009;4;81.5;2019;1;2013;                                                                                                    |
| 15 1811101;E;634;1102064;37144 06889;2006;4;87.4;2019;1;2013;                                                                                                    |
| 16 1811101;E;634;1102064;0210 6035;2009;4;79.8;2019;2;2013;                                                                                                    |
| 17 1811101;E;634;1102064;004 5025;2000;4;90.8;2018;2;2013;                                                                                                    |
| 18 1811101;E;634;1102064;027 060;2010;4;97.5;2018;2;2013;                                                                                                    |
| 19 1811101;E;634;1102064;0224 6099;2008;4;88.2;2019;1;2013;                                                                                                    |
| 20 1811101;E;634;1102064;7233 0034;1990;4;97.5;2018;2;2014;                                                                                                    |
| 21 1811101;E;634;1102064;9531 0053;2006;4;81.5;2019;1;2014;                                                                                                    |
| 22 1811101;E;634;1102064;0303 7001;2010;4;78.2;2019;2;2014;                                                                                                    |
| 23 1811101;E;634;1102064;03306769037;2013;4;81.5;2019;1;2014;                                                                                                    |
| 24 1811101;E;634;1102064;03468700032;2013;4;81.5;2019;1;2014;                                                                                                    |
| 25 1811101;E;634;1102064;03847617044;2013;4;81.5;2019;1;2014;                                                                                                    |
| 26 1811101;E;634;1102064;03858787027;2013;4;81.5;2019;1;2014;                                                                                                    |
| 27 1811101;E;634;1102064;02576424040;2008;4;81.5;2019;1;2014;                                                                                                    |
| 28 1811101;E;634;1102064;01295615096;2003;4;81.5;2019;1;2014;                                                                                                    |
| 29 1811101;E;634;1102064;03090430002;2011;4;81.5;2019;1;2014;                                                                                                    |
| 30 1811101;E;634;1102064;01339946009;2008;4;81.5;2019;1;2014;                                                                                                    |
| 31 1811101; E; 634; 1102064; 00874249082; 2003; 4; 81.5; 2019; 1; 2014;                                                                                                    |
| 32 1811101; E; 634; 1102064; 03623080047; 2011; 4; 81.5; 2019; 1; 2014;                                                                                                    |

- <u>Dois erros comuns que estão ocorrendo durante a</u> <u>importação dos arquivos são</u>:
- A coordenação não corrigiu a pendência de "Ano de conclusão Ensino Médio" no cadastro do aluno no Sistema Cobalto, antes de selecionar, salvar e gerar o arquivo para inserção no sistema Enade:
  - Neste caso, basta solicitar a correção da pendência no Cobalto (Solicitar à Emileni (<u>emileni.tess@hotmail.com</u>) do CRA que insira a informação no cadastro do aluno), gerar novo arquivo e iniciar novamente a importação no sistema Enade.

- 2) Alunos com 100% da integralização da carga horária do curso aparecem no arquivo do módulo Enade do Cobalto como formandos 2020/2 ou 2021/1, o que o sistema Enade entende como erro, pois esses alunos deveriam ser dispensados da participação da avaliação.
  - Levando em consideração que o módulo Enade do Cobalto apresenta o percentual da integralização das disciplinas obrigatórias, caso o aluno deva realmente ser inscrito na edição de 2021 como concluinte, a coordenação do curso deve desmarcar esse aluno da seleção no módulo Enade do Cobalto, salvar a seleção novamente e gerar novo arquivo para inscrição em lote dos demais alunos.
  - Neste caso, esse aluno que apresenta 100% de integralização deve ser inscrito individualmente no sistema Enade, utilizando o seu CPF.

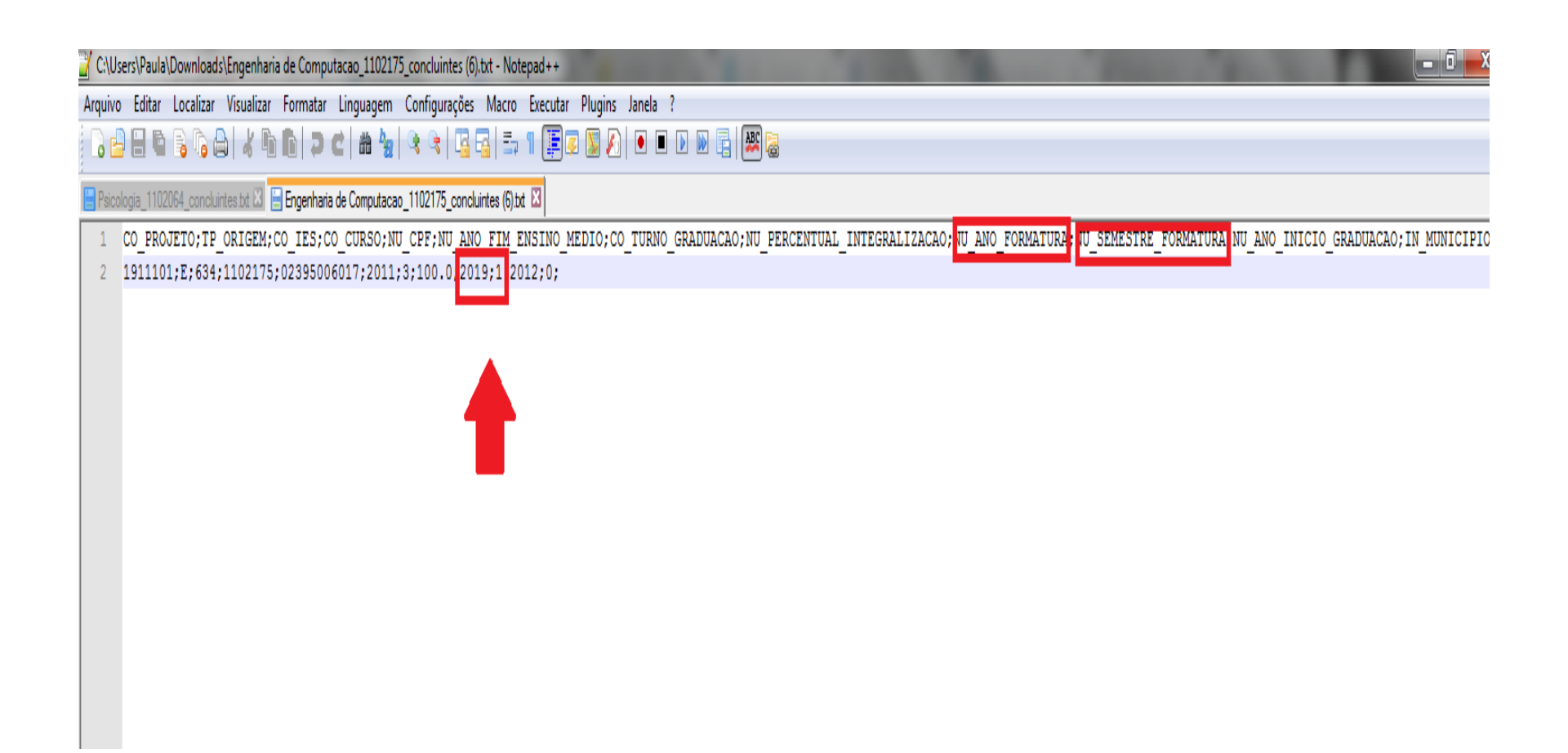

- Após inserir e efetuar todas as inscrições em lote ou individualmente, o coordenador deve acessar o relatórios de concluintes inscritos no sistema Enade e verificar se todos os alunos selecionados no Cobalto foram inscritos no sistema Enade, conforme slide 94.
- O coordenador deve comparar a sua lista de alunos habilitados e selecionados, retirada do Cobalto, com o relatório de inscritos do Sistema Enade e proceder a inscrição de alunos que tenham ficado de fora, se for o caso.
- Há, inclusive, a opção para download do relatório de concluintes inscritos (Sistema Enade - botão situado na lateral inferior direita da opção 'pesquisar inscritos', abaixo da lista de alunos). Recomenda-se que as coordenações efetuem o download desse arquivo ao final das inscrições para futuras pesquisas e conferências.

| ← → C () enade.inep.gov.br/enade/#!/pesquisarInscricaoC | Concluinte                                           |                                             |                               |                                         | ☆ :                              |
|---------------------------------------------------------|------------------------------------------------------|---------------------------------------------|-------------------------------|-----------------------------------------|----------------------------------|
| 🏢 Apps 📡 Bolsas - Portal CNPq 🛴 REVALIDA 😂 Pergamum     | 🔷 Webmail UFPel :: Ber 📋 Coordenação de Tec          | 📡 Sisu Gestão 🗋 Portal de Acompanh 🚺        | 🛛 Pareceres da Câmara 📡 Proto | ocolo Integrado 🛛 🗱 Universidade estadu | » Outros favoritos               |
| S BRASIL                                                | Acesso à informação                                  | Participe                                   | Serviços Legislação           | Canais 🙀                                |                                  |
| ≡ iner Enade                                            |                                                      |                                             |                               |                                         | , I                              |
| Edição viaente: 2018                                    |                                                      | IES: 634-UNIVERSIDADE FEDERAL DE PEL        | OTAS                          | Perfil: COORDENADOR                     |                                  |
| A Inicial                                               |                                                      | Area de enquadramento:                      |                               | Localidade: Pelotas-RS                  |                                  |
|                                                         | oncluinte                                            |                                             |                               |                                         |                                  |
| Editar Contatos                                         |                                                      |                                             |                               |                                         |                                  |
| Pesquisar ins                                           | critos                                               |                                             |                               |                                         |                                  |
| Inscritos                                               |                                                      |                                             |                               |                                         |                                  |
| Inscrição ingressante v 2018                            | T                                                    |                                             |                               |                                         |                                  |
| ⑦ Inscrição concluinte ∧                                | Nome:                                                |                                             | Situação:                     |                                         |                                  |
|                                                         |                                                      |                                             | Selecione                     | Ŧ                                       |                                  |
| Pesquisar inscritos                                     |                                                      | 7                                           |                               | Limpar Pesquisar                        | Nova Inscrição                   |
|                                                         |                                                      |                                             |                               |                                         |                                  |
| Pesquisar situação do                                   | ✓ Nome                                               | ✓ Sit                                       | tuação                        | Ŷ                                       | Ações Y                          |
| questionário                                            |                                                      | Ins                                         | scrito                        |                                         | <b>♂ Q</b> ₪ ˆ                   |
|                                                         |                                                      | Ins                                         | scrito                        |                                         | <b>♂Q</b> <sup>⊕</sup>           |
| Questionário do Coordenador                             |                                                      | Ins                                         | scrito                        |                                         | <b>₫ Q</b> ₪                     |
|                                                         |                                                      | Ins                                         | scrito                        |                                         | <b>₫ Q</b> 🛍                     |
| → Relatório                                             |                                                      | Ins                                         | scrito                        |                                         | <b>₫ Q</b> ₪                     |
| Dispensa estudante concluinte                           |                                                      | Ins                                         | scrito                        |                                         | <b>₫ Q</b> 🛍                     |
| Ť                                                       |                                                      | Ins                                         | scrito                        |                                         | <b>♂Q</b> <sup>⊕</sup>           |
|                                                         |                                                      | Ins                                         | scrito                        |                                         | <b>₫ Q</b> 🛍                     |
|                                                         |                                                      | Ins                                         | scrito                        |                                         | <b>I Q</b> 🛍                     |
|                                                         |                                                      | Ins                                         | scrito                        |                                         | <b>I Q</b> 🛍                     |
|                                                         |                                                      | Ins                                         | scrito                        |                                         | <b>I Q</b> 🛍                     |
|                                                         | MEC - Ministério da Educação   INEP - Instituto Naci | onal de Estudos e Pesquisas Educacionais An | iísio Teixeira                | <b></b>                                 | (:80) ≦1.19.1465 (68) ▼<br>18·49 |
| 💜 💙 📑 💙 🖽 💟 🛄                                           |                                                      |                                             |                               | PT 😲 🗸 🔺                                |                                  |

# Inscrições individuais

### Sistema Enade – Inscrições Individuais

- Caso seja necessária a inscrição de poucos alunos ou o coordenador opte por inscrever os alunos ingressantes e concluintes de forma individualizada, ele deve escolher a opção do sistema Enade "Inscrição Ingressante" -"inscrever" (Slide 98) ou "Inscrição Concluinte" -"inscrever" (Slide 99) e efetuar a inscrição com o CPF de cada aluno e demais dados sobre a vida acadêmica dele que devem ser retirados do cadastro dele no sistema Cobalto.
  - "Gestão Acadêmica" "Cadastros" "Aluno" ou
  - "Gestão Acadêmica" "Cadastros" "Enade" botão "Ficha" ou "integralização" ao lado do nome do aluno no módulo Enade

### Sistema Enade – Inscrições Individuais

- Da mesma forma que com a inscrição em lote, <u>o</u> coordenador deve verificar nos relatórios de inscrição de ingressantes e de concluintes do sistema Enade se estão todos os alunos corretamente inscritos.
- Serão necessários os seguintes dados dos alunos:
  - CPF (Demais dados pessoais serão importados do cadastro da Receita Federal automaticamente);
  - Ano de Conclusão do Ensino Médio;
  - Turno do curso;
  - Percentual de integralização do curso;
  - Polo a que o aluno está vinculado, quando curso EaD, e
  - Ano de início do curso de graduação (para os concluintes).

# Sistema Enade – Inscrições Individuais -Ingressantes

| → C ▲ Não seguro   enade.inep          | .gov.br/enade/#!/in            | screverIngressante        |                              |                                     |                         |                          |              |                   |                                               | on 🕁 🌘                 |
|----------------------------------------|--------------------------------|---------------------------|------------------------------|-------------------------------------|-------------------------|--------------------------|--------------|-------------------|-----------------------------------------------|------------------------|
| Apps 📡 Bolsas - Portal CNPq 📫 REVALID  | A 皆 Pergamum                   | Webmail UFPel :: Be       | S Coordenação de Te          | Sisu Gestão                         | Portal de A             | compan 📡 Pareceres       | ; da Câmar 🔰 | Protocolo Integra | d                                             | » Outros favo          |
|                                        | SRASIL                         | Serviços                  |                              | Simplifique!                        | Participe               | Acesso à informação      | Legislação   | Canais 🛞          | <u> </u>                                      |                        |
| iner Enade                             |                                |                           |                              |                                     |                         |                          |              |                   |                                               | a                      |
| Linicial Edi                           | ição vigente: 2019<br>rso:     |                           |                              | IES: 634-UNIVER<br>Área de enquadra | SIDADE FEDEF<br>amento: | RAL DE PELOTAS           |              |                   | Perfil: COORDENADOR<br>Localidade: Pelotas-RS |                        |
| Alterar Senha                          | nscrição in                    | gressante                 |                              |                                     |                         |                          |              |                   |                                               |                        |
| Editar Contatos                        | Inscrever                      |                           |                              |                                     |                         |                          |              |                   |                                               |                        |
| Inscrição ingressante 🔨                | Informações do                 | estudante                 |                              |                                     |                         |                          |              |                   |                                               |                        |
| ) Pesquisar inscritos                  | CPF: *                         |                           |                              |                                     |                         |                          |              |                   |                                               |                        |
| ) Inscrever                            |                                |                           |                              |                                     |                         |                          |              |                   |                                               |                        |
| Inscrição concluinte 🔨                 | Nome:                          |                           |                              |                                     | Data de nasc            | imento:                  | S            | exo:              |                                               |                        |
| Pesquisar inscritos                    |                                |                           |                              |                                     |                         |                          |              | Masculino         |                                               |                        |
| Inscrever                              | Nome da mãe                    | :                         |                              |                                     |                         |                          |              | reminino          |                                               |                        |
| ) Pesquisar situação do<br>lestionário |                                | -                         |                              |                                     |                         |                          |              |                   |                                               |                        |
| Inscrição em Lote                      | Informações aca                | dêmicas                   |                              |                                     |                         |                          |              |                   |                                               |                        |
| Consulta de inscritos                  | Ano de concle                  | usão do Ensino Médio: 🕯   | k                            | Turno do curs                       | o de graduação          | o: <b>*</b>              |              |                   |                                               |                        |
| Questionário do Coordenador            |                                |                           |                              | Selecione                           |                         |                          | •            |                   |                                               |                        |
| Relatório 🗸                            | Percentual de                  | integralização do curso   | : *                          |                                     |                         |                          |              |                   |                                               |                        |
| Dispensa estudante<br>cluinte ~        |                                |                           |                              |                                     |                         |                          |              |                   |                                               |                        |
| Declaração de                          | Ingresso no c<br>Ano: <b>*</b> | urso:                     |                              | Semestre: <b>*</b>                  |                         |                          |              |                   |                                               |                        |
|                                        | © N                            | IEC - Ministério da Educa | ção   INEP - Instituto Nacio | onal de Estudos e                   | Pesquisas Educ          | acionais Anísio Teixeira |              |                   | <b>1.25.2342</b>                              | (:80) 🖪 1.25.2433 (66) |

## Sistema Enade – Inscrições Individuais -<u>Concluintes</u>

| ← → C ▲ Não seguro                    | enade.inep.go     | ov.br/enade/#!/ir          | nscreverConcluinte                           |                             |                                     |                         |                         |              |                       |                                               | ॰• 🕁 🌘                               |
|---------------------------------------|-------------------|----------------------------|----------------------------------------------|-----------------------------|-------------------------------------|-------------------------|-------------------------|--------------|-----------------------|-----------------------------------------------|--------------------------------------|
| 👖 Apps 🛛 🔊 Bolsas - Portal CNPq       | 🕻 REVALIDA        | 省 Pergamum                 | Webmail UFPel :: Be                          | Coordenação de Te           | 📡 Sisu Gestão                       | S Portal de Ac          | ompan 📡 Pareceres       | s da Câmar 🔰 | Protocolo Integ       | jrad                                          | » Outros favor                       |
|                                       |                   | SRASIL                     | Serviços                                     |                             | Simplifique!                        | Participe               | Acesso à informação     | Legislação   | Canais                | *                                             |                                      |
| <b>iner</b> Enac                      | de                |                            |                                              |                             |                                     |                         |                         |              |                       |                                               |                                      |
| Nicial                                | ▲ Edição<br>Curso | o vigente: 2019<br>o:      |                                              |                             | IES: 634-UNIVER<br>Área de enquadra | SIDADE FEDER<br>amento: | AL DE PELOTAS           |              |                       | Perfil: COORDENADOR<br>Localidade: Pelotas-RS |                                      |
| Alterar Senha                         | Ins               | scrição co                 | oncluinte                                    |                             |                                     |                         |                         |              |                       |                                               |                                      |
| Editar Contatos                       |                   | nscrever                   |                                              |                             |                                     |                         |                         |              |                       |                                               |                                      |
| Inscrição ingressante                 |                   | Informações do             | o estudante                                  |                             |                                     |                         |                         |              |                       |                                               |                                      |
| Pesquisar inscritos                   |                   | CPF: *                     |                                              |                             |                                     |                         |                         |              |                       |                                               |                                      |
| Inscrever                             |                   | ··                         | <u>.                                    </u> |                             |                                     |                         |                         |              |                       |                                               |                                      |
| Inscrição concluinte 🛛 🔨              |                   | Nome:                      |                                              | -                           |                                     | Data de nasc            | mento:                  | Se           | exo:                  |                                               |                                      |
| Pesquisar inscritos                   |                   |                            |                                              |                             |                                     |                         |                         |              | Masculino<br>Feminino |                                               |                                      |
| ⊙ Inscrever                           |                   | Nome da mão                | e:                                           |                             |                                     |                         |                         |              |                       |                                               |                                      |
| Pesquisar situação do<br>questionário |                   |                            |                                              |                             |                                     |                         |                         |              |                       |                                               |                                      |
| Inscrição em Lote                     |                   | Informações ac             | cadêmicas                                    |                             |                                     |                         |                         |              |                       |                                               |                                      |
| Consulta de inscritos                 |                   | Ano de conc                | lusão do Ensino Médio:                       | *                           |                                     |                         |                         |              |                       | •                                             |                                      |
| Questionário do Coordenado            |                   |                            |                                              |                             |                                     |                         |                         |              |                       |                                               |                                      |
| Relatório V                           |                   | Turno do cur               | so de graduação: 🛊                           |                             | Ano de início                       | do curso de gra         | duação: ≭               |              |                       |                                               |                                      |
| Dispensa estudante<br>oncluinte 🗸 🗸   |                   | Selecione<br>Percentual de | e integralização do curso                    | •                           |                                     |                         |                         |              |                       |                                               |                                      |
| 🗿 Declaração de                       |                   |                            |                                              |                             | <b>.</b>                            |                         | ata ata Anton Tan       |              |                       |                                               |                                      |
|                                       |                   |                            | MEC - Ministério da Educa                    | çao   INEP - Instituto Naci | ional de Estudos e                  | Pesquisas Educa         | cionais Anisio Teixeira |              |                       | PT @ <sup>₽</sup>                             | (66) (80) (81.25.2433 (66)<br>(18:31 |

| AÇÃO                                                                                                    | RESPONSÁVEL                                                             | PERÍODO                                                         |
|----------------------------------------------------------------------------------------------------|-------------------------------------------------------------------------|-----------------------------------------------------------------|
| I - Acesso ao Sistema Enade (autenticação)                                                                                                 | Procurador<br>educacional<br>institucional e<br>coordenador de<br>curso | Do dia 15 de julho ao dia<br>18 de julho de 2021 às<br>23h59    |
| II - Enquadramento automático dos cursos classificados<br>na Cine Brasil 2018                                                              | Inep                                                                    | Dia 16 de julho de 2021                                         |
| III - Enquadramento dos cursos não classificados na<br>Cine Brasil 2018 e dos cursos sem endereço no<br>Cadastro e-MEC                     | Procurador<br>educacional<br>institucional                              | Do dia 19 de julho ao dia<br>8 de agosto de 2021 às<br>23h59    |
| IV - Verificação do enquadramento automático e<br>registro de declarações de não enquadramento                                             | Procurador<br>educacional<br>institucional                              | Do dia 19 de julho ao dia<br>8 de agosto de 2021 às<br>23h59    |
| V - Inscrição dos estudantes ingressantes e concluintes<br>habilitados                                                                     | Coordenador de<br>curso                                                 | Do dia 19 de julho ao dia<br>8 de agosto de 2021 às<br>23h59    |
| VI - Preenchimento do cadastro pelos estudantes<br>concluintes habilitados                                                                 | Estudante                                                               | Do dia 19 de julho ao dia<br>13 de novembro de 2021<br>às 23h59 |
| VII - Alteração do local de prova do estudante vinculado<br>a curso de Educação a Distância (EaD) ou que esteja em<br>mobilidade académica | Coordenador de<br>curso                                                 | Do dia 19 de julho ao dia<br>31 de agosto de 2021 às<br>23h59   |
| VIII - Retificação de enquadramento e de inscrições                                                                                        | Procurador<br>educacional<br>institucional e<br>coordenador de<br>curso | Do dia 9 ao dia 29 de<br>agosto de 2021 às<br>23h59             |
| IX - Solicitação de Atendimento Especializado e/ou<br>Tratamento pelo Nome Social dos estudantes<br>concluintes habilitados                | Estudante                                                               | Do dia 30 de agosto ao<br>dia 3 de setembro de<br>2021 às 23h59 |
| X - Resultado da solicitação de Atendimento<br>Especializado e/ou Tratamento pelo Nome Social dos<br>estudantes concluintes habilitados    | Estudante                                                               | Dia 10 de setembro de<br>2021                                   |
| XI - Recurso da solicitação de Atendimento<br>Especializado e/ou Tratamento pelo Nome Social dos<br>estudantes concluintes habilitados     | Estudante                                                               | Do dia 13 ao dia 17 de<br>setembro de 2021 às<br>23h59          |

| XII - Resultado do recurso da solicitação de<br>Atendimento Especializado e/ou pelo Tratamento pelo<br>Nome Social dos estudantes concluintes habilitados           | Estudante               | Dia 24 de setembro de<br>2021                                                |  |
|----------------------------------------------------------------------------------------------------|-------------------------|------------------------------------------------------------------------------|--|
| XIII - Preenchimento do Questionário do Estudante                                                                                                    | Estudante               | Do dia 30 de agosto ao<br>dia 13 de novembro de<br>2021 às 23h59             |  |
| XIV - Indicação do curso pelo estudante concluinte<br>habilitado com mais de uma inscrição                                                                          | Estudante               | Do dia 30 de agosto ao<br>dia 17 de setembro de<br>2021 às 23h59             |  |
| XV - Divulgação dos locais de prova no Sistema Enade                                                                                                    | Inep                    | Dia 1º de novembro de<br>2021                                                |  |
| XVI - Aplicação da prova                                                                                                    | Inep                    | Dia 14 de novembro de<br>2021                                                |  |
| XVII - Preenchimento do Questionário do Coordenador<br>de Curso                                                                                                    | Coordenador de<br>curso | Do dia 16 ao dia 26 de<br>novembro de 2021 às<br>23h59                       |  |
| XVIII - Divulgação da relação de estudantes em situação<br>regular                                                                                                  | Inep                    | Dia 15 de dezembro de<br>2021                                                |  |
| XIX - Registro de Declaração de Responsabilidade da<br>IES                                                                                                    | Coordenador de<br>curso | Dia 16 de dezembro de<br>2021                                                |  |
| XX - Solicitação de dispensa de prova pelo estudante                                                                                                    | Estudante               | Dia 16 de dezembro de<br>2021 ao dia 21 de janeiro<br>de 2022 às 23h59       |  |
| XXI - Solicitação de Dispensa de Prova pela IES                                                                                                    | Coordenador de<br>curso | Do dia 16 de dezembro<br>de 2021 ao dia 21 de<br>janeiro de 2022 às<br>23h59 |  |
| XXII - Análise e deliberação, por parte das IES, das<br>solicitações de dispensa dos estudantes                                                                     | Coordenador de<br>curso | Do dia 16 de dezembro<br>de 2021 ao dia 25 de<br>janeiro de 2022 às<br>23h59 |  |
| XXIII - Análise e deliberação, pelo Inep, das solicitações<br>de dispensa das IES                                                                                   | Inep                    | Do dia 16 de dezembro<br>de 2021 ao dia 25 de<br>janeiro de 2022 às<br>23h59 |  |
| XXIV - Recurso das solicitações de dispensa do<br>estudante, indeferidas pela IES                                                                                   | Estudante               | Do dia 26 de janeiro ao<br>dia 11 de fevereiro de<br>2022 às 23h59           |  |
| XXV - Recurso das solicitações de dispensa da IES,<br>indeferidas pelo Inep                                                                                         | Coordenador de<br>curso | Do dia 26 de janeiro ao<br>dia 11 de fevereiro de<br>2022 às 23h59           |  |
| XXVI - Resultado dos recursos das solicitações de<br>dispensa do estudante e da IES                                                                                 | Inep                    | Dia 21 de fevereiro de<br>2022                                               |  |
| XXVIII - Definição da base de estudantes com resultados<br>válidos para fins de cálculo dos Indicadores de<br>Qualidade da Educação Superior                        | Inep                    | Dia 21 fevereiro de 2022                                                     |  |
| XXVIII - Divulgação dos resultados: Boletim de<br>Desempenho Individual do Estudante; Microdados;<br>Relatórios de Cursos, IES e Sintese de Area; Conceito<br>Enade | Inep                    | Dia 31 de agosto de<br>2022                                                  |  |
| XIX - Regularização por ato do Inep                                                                                                    | Inep                    | 1º de Setembro de 2022                                                       |  |